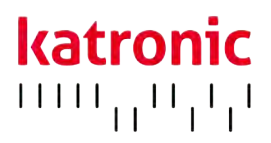

# GUIDE D'UTILISATION

# KATflow 210

Débitmètre à ultrason autonome

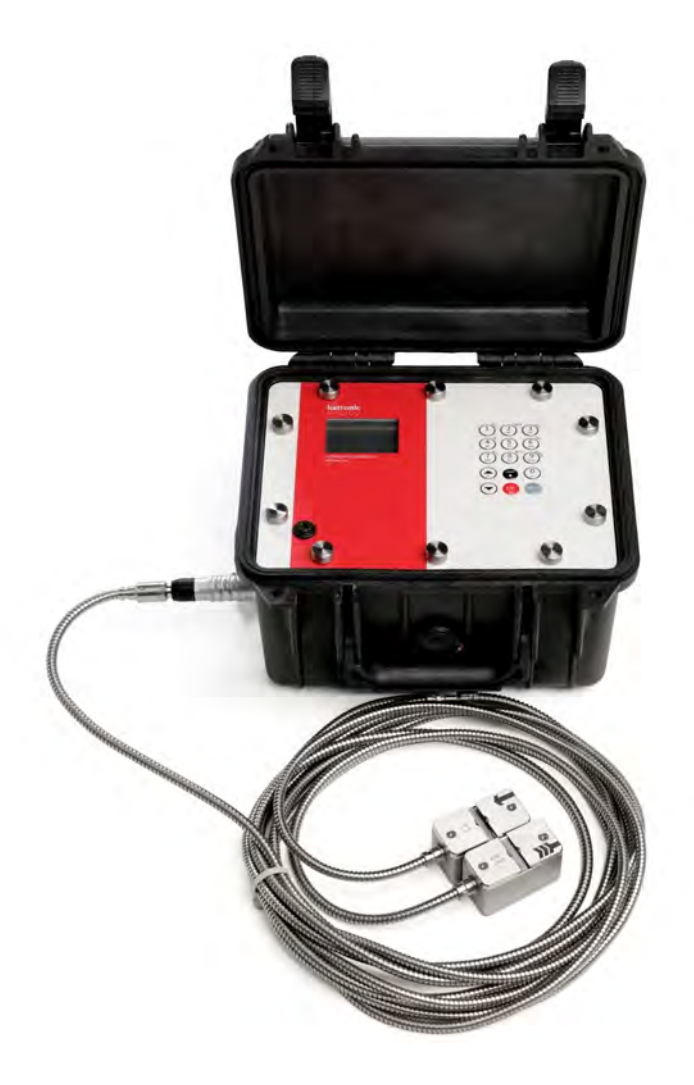

**KATflow 210** Guide d'utilisation

> Katronic France ZA La Charlotte, 1389 Chemin des Préaux 26120 Montmeyran France

Tel. +33 (0)7 8370 2790 E-mail tnodin@katronic.co.uk Web www.katronic.com

# KATflow 210 TABLE DES MATIÈRES

# TABLE DES MATIÈRES

| 1 | INSTRUCTIONS LÉGALES ET PRÉCAUTIONS DE |        |                                              |                    |
|---|----------------------------------------|--------|----------------------------------------------|--------------------|
|   | SÉC                                    | URITÉ  | -                                            | 4                  |
|   | 1.1                                    | Symb   | poles                                        | 4                  |
|   | 1.2                                    | Instru | uctions de sécurité                          | 4                  |
|   | 1.3                                    | Garar  | ntie                                         | 4                  |
|   | 1.4                                    | Politi | que de retour                                | 5                  |
|   | 1.5                                    | Oblig  | ations légales                               | 5                  |
| 2 | INT                                    | RODU   | CTION                                        | 6                  |
|   | 2.1                                    | Débit  | mètre à temps de transit à fixation externe  | 6                  |
|   | 2.2                                    | Princ  | ipe de mesure                                | 6                  |
| 3 | INS                                    | TALLA  | TION                                         | 7                  |
|   | 3.1                                    | Déba   | llage et stockage                            | 7                  |
|   |                                        | 3.1.1  | Déballage                                    | 7                  |
|   |                                        | 3.1.2  | Stockage                                     | 7                  |
|   |                                        | 3.1.3  | Identification des composants                | 7                  |
|   | 3.2                                    | Instal | llation du capteur à fixation externe        | 8                  |
|   |                                        | 3.2.1  | Propagation acoustique                       | 8                  |
|   |                                        | 3.2.2  | Longueurs droites nécessaires                | 8                  |
|   | 3.3                                    | Empl   | acement de l'installation                    | 8                  |
|   | 3.4                                    | Prépa  | aration des tuyaux                           | 11                 |
|   | 3.5                                    | Confi  | gurations d'installation des capteurs et     |                    |
|   |                                        | distar | nce de séparation                            | 11                 |
|   |                                        | 3.5.1  | Mode réflexion                               | 11                 |
|   |                                        | 3.5.2  | Mode diagonale                               | 12                 |
|   |                                        | 3.5.3  | Distance de séparation des transducteurs     | 12                 |
|   | 3.6                                    | Instal | llation du débitmètre                        | 12                 |
|   |                                        | 3.6.1  | Cotes d'encombrement                         | 12                 |
|   |                                        | 3.6.2  | Branchements électriques                     | 14                 |
|   | 3.7                                    | Instal | llation des capteurs à fixation externe      | 14                 |
|   |                                        | 3.7.1  | Gel de couplage                              | 14                 |
|   |                                        | 3.7.2  | Positionnement correct des capteurs          | 15                 |
|   |                                        | 3.7.3  | Installation des capteurs avec dispositifs d | e                  |
|   | 501                                    |        | fixation et chaines                          | 16                 |
| 4 | FOR                                    |        |                                              | 18                 |
|   | 4.1                                    | Marci  | ne /Arret                                    | 18                 |
|   | 4.2                                    | Rech   | arge des piles                               | 18                 |
|   | 4.3                                    | Clavie | er et ecran                                  | 18                 |
|   |                                        | 4.3.1  | Pincipales fonctions du clavier              | 19                 |
|   | 1 1                                    | 4.3.2  | icones et fonctions de l'écran               | 21                 |
|   | 4.4                                    | ASSIS  | tant a la configuration rapide               | 22                 |
|   | 4.5                                    | Mesu   | Affichage de la velour de processe principal | 25                 |
|   |                                        | 4.3.1  | Amenage de la valeur de process principali   | <del>८</del><br>วร |
|   |                                        | 450    | Foran sur trois lignes                       | ∠J<br>25           |
|   |                                        | 453    | Totalisateur                                 | 25<br>25           |
|   |                                        | 454    | Foran de diagnostic                          | 25                 |
|   |                                        | 455    | Enregistreur de données                      | 20<br>27           |
|   |                                        | т.Ј.Ј  | Linegisticul de donnees                      | ∠1                 |

| 5   | MIS  | E EN SERVICE                                     | 28         |
|-----|------|--------------------------------------------------|------------|
|     | 5.1  | Structure du menu                                | 28         |
|     | 5.2  | Configurations de sortie                         | 39         |
|     |      | 5.2.1 Interface série                            | 40         |
|     |      | 5.2.2 Modbus RTU                                 | 40         |
|     |      | 5.2.3 Sortie compatible HART®                    | 41         |
|     |      | 5.2.4 Sortie de courant analogique 0/4 20 mA     | 41         |
|     |      | 5.2.5 Sortie de tension analogique 0 10 V        | 42         |
|     |      | 5.2.6 Sortie fréquence analogique (passive)      | 42         |
|     |      | 5.2.7 Sortie numérique collecteur ouvert         | 42         |
|     |      | 5.2.8 Sortie relais numérique                    | 43         |
|     | 5.3  | Configuration de l'entrée                        | 43         |
|     |      | 5.3.1 Entrées Pt 100                             | 43         |
|     |      | 5.3.2 Entrée courant analogique 0/4 20 mA        | 43         |
|     | 5.4  | Compensation de la température                   | 44         |
|     | 5.5  | Mesure de la quantité de chaleur                 | 44         |
|     | 5.6  | Mesure de la vitesse du son                      | 44         |
|     | 5.7  | Mesure de l'épaisseur de la paroi des tuyaux     | 44         |
|     |      | 5.7.1 Calibrage du capteur d'épaisseur de paroi  | 46         |
|     | 5.8  | Fonction oscilloscope                            | 46         |
|     | 5.9  | Logiciel KATdata+                                | 46         |
| 6   | MAI  | NTENANCE                                         | 47         |
|     | 6.1  | Entretien/Réparation                             | 47         |
| 7   | DÉP  | ANNAGE                                           | 48         |
|     | 7.1  | Difficultés de mesure et messages d'erreur       | 48         |
|     | 7.2  | Erreur de téléchargement des données             | 51         |
| 8   | DON  | INEES TECHNIQUES                                 | 51         |
|     | 8.1  | Vitesse du son des matériaux du tuyau sélectionr | né         |
|     |      |                                                  | 51         |
|     | 8.2  | Données techniques relatives aux fluides         |            |
|     |      | sélectionnés                                     | 52         |
|     | 8.3  | Dépendance entre la température et la vitesse du | l          |
|     |      | son dans l'eau                                   | 55         |
| 9   | CAR  | ACTERISTIQUES TECHNIQUES                         | 58         |
|     | 9.1  | Généralités                                      | 58         |
|     | 9.2  | Débitmètre                                       | 58         |
|     | 9.3  | Quantité et unités de mesure                     | 59         |
|     | 9.4  | Enregistreur de données internes                 | 59         |
|     | 9.5  | Communication                                    | 59         |
|     | 9.6  | Logiciel KATdata+                                | 59         |
|     | 9.7  | Entrées de process                               | 60         |
|     | 9.8  | Sorties de process                               | 60         |
| • • | 9.9  | Capteurs a montage externe K1N                   | 61         |
| 10  |      |                                                  | 62         |
| 11  | AN   | NEXE A - Certificat de conformite                | 63<br>64   |
| 12  | . AN | INEAE B - FURIVIULAIRE DE RETUUR CLIENT (FRC)    | <b>ю</b> 4 |

## 1 INSTRUCTIONS LÉGALES ET PRÉCAUTIONS DE SÉCURITÉ

### 1.1 Symboles

|   | Danger         | Ce symbole représente une situation dangereuse dans l'immédiat, qui pourrait entraîner<br>des blessures graves, voire mortelles, ou qui pourrait endommager l'équipement.<br>Lorsque ce symbole apparaît, cesser d'utiliser l'équipement à moins d'avoir parfaitement<br>compris la nature du danger et d'avoir pris les précautions qui s'imposent. |
|---|----------------|----------------------------------------------------------------------------------------------------|
| 0 | Attention      | Ce symbole indique que des instructions importantes doivent être respectées pour<br>éviter d'endommager ou de détruire l'équipement. Respecter les précautions indiquées<br>dans ce guide pour éviter tout danger. Appeler notre équipe d'après-vente si besoin.                                                                                     |
| C | Appeler le SAV | Lorsque ce symbole apparaît; appeler notre service après-vente pour obtenir des<br>conseils.                                                                                                    |
|   | Remarque       | Ce symbole indique une remarque ou un conseil de configuration détaillé.                                                                                                    |

**ESC** Touches opérateurs Les touches opérateur apparaissent en caractères gras.

### 1.2 Instructions de sécurité

- Ne pas installer, utiliser ou effectuer l'entretien de ce débitmètre sans avoir lu, compris et respecté ce guide d'utilisation; le non-respect de ces instructions pourrait causer des blessures ou endommager le produit.
- Étudier attentivement ce guide d'utilisation avant de procéder à l'installation de l'équipement, et le conserver pour pouvoir le consulter ultérieurement.
- Observer tous les avertissements, remarques et instructions indiqués sur l'emballage de l'équipement, et détaillés dans ce guide d'utilisation.
- Ne pas utiliser l'instrument dans des conditions humides lorsque le couvercle du compartiment à piles est retiré ou ouvert.
- Respecter les instructions de déballage, de stockage et de conservation afin d'éviter d'endommager l'équipement.
- Installer l'équipement et le câblage de manière correcte et sécurisée conformément aux réglementations applicables.
- Si le produit ne fonctionne pas normalement, consulter les instructions d'entretien et de dépannage, ou contacter Katronic pour obtenir de l'aide.

#### 1.3 Garantie

• Tous les produits Katronic bénéficient d'une garantie spécifiée dans la documentation produit correspondante et dans

le contrat de vente fourni. Cette garantie est valable à condition que l'équipement soit utilisé pour l'usage pour lequel il a été conçu et qu'il soit utilisé conformément à ce guide d'utilisation. Un mauvais usage de l'équipement révoquera immédiatement toute garantie accordée ou implicite.

- Il incombe au seul utilisateur de s'assurer de la compatibilité et de l'utilisation prévue de ce débitmètre à ultrasons. Toute installation et utilisation inappropriée du débitmètre peut entraîner une perte de garantie.
- Remarque: l'équipement ne contient aucune pièce réparable par l'opérateur. Toute intervention non autorisée sur le produit invaliderait la garantie.

### 1.4 Politique de retour

Si un problème a été diagnostiqué sur le débitmètre, celui-ci peut être retourné à Katronic afin d'être réparé, en utilisant le Formulaire de retour client (FRC) joint en annexe de ce manuel. Pour des raisons de santé et de sécurité, Katronic a le regret de ne pouvoir accepter aucun retour d'équipement qui ne serait pas accompagné du FCR dûment rempli.

### 1.5 Obligations légales

Directive DEEE

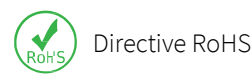

sécurité d'utilisation. L'équipement est conforme aux exigences réglementaires de la directive CE ainsi qu'aux réglementations et normes applicables en matière de sécurité électrique EN 61010 et de compatibilité électromagnétique EN 61326. Une Déclaration de conformité CE a été publiée à ce sujet, dont une copie est disponible en annexe de ce guide d'utilisation. La directive relative aux déchets d'équipements électriques et électroniques (directive DEEE 2012/19/UE) vise à minimiser l'impact des biens électriques et électroniques sur l'environnement en augmentant leur réutilisation et leur recyclage et en réduisant la quantité de DEEE mis en décharge. Elle cherche à atteindre ces objectifs en rendant les

Le débitmètre est conçu pour satisfaire aux exigences de sécurité requises pour une bonne pratique. Il a fait l'objet de tests et a quitté l'usine dans un état garantissant sa

quantité de DEEE mis en décharge. Elle cherche à atteindre ces objectifs en rendant les fabricants responsables du financement de la collecte, du traitement et de la valorisation des déchets d'équipements électriques et en obligeant les distributeurs à autoriser les clients à retourner gratuitement leurs anciens équipements. Katronic offre à ses clients la possibilité de retourner les équipements qu'ils n'utilisent plus ou obsolètes afin que ces derniers soient correctement mis au rebut et recyclés. Le symbole de la poubelle indique que lorsque le dernier utilisateur souhaite se débarrasser de ce produit, celui-ci doit être envoyé dans les centres adéquats pour être revalorisé et recyclé. En ne jetant pas ce produit avec les autres déchets ménagers, le volume de déchets envoyés dans les incinérateurs ou les décharges sera réduit et les ressources naturelles conservées. Utiliser le Formulaire de retour client (FRC) disponible en annexe pour retourner votre produit à Katronic.

Tous les produits fabriqués par Katronic sont conformes aux aspects pertinents de la directive RoHS.

**CE** Marquage CE

### 2 INTRODUCTION

### 2.1 Débitmètre à temps de transit à fixation externe

Ce débitmètre à ultrasons KATflow 210 portable fonctionne sur piles et utilise des capteurs à fixation externe pour mesurer des liquides dans des tuyaux fermés et sous pression. Les mesures de débit peuvent être réalisées sans interrompre le processus ou sans compromettre l'intégrité du tuyau. Les capteurs sont fixés à l'extérieur des tuyaux. Le KATflow 210 utilise des signaux à ultrasons pour mesurer le débit à l'aide de la méthode des temps de transit.

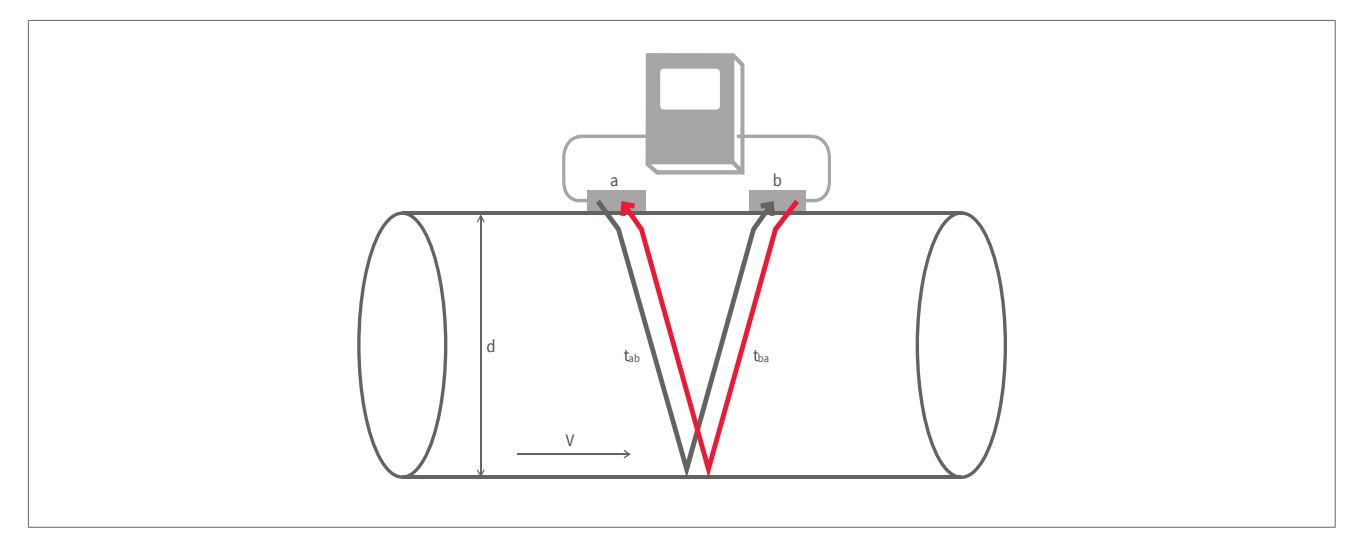

Illustration 1 : Configuration du débitmètre à ultrasons et à fixation externe

### 2.2 Principe de mesure

Des signaux à ultrasons sont émis par un transducteur installé sur un tuyau et reçus par un second transducteur. Ces signaux sont émis en alternance dans le sens du courant, puis à contre-courant. Étant donné que le milieu s'écoule, le temps de transit des signaux sonores se propageant dans le sens du courant est plus court que le temps de transit du signal se propageant à contre-courant. La différence de temps de transit Δt est mesurée et permet de déterminer la vitesse moyenne de l'écoulement le long du trajet de la propagation acoustique. Une correction de profil est ensuite réalisée pour obtenir la vitesse d'écoulement moyenne dans la section d'écoulement du tuyau, qui est proportionnelle au débit volumétrique.

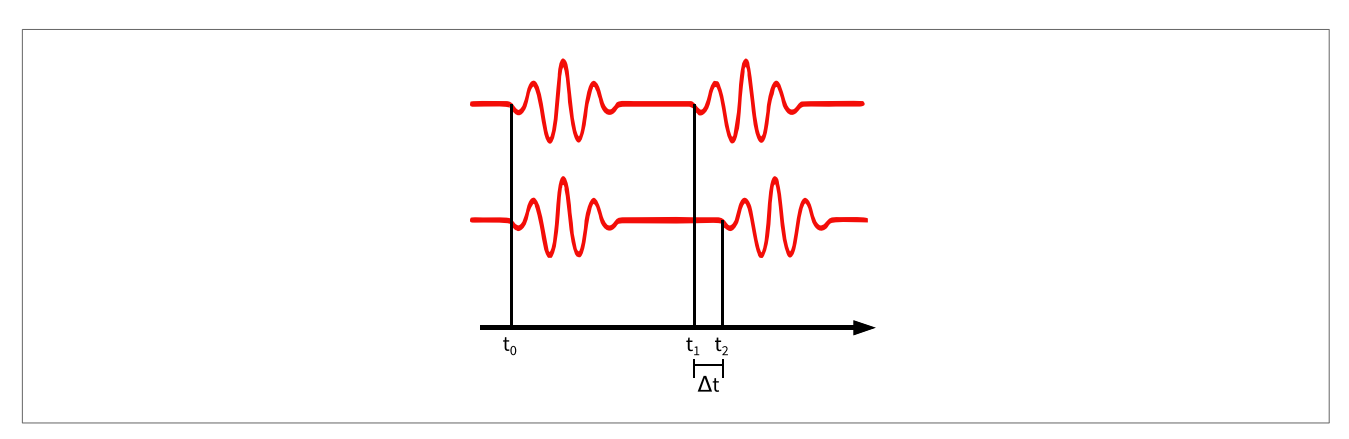

Illustration 2 : Principe de mesure des temps de transits

### 3 INSTALLATION

### 3.1 Déballage et stockage

### 3.1.1 Déballage

De grandes précautions doivent être prises lors de l'ouverture de la boîte contenant le débitmètre, et les inscriptions et avertissements indiqués sur l'emballage doivent être pris en compte avant l'ouverture. Suivre la procédure suivante:

- Déballer le débitmètre dans un espace sec.
- Le débitmètre doit être manipulé avec précaution et ne doit pas être laissé dans un espace où il risquerait de subir des chocs physiques.
- En cas d'utilisation d'un couteau pour ouvrir l'emballage, faire attention à ne pas endommager le débitmètre ou les câbles.
- Vérifier que l'emballage du débitmètre et son contenu sont conformes au bon de livraison fourni et signaler immédiatement tout élément manquant.
- Vérifier que l'emballage du débitmètre et son contenu n'ont pas été endommagés pendant le transport et signaler tout problème immédiatement.
- Le fournisseur décline toute responsabilité en cas de dégât ou de blessure provoqué pendant le déballage de l'instrument fourni.
- Les matériaux d'emballage doivent être recyclés ou éliminés de manière appropriée.

### 3.1.2 Stockage

Si une période de stockage est nécessaire, le débitmètre et les capteurs doivent être stockés:

- dans un endroit sécurisé,
- à l'écart de l'humidité et des conditions environnementales difficiles,
- de sorte à éviter tout dommage,
- les petits éléments doivent être conservés ensemble dans les sachets et les petites boîtes en plastique afin de ne pas être perdus.

### 3.1.3 Identification des composants

Les éléments suivants sont généralement fournis (consulter le bon de livraison pour obtenir une description détaillée):

- Débitmètre KATflow 210 portable,
- Fusible (retire pour le transport),
- Capteurs à fixation externe (généralement une ou deux paires en fonction de la dimension des tuyaux à mesurer),
- Câble(s) de rallonge des capteurs (en option),
- Accessoires d'installation des capteurs,
- Gel de couplage,
- Mètre ruban,
- Guide d'utilisation,
- Certificat(s) d'étalonnage (en option),
- Sonde(s) de mesure de température (en option),

- Sonde de mesure de l'épaisseur de paroi (en option)
- Boîte à bornes de sorties de processus (en option).

### 3.2 Installation du capteur à fixation externe

Le choix du bon emplacement pour les capteurs est essentiel pour obtenir des mesures fiables et d'une grande précision. La mesure doit être effectuée dans un tuyau dans lequel le son peut se propager (voir 3.2.1 Propagation acoustique) et dans lequel un profil d'écoulement présentant une symétrie de révolution est parfaitement développé (voir Section 3.2.2 Longueurs droites nécessaires).

Le bon positionnement des transducteurs est une condition essentielle pour obtenir des mesures correctes. Il garantit que le signal sonore sera reçu dans des conditions optimales et correctement interprétées. Étant donnés la grande diversité des applications et les différents facteurs influençant la mesure, il ne peut exister aucune solution standard pour le positionnement des transducteurs.

Le bon positionnement des transducteurs sera influencé par les facteurs suivants :

- diamètre, matériau, revêtement, épaisseur de paroi et état général du tuyau,
- le milieu s'écoulant dans le tuyau,
- la présence de bulles de gaz et de particules solides dans le milieu.

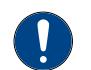

Vérifier que la température de l'emplacement choisi est compris dans la plage de températures de fonctionnement des transducteurs (voir Chapitre 9).

#### 3.2.1 Propagation acoustique

La propagation acoustique se produit lorsque le débitmètre parvient à recevoir un signal suffisant des impulsions ultrasoniques transmises. Ces signaux sont atténués par le matériau des tuyaux, le milieu et à chacune des interfaces et réflexions. De même, la corrosion extérieure et intérieure des tuyaux, les particules solides et un contenu gazeux contribuent fortement à l'atténuation des signaux.

#### 3.2.2 Longueurs droites nécessaires

Une longueur suffisante de tuyau droit à l'entrée et à la sortie de l'emplacement de mesure assure un profil d'écoulement axisymétrique dans le tuyau, nécessaire pour une bonne précision de mesure. Si la longueur de tuyau droit est insuffisante pour votre application, il reste possible d'obtenir une mesure, mais sa fiabilité peut être réduite.

### 3.3 Emplacement de l'installation

Choisir un emplacement d'installation selon les recommandations indiquées dans le Tableau 1 et essayer d'éviter d'effectuer des mesures :

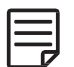

- à proximité de déformations et de défauts du tuyau,
- à proximité des joints de soudure,
- aux endroits où il pourrait y avoir une accumulation de dépôts dans le tuyau.

# KATflow 210 INSTALLATION

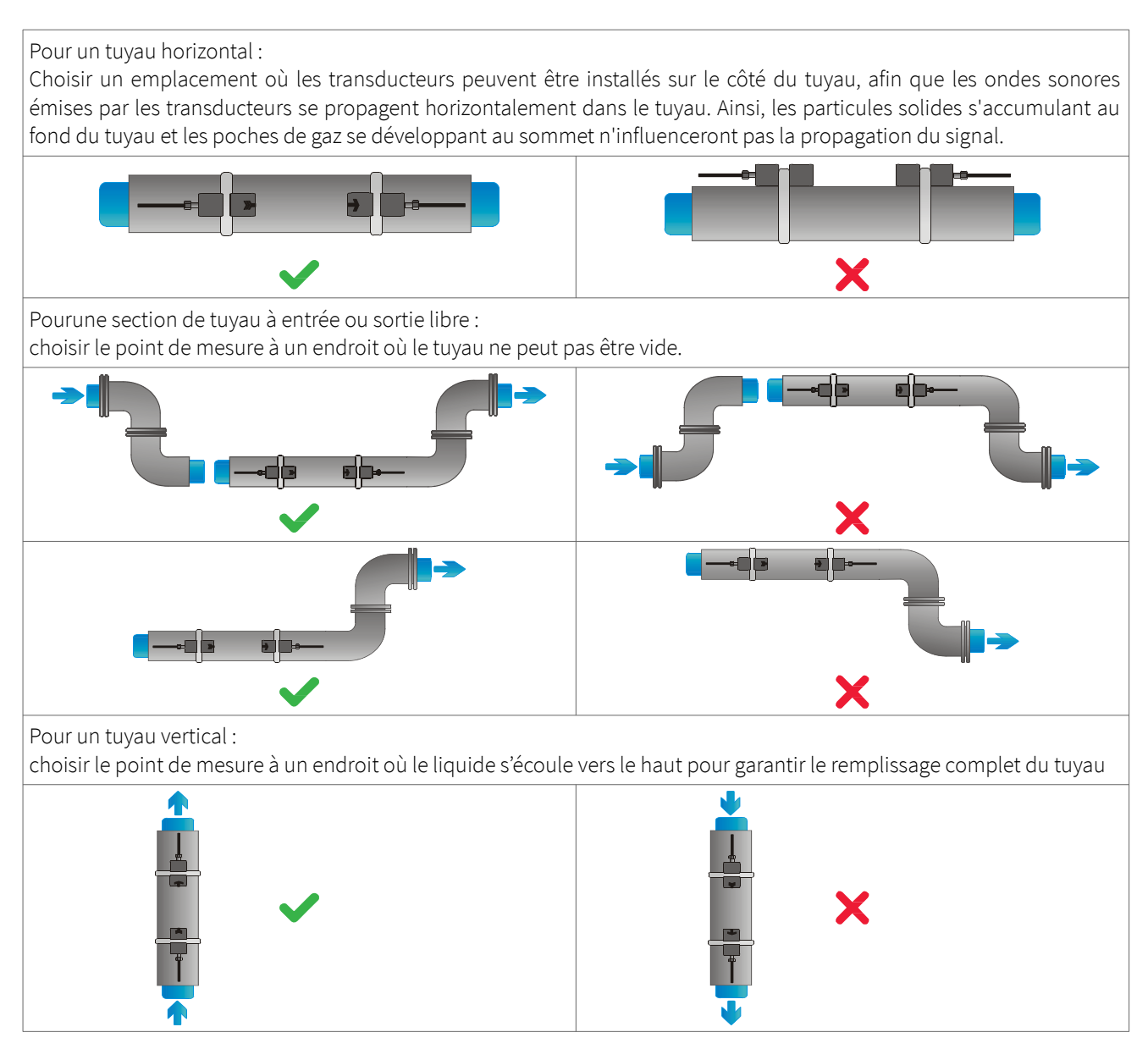

Tableau 1 : Recommandations pour l'emplacement d'installation des capteurs

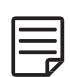

Rechercher un emplacement d'installation des capteurs avec une longueur de tuyau droit suffisante pour obtenir des mesures précises. Consulter le Tableau 2 pour connaître les distances recommandées entre les capteurs et les sources de perturbation.

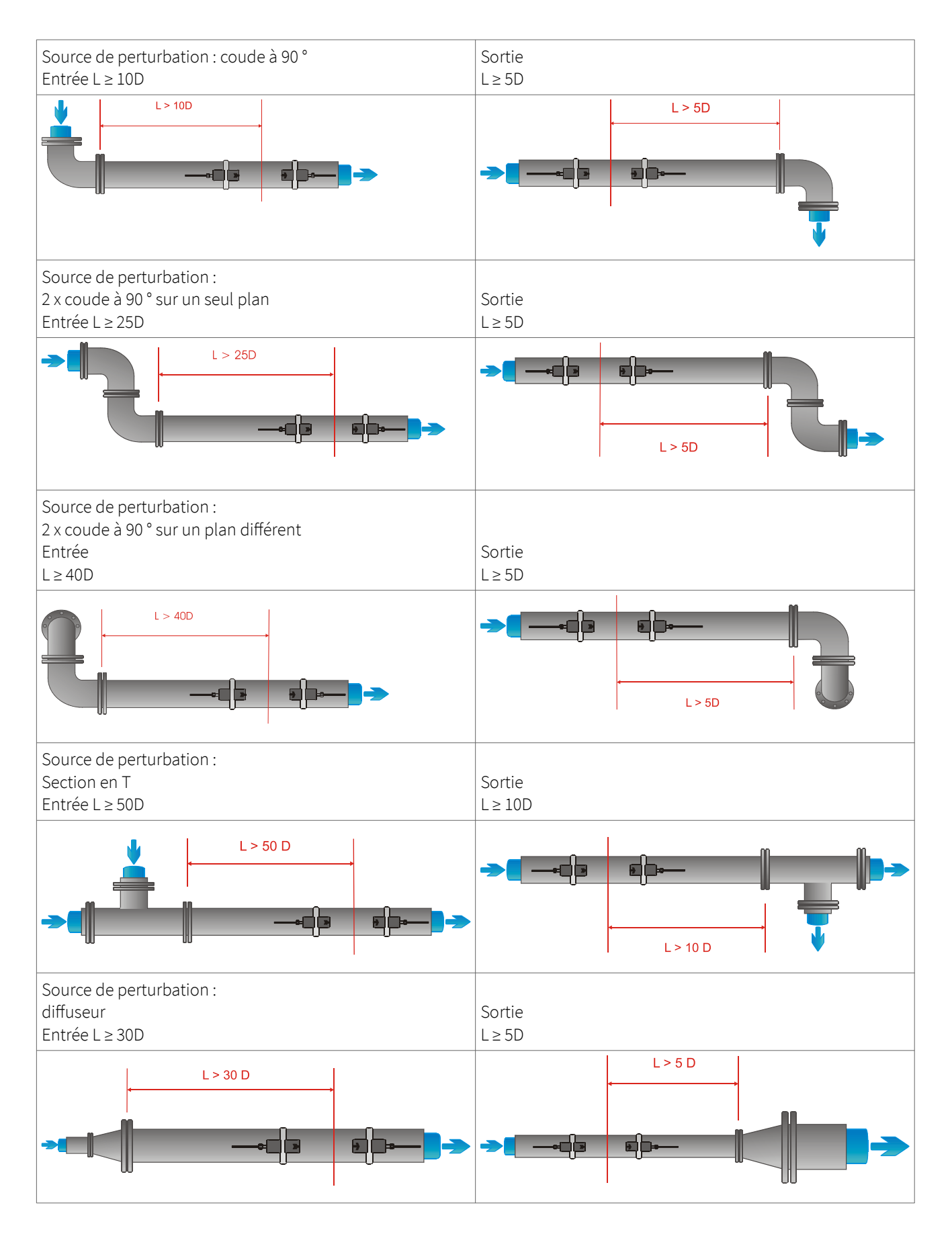

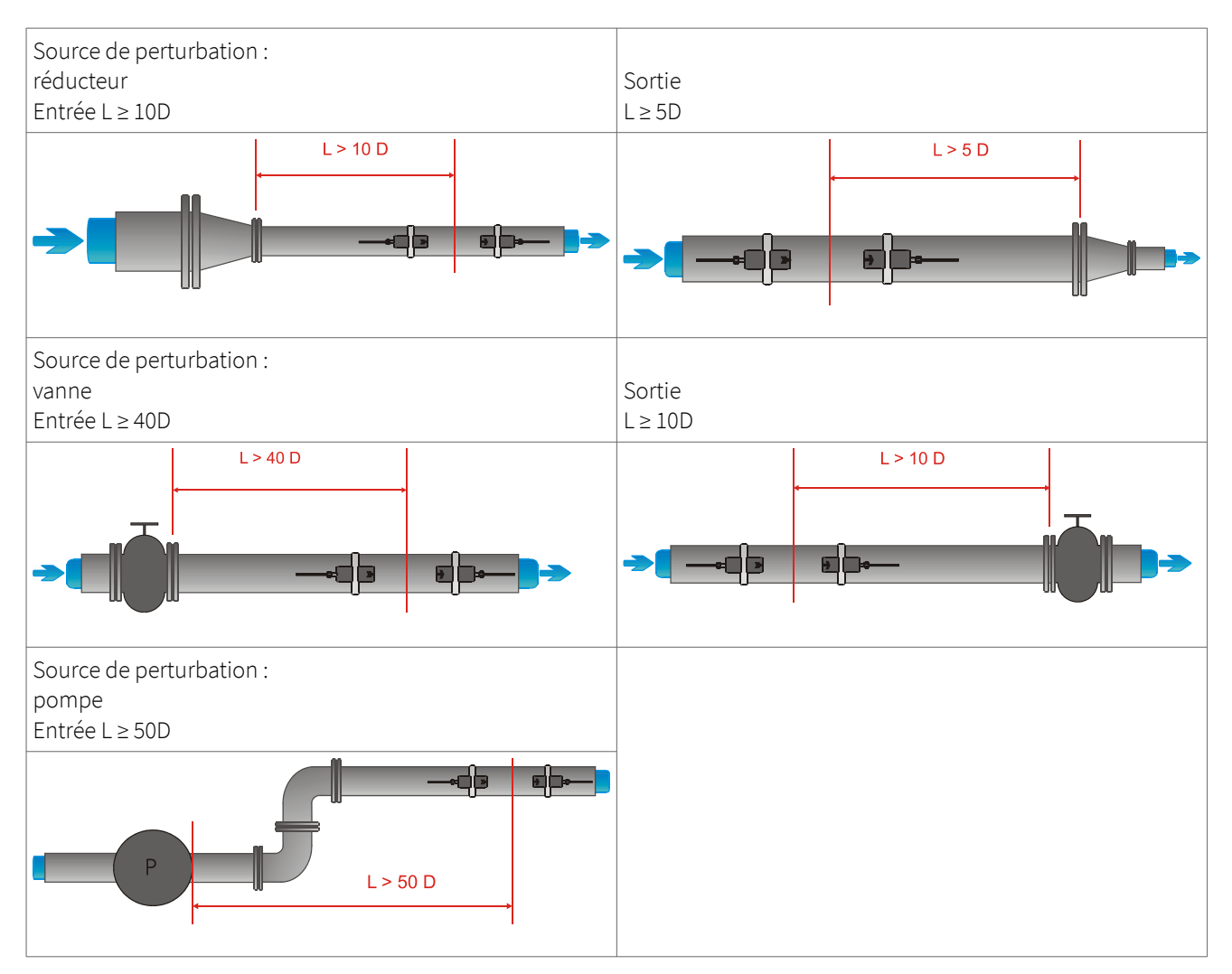

Tableau 2 : Distances recommandées par rapport à la source de perturbation

### 3.4 Préparation des tuyaux

- Nettoyer les saletés et la poussière qui se trouvent dans la zone du tuyau où seront placés les capteurs.
- Ôter la peinture écaillée et la rouille à l'aide d'une brosse ou d'une lime métallique.
  - La peinture correctement posée ne doit pas nécessairement être retirée si le diagnostic du débitmètre indique une intensité de signal suffisante.

### 3.5 Configurations d'installation des capteurs et distance de séparation

### 3.5.1 Mode réflexion

La configuration d'installation la plus courante pour les capteurs à fixation externe est le Mode réflexion, parfois appelé VMode (voir Illustration. 3, croquis 1). Ici, le signal à ultrasons passe deux fois par le milieu (deux passages de signal). Le Mode réflexion est la méthode d'installation la plus pratique dans la mesure où elle permet de mesurer facilement la distance de séparation des transducteurs et d'aligner précisément les capteurs. Cette méthode doit être utilisée chaque fois que possible.

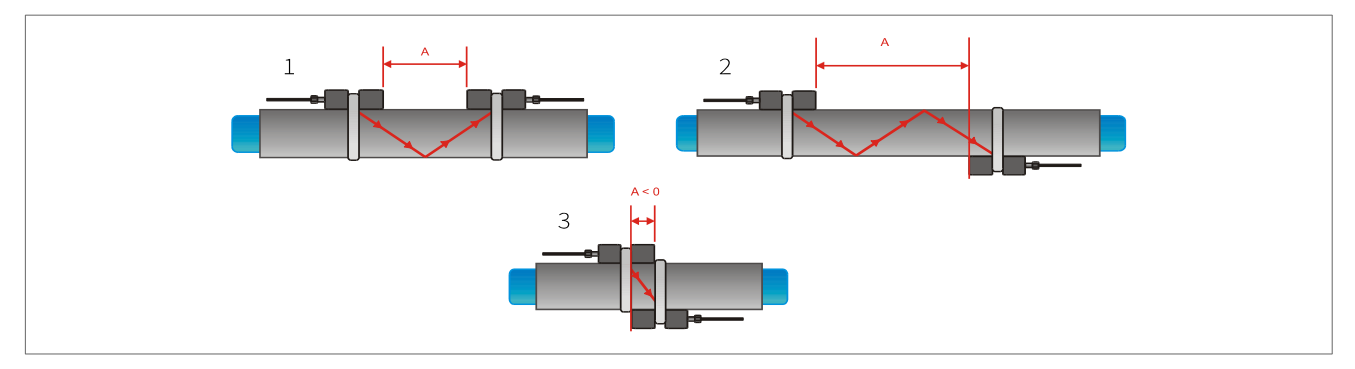

Illustration 3 : Configurations d'installation des capteurs à fixation externe et espacement des capteurs

#### 3.5.2 Mode diagonale

Une autre configuration d'installation possible (voir Illustration 3, croquis 3) est le Mode diagonal. Les signaux ne passent qu'une seule fois à travers le tuyau. Cette méthode est souvent utilisée pour les tuyaux plus larges, où le signal est davantage susceptible d'être atténué. Il est possible d'utiliser une autre variante des Modes réflexion et diagonal en modifiant le nombre de passages à travers le tuyau. Tout nombre de passages pair nécessitera d'installer les capteurs du même côté du tuyau, tandis qu'un nombre de passages impair nécessitera d'installer les capteurs de part et d'autre du tuyau. Généralement, pour les très petits tuyaux, les configurations utilisées pour l'installation des capteurs sont en quatre passages ou en trois passages (voir llustration 3, croquis 2).

### 3.5.3 Distance de séparation des transducteurs

La distance de séparation des transducteurs A est mesurée à partir des bords intérieurs des têtes des capteurs, comme illustré (voir Illustration 3). Elle est automatiquement calculée par le débitmètre en fonction des paramètres saisis concernant le diamètre extérieur, l'épaisseur de paroi, le matériau et l'épaisseur du revêtement du tuyau, ainsi que le milieu, la température de process, le type de capteur et le nombre de passages de signal choisi.

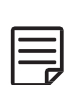

Il se peut qu'une distance de séparation négative (A < 0) soit obtenue dans les configurations d'installation sur les petits tuyaux où le fonctionnement en Mode diagonal a été choisi (voir Illustration 3, croquis 3). Les distances de séparation négatives peuvent être suggérées pour les installations en Mode réflexion, mais sont impossibles. Dans ce cas, utiliser le Mode diagonal ou un plus grand nombre de passages.

### 3.6 Installation du débitmètre

### 3.6.1 Cotes d'encombrement

Le KATflow 210 est un dispositif portable fonctionnant sur pile qui présente les cotes d'encombrement suivantes (Illustration 4)

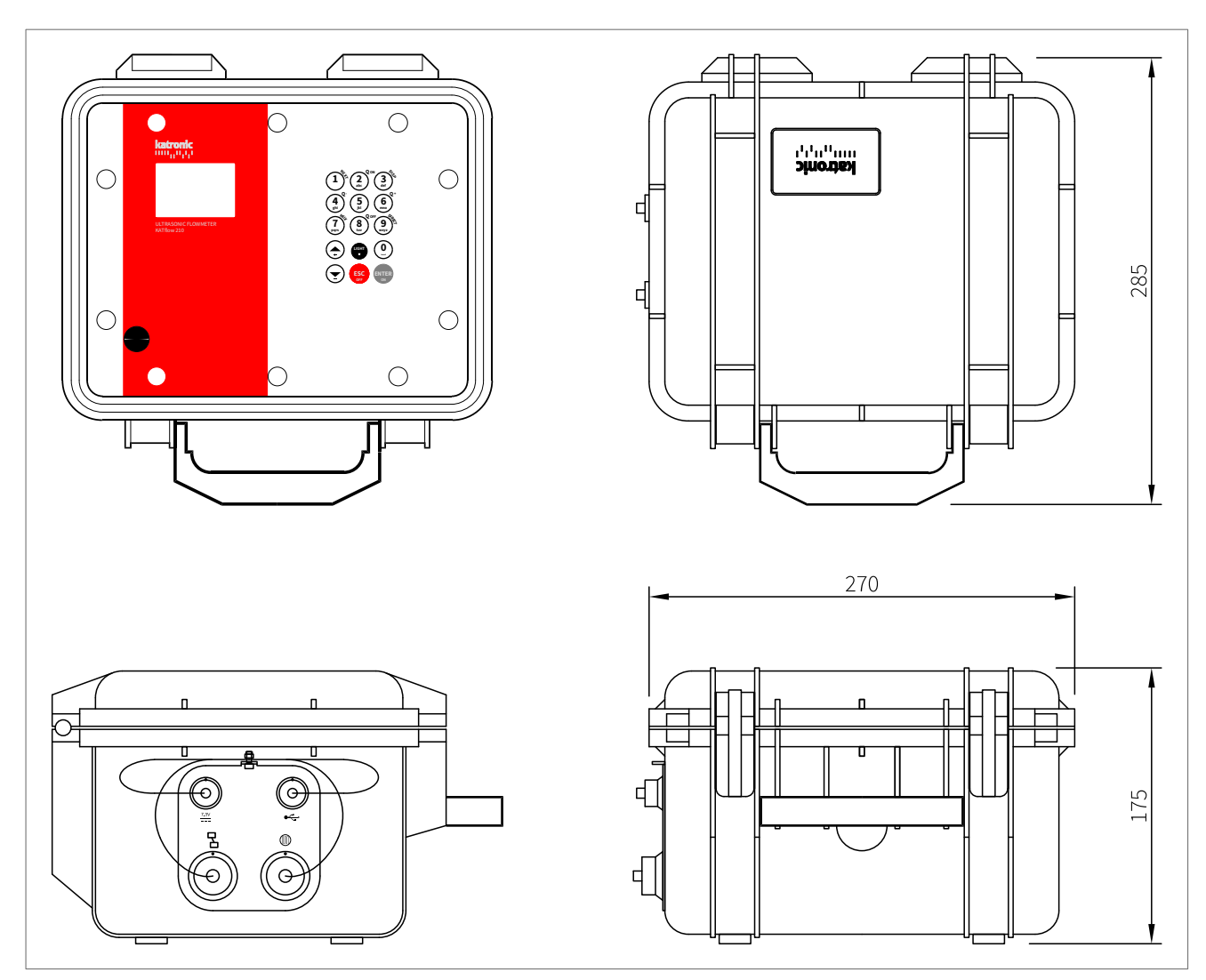

Illustration 5 : Cotes d'encombrement KATflow 210

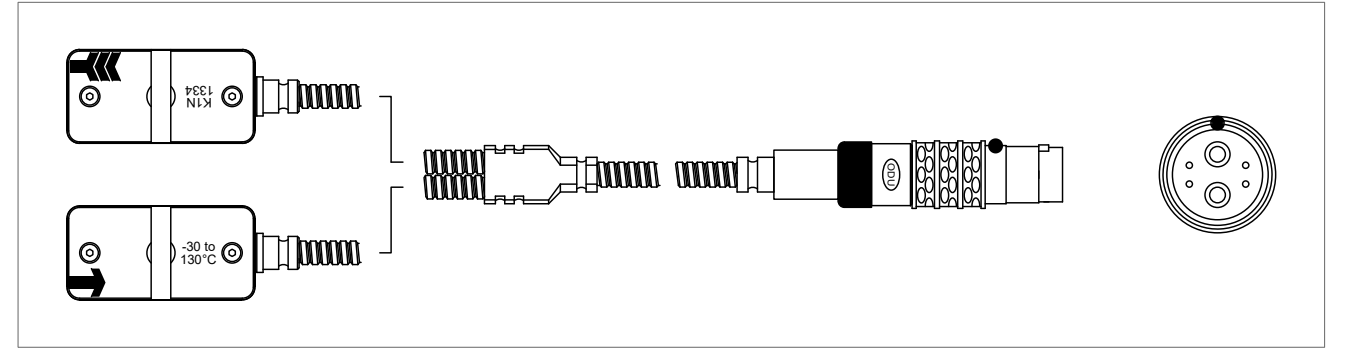

Illustration 6 : Transducteurs de type K1

#### 3.6.2 Branchements électriques

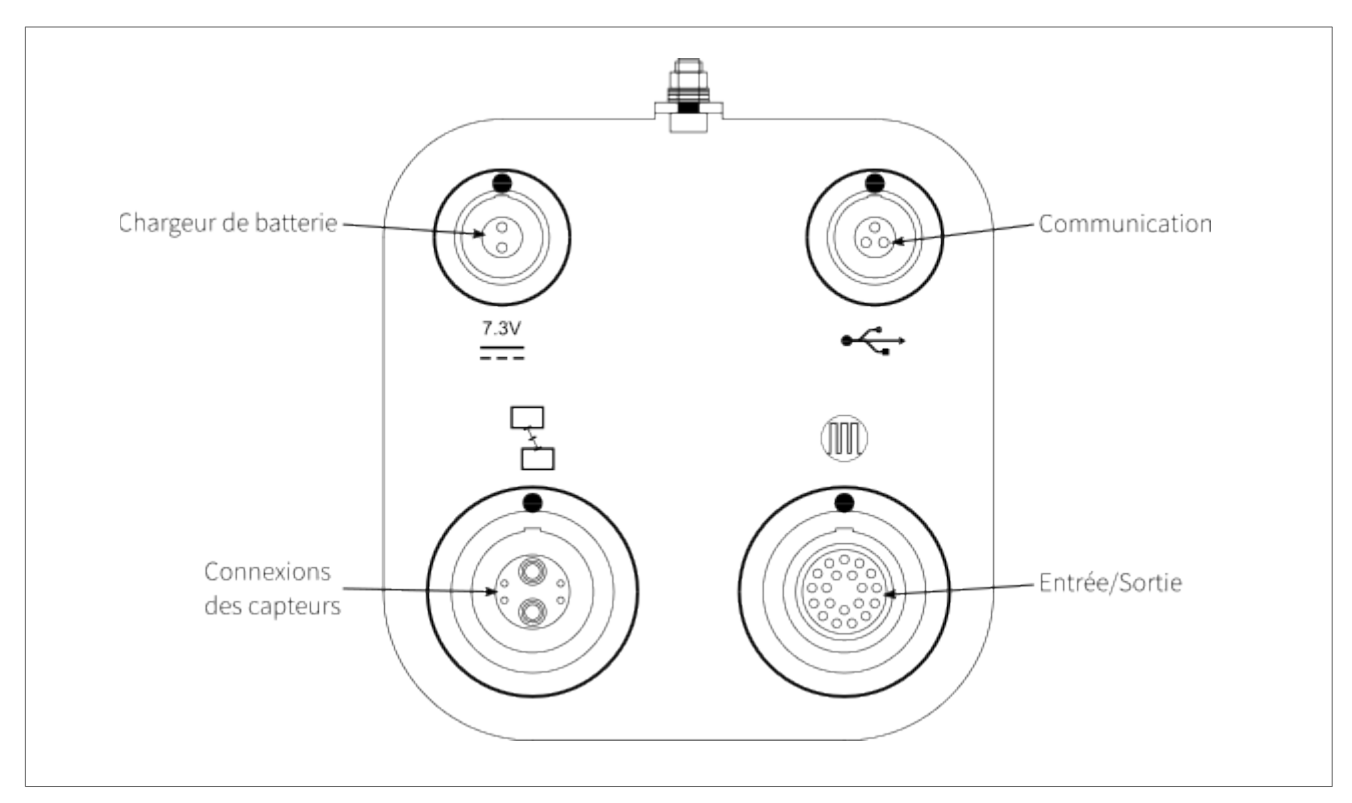

Illustration 7 : Schéma des branchements électriques KATflow 210

### 3.7 Installation des capteurs à fixation externe

Avant de pouvoir installer les capteurs

- l'emplacement de l'installation doit avoir été déterminé,
- une méthode d'installation des capteurs doit être choisie,
- les piles du débitmètre doivent être suffisamment chargées,
- les capteurs doivent être branchés à l'émetteur

Selon la méthode d'installation des capteurs utilisée, les capteurs sont soit installés du même côté du tuyau (Mode réflexion), soit de part et d'autre du tuyau (Mode diagonal). L'espacement des capteurs est calculé par le débitmètre à partir des paramètres saisis concernant le tuyau (voir Section 3.5).

#### 3.7.1 Gel de couplage

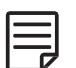

Pour obtenir un contact acoustique entre le tuyau et les capteurs, appliquer du gel de couplage dans la longueur du capteur, jusqu'au centre de la zone de contact des capteurs.

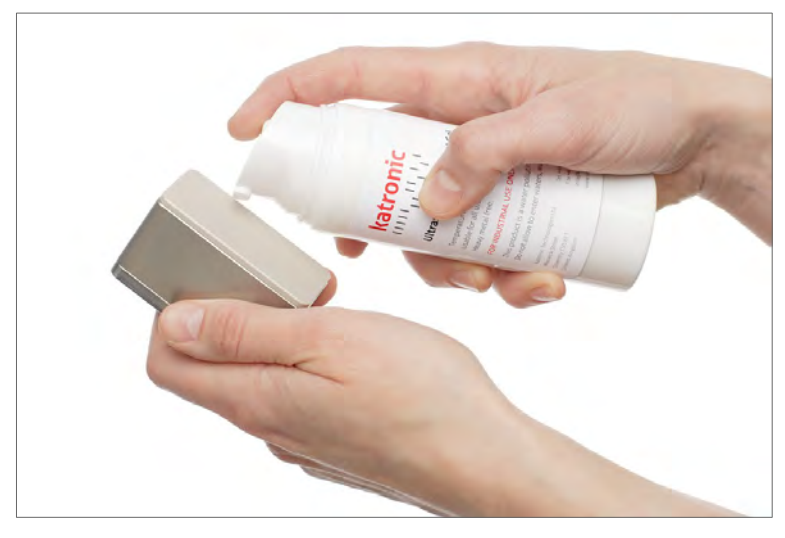

Illustration 8 : Application de la pâte de couplage ultrasonique sur la tête du capteur

#### 3.7.2 Positionnement correct des capteurs

Toujours monter la paire de transducteurs de manière à ce que les bords supérieurs libres des capteurs se trouvent l'un en face de l'autre. Chaque transducteur porte une gravure différente au niveau de sa partie supérieure. Les transducteurs sont correctement installés si les gravures des deux transducteurs forment une flèche. Les câbles des transducteurs doivent indiquer des directions opposées. Par la suite, la flèche, ainsi que la valeur mesurée, aideront à déterminer la direction de l'écoulement (voir Section 3.3).

La distance de séparation des capteurs est automatiquement calculée par le débitmètre en fonction des paramètres saisis concernant le diamètre extérieur, l'épaisseur de paroi, le matériau et l'épaisseur du revêtement du tuyau, ainsi que le milieu, la température de process, le type de capteur et le nombre de passages de signal choisi. L'écran de positionnement des capteurs (voir Section 4.4) permet de peaufiner l'emplacement des capteurs.

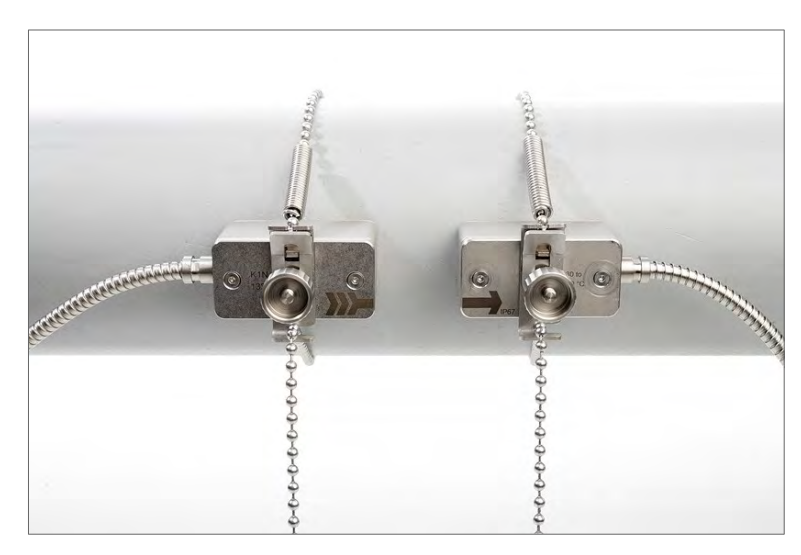

Illustration 9 : Positionnement correct des capteurs

- 3.7.3 Installation des capteurs avec dispositifs de fixation et chaînes
  - Insérer le clip de fixation dans la rainure située sur la partie supérieure du transducteur et le fixer à l'aide de la vis bouton.
  - Appliquer du gel de couplage acoustique sur la surface de contact du transducteur (voir illustration 8).
  - Placer le transducteur sur le côté du tuyau ou bien jusqu'à 45 degrés à partir du plan horizontal du tuyau. Cela est recommandé pour établir le meilleur contact acoustique dans la mesure où des poches de gaz pourraient se développer dans la partie supérieure du tuyau et des dépôts pourraient s'accumuler dans la partie inférieure.
  - Tenir l'extrémité en forme de ressort de la chaîne dans une main et insérer la dernière boule dans la fente verticale du clip de fixation. Installer la chaîne autour du tuyau.
  - Tirer fermement sur la chaîne en la faisant passer autour du tuyau et la fixer dans la fente latérale du clip de fixation. Il ne doit y avoir aucune poche d'air entre la surface du transducteur et la paroi du tuyau.
  - Installer le deuxième transducteur de la même façon.
  - À l'aide d'un mètre ruban, régler la distance de séparation des capteurs telle que suggérée par le débitmètre. Lorsque l'écran de positionnement des capteurs est affiché, la barre du milieu permet de peaufiner l'emplacement des capteurs.

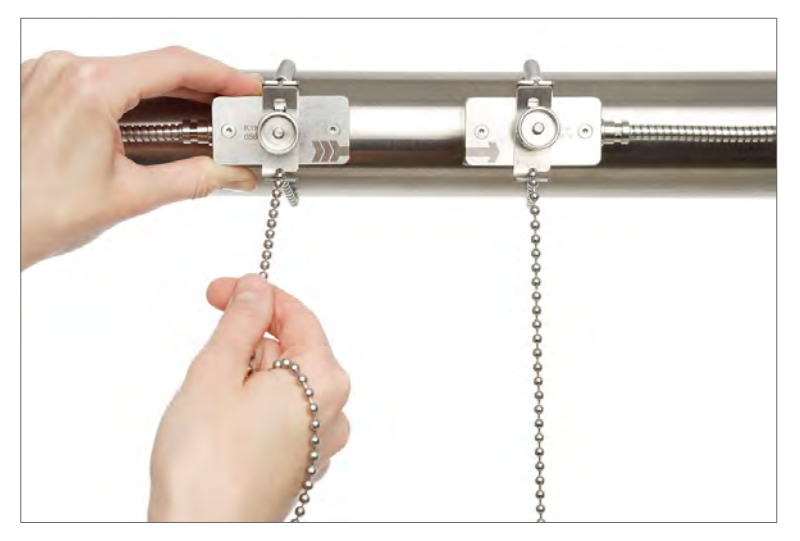

Illustration 10 : Fixation du capteur au moyen d'un tendeur et d'une chaîne

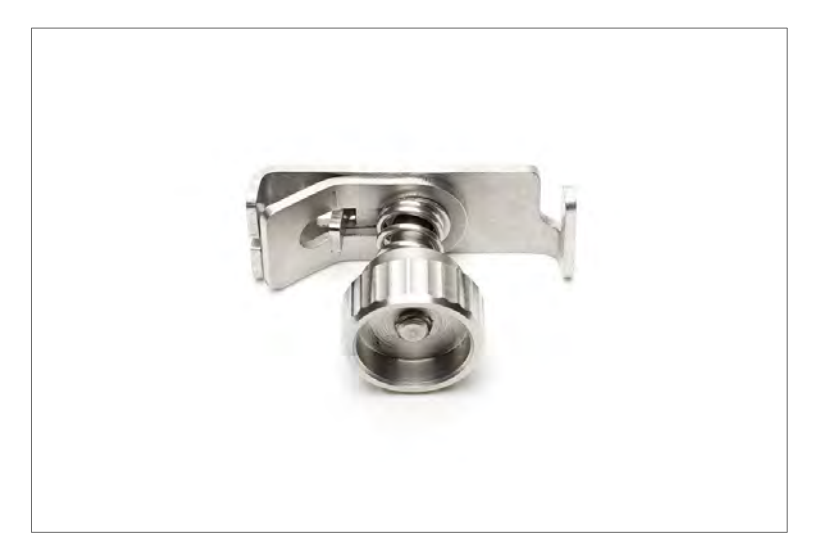

Illustration 11 : Fixation du capteur (étrier de retenue)

### 4 FONCTIONNEMENT

### 4.1 Marche /Arrêt

Pour mettre en marche le débitmètre, maintenir la touche **ON** appuyée pendant plus de deux secondes. De même, appuyer sur la touche **OFF** pendant plus de deux secondes pour l'éteindre.

Lors de sa mise en marche, le débitmètre réalise une vérification de son matériel et de son logiciel, et notamment de l'espace disponible sur l'enregistreur de données. La progression de la vérification sera indiquée par une série de tirets en haut et une barre noire en bas.

#### 4.2 Recharge des piles

Les piles internes peuvent être rechargées à l'aide du chargeur de piles externe fourni.

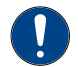

Important : vérifier que seules des piles rechargeables AA nickel-hydrure métallique (NiMH) sont installées : toute tentative de recharger d'autres types de piles est dangereuse et peut endommager l'appareil.

Brancher le chargeur de piles à la prise de recharge du débitmètre et sur l'alimentation secteur 100 ... 240 V CA, 50/60 Hz. La prise secteur mâle du chargeur de piles est fournie pour des pays spécifiques, comme indiqué sur le code de commande.

La marque rouge sur la fiche secteur s'aligne avec la marque présente sur la prise de recharge. Retirer la fiche secteur en faisant glisser son enveloppe extérieure hors de la prise de recharge afin de libérer le loquet.

L'icône pile clignote pendant le processus de recharge. Lorsque les piles sont complètement rechargées, tous les segments de l'icône pile seront remplis. Le niveau de charge des piles s'affiche également sur les écrans de diagnostic.

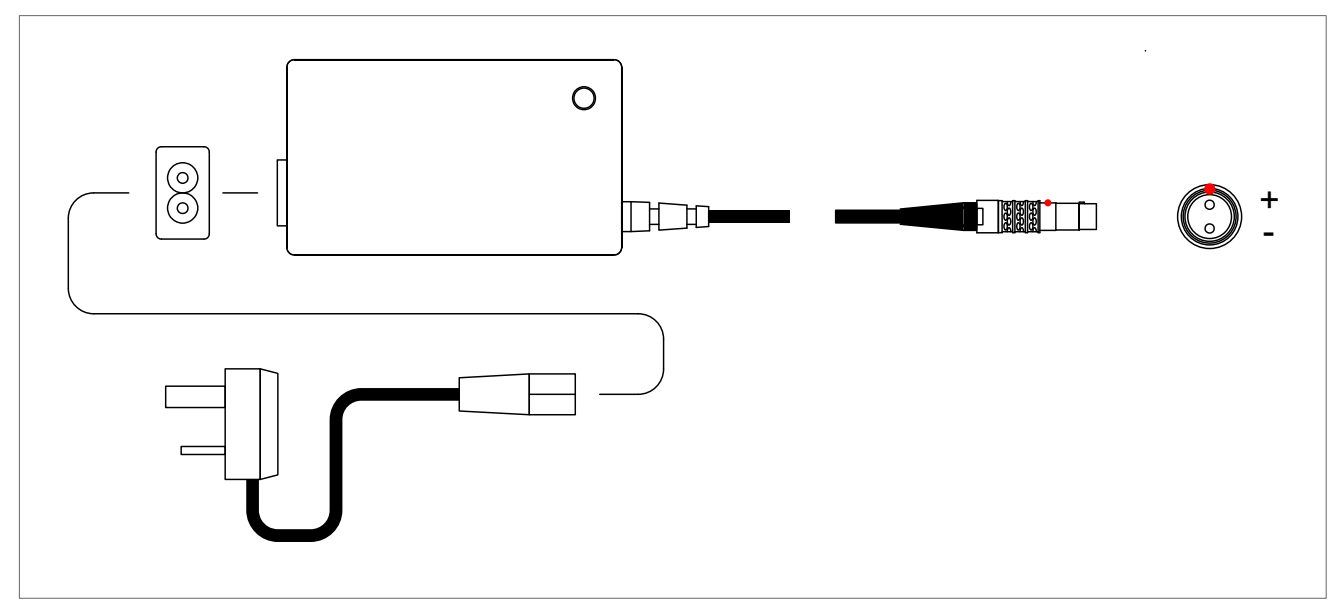

Illustration 12: Chargement de la batterie

### 4.3 Clavier et écran

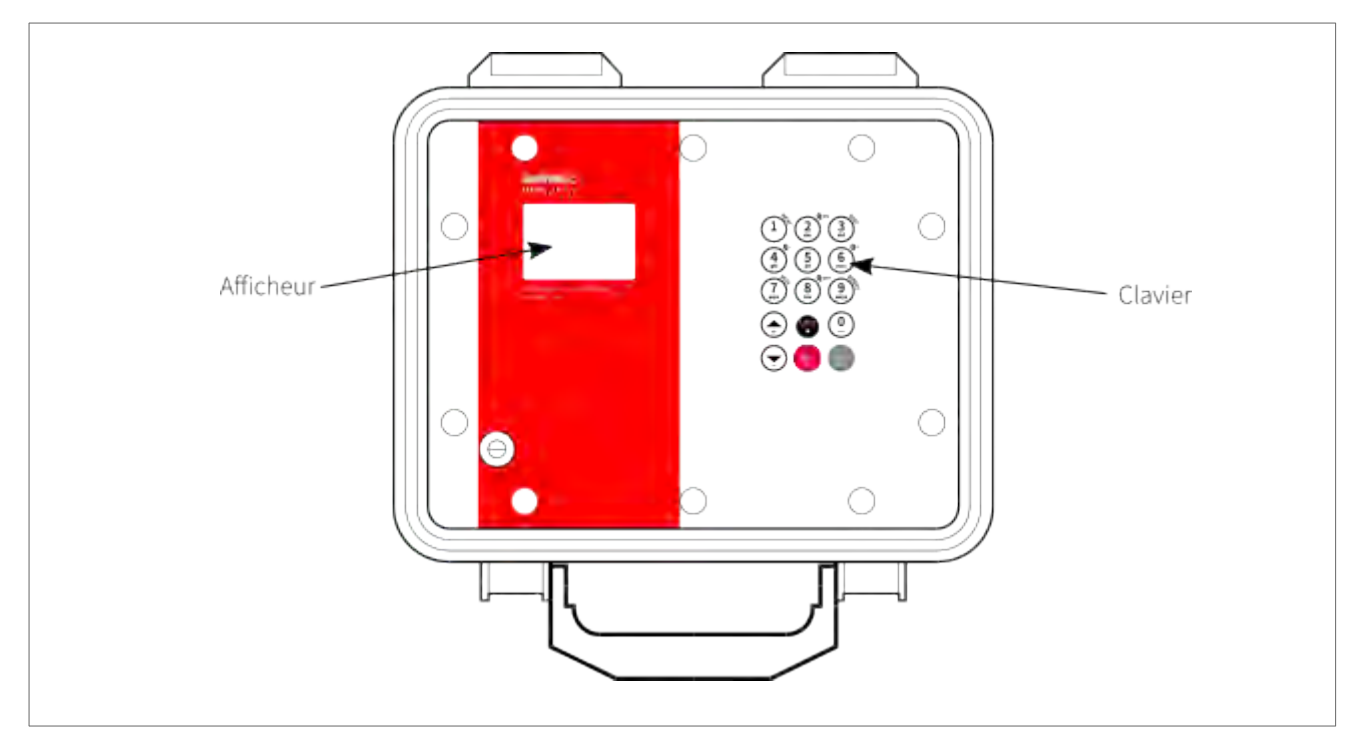

Illustration 13 : Clavier et écran KATflow 210

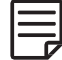

Les paramètres clients concernant les données à afficher peuvent être sélectionnés à l'aide des éléments de menu correspondants.

### 4.3.1 Pincipales fonctions du clavier

| Touches utilisées | Fonction principale/<br>saisie de caractères                                                                                                    | Fonction secondaire                                                                                                    |
|-------------------|----------------------------------------------------------------------------------------------------|----------------------------------------------------------------------------------------------------|
|                   | <ol> <li>(1 pression brève sur la touche)</li> <li>(2 pressions brèves sur la touche)</li> <li>3 pressions brèves sur la touche)</li> <li>(4 pressions brèves sur la touche)</li> </ol> | Afficher l'élément disponible <b>NEXT</b><br>(suivant)<br>Accès direct à la fonction : Son du cla-<br>vier désactivé/activé                                                                         |
|                   | A<br>B<br>C<br>2<br>/                                                                                                    | <b>Q</b> <sub>ON</sub> = Démarrer/Réinitialiser la fonction<br>totalisateur<br>Régler la luminosité/le contraste de<br>l'écran (pression longue sur la touche)<br>Accès direct : Choix de la langue |
| (3)<br>def        | D<br>E<br>F<br>3<br>?                                                                                                    | Afficher écran ( <b>DISP</b> ) suivant                                                                                                    |
| 4<br>grij         | G<br>H<br>I<br>4<br><                                                                                                    | <b>Q</b> . = Réinitialiser valeur totale négative                                                                                                    |

| Touches utilisées | Fonction principale/<br>saisie de caractères                  | Fonction secondaire                                                                                                    |
|-------------------|---------------------------------------------------------------|----------------------------------------------------------------------------------------------------|
| 5<br>jki          | J<br>K<br>L<br>5<br>>                                         | Dans l'affichage des valeurs de mesu-<br>re : Activer la séquence d'affichage<br>Accès direct : Oscilloscope                                                                                                    |
| (6)<br>mo         | M<br>N<br>O<br>6<br>\$                                        | <b>Q</b> + = Réinitialiser valeur totale positive                                                                                                    |
| 7<br>pgrs         | P<br>O<br>R<br>S<br>7                                         | Dans l'affichage des valeurs de mesu-<br>re :<br>Commuter le <b>MU</b> ltiple <b>X</b> er)                                                                                                    |
| (8)<br>tru        | T<br>U<br>V<br>8<br>*                                         | Dans les menus :<br>Diminution de la luminosité/du con-<br>traste de l'écran<br>En affichage de la valeur mesurée :<br>Q <sub>OFF</sub> = Arrêter la fonction totalisateur                                                                                                    |
| 9<br>wyyz         | W<br>X<br>Y<br>Z<br>9                                         | Accès <b>DIRECT</b> au tracé des tendances<br>Une entrée numérique permet d'accé-<br>der directement aux fonctions import-<br>antes de l'appareil.<br>Numeros de code :<br>1 : son du clavier désactivé/activé<br>2 : Sélection de la langue<br>5 : Oscilloscope<br>Dans l'affichage de positionnement du<br>capteur :<br>9 = appel de l'oscilloscope |
|                   |                                                               | <ul> <li>(Remarque : ceci s'applique à la version 5.0 ou supérieure de la carte à ultrasons)</li> <li>En cours de mesure :</li> <li>9 = Activation du verrouillage des touches</li> </ul>                                                                                                    |
| 0                 | 0<br>(Caractère Espace)<br>+<br>=<br>#                        | _                                                                                                    |
|                   | Déplacer l'élément de menu/liste<br>sélectionné <b>VERS ↑</b> | Saisie de caractère :<br>← (retour arrière) effacer                                                                                                    |
|                   | Déplacer l'élément de menu/liste<br>sélectionné <b>VERS ↓</b> | Saisie de caractère :<br>- (signe moins)                                                                                                    |

# KATflow 210 INSTALLATION

| Touches utilisées | Fonction principale/<br>saisie de caractères | Fonction secondaire                                                                                                    |
|-------------------|----------------------------------------------|----------------------------------------------------------------------------------------------------|
| LIGHT             | . (point decimal)                            | Activer/Désactiver le rétroéclairage LCD                                                                                        |
| ESC               | <b>ESC</b> ape = Quitter l'élément de menu   | Abandonner l'entrée sans enregistrer<br>L'instrument s'arrête lorsque cette<br>touche est pressée pendant plus de<br>2 s.       |
| ENTER             | ENTer = Entrer dans l'élément de<br>menu     | Confirmer l'entrée en enregistrant<br>L'instrument se met en marche lorsque<br>cette touche est pressée pendant plus<br>de 2 s. |

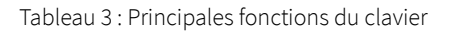

#### 4.3.2 Icônes et fonctions de l'écran

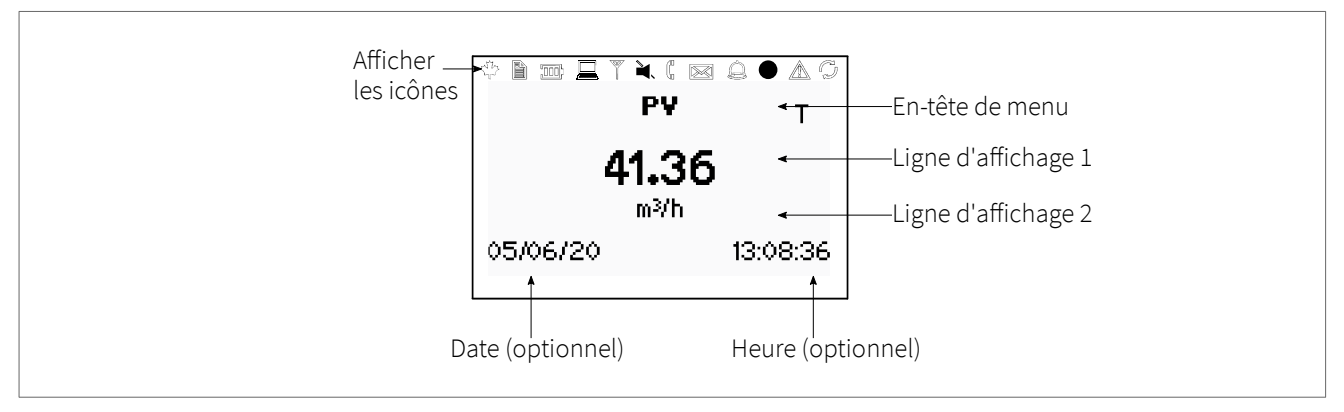

Illustration 14 : Vue d'ensemble de l'écran KATflow 210

| Icône de     | Fonction                       |                                                                                                    |  |
|--------------|--------------------------------|----------------------------------------------------------------------------------------------------|--|
| l'écran      |                                |                                                                                                    |  |
| the contract |                                | Fonction non utilisée sur le KATflow 210                                                                  |  |
|              | Allumé<br>Éteint<br>Clignotant | Enregistreur de données en marche<br>Enregistreur de données désactivé<br>Mémoire de données pleine       |  |
|              | Éteint<br>Clignotant           | < 5 % de la puissance des piles disponible recharge des piles<br>Les batteries sont rechargées            |  |
|              | Clignotant<br>Allumé           | 1 segment = accumulateurs chargés à 10 %<br>1 segment = accumulateurs chargés à 33 %                      |  |
|              | Allumé                         | 2 segment = accumulateurs chargés à 66 %                                                                  |  |
|              | Allumé                         | 3 segments = 100 % de la puissance des piles disponible                                                   |  |
|              | Allumé<br>Éteint               | Rétroéclairage LCD active<br>Rétroéclairage LCD désactivé                                                 |  |
|              |                                | Fonction non utilisée sur le KATflow 210                                                                  |  |
|              | Allumé<br>Éteint               | Haut-parleur activé<br>Haut-parleur désactivé                                                             |  |
|              | Allumé<br>Éteint               | Erreur de couplage<br>Fonctionnement correct des capteurs                                                 |  |
|              |                                | Fonction non utilisée sur le KATflow 210                                                                  |  |
|              |                                | Fonction non utilisée sur le KATflow 210                                                                  |  |
|              | Allumé<br>Éteint               | Réglage Heure/Date<br>Erreur horloge                                                                      |  |
|              | Allumé<br>Éteint               | Erreur enregistrée dans le journal d'erreurs<br>Aucune erreur détectée                                    |  |
| P            | Allumé<br>Éteint               | Transmission de données en série activée (RS 232)<br>Transmission de données en série désactivée (RS 232) |  |
| L, T ou LT   |                                | Affiche si un écoulement est Laminaire, Turbulent ou Laminaire-Turbulent                                  |  |
| Q            | Allumé<br>Éteint               | Compteur totalisateur activé pour le canal actif<br>Compteur totalisateur désactivé pour le canal actif   |  |

Tableau 4 : Fonctions des icônes d'affichage

## 4.4 Assistant à la configuration rapide

L'assistant de configuration du menu « **Démarrage rapide** » permet de saisir rapidement les paramètres les plus importants afin de pouvoir effectuer des mesures réussies dans les plus brefs délais :

# KATflow 210 INSTALLATION

| Touches utilisées | Ecran d'affichage                                                                   | Bedienung                                                                                                    |
|-------------------|-------------------------------------------------------------------------------------|----------------------------------------------------------------------------------------------------|
| ENT ENT           | MAIN MENU<br>Quick Stant<br>Installation<br>Display<br>Inputs/Outputs →             | À la première mise en marche et première<br>séquence de démarrage, le <b>Menu principal</b><br>s'affiche. Utiliser les touches de curseur ↑ et<br>↓ pour sélectionner <b>« Démarrage rapide »</b> ,<br>puis confirmer en appuyant sur <b>ENTER</b> .                                                                     |
|                   | QUICK START<br>Setup Wizard<br>WTG Calibration<br>Stored Setup<br>Start Measurement | Utiliser les touches de curseur ↑ et ↓ pour<br>sélectionner <b>« Assistant de configuration »</b> .<br>Confirmer en appuyant sur <b>ENTER</b> . Si les<br>capteurs sont reconnus, le numéro de série<br>s'affiche. Dans le cas contraire, le type peut<br>être sélectionné.                                              |
|                   | MIDDLE UNITS<br>in/s ≜<br>m∛h<br>m³/min ₹                                           | Sélectionner ensuite l'unité de mesure avec<br>les touches ↑ et ↓ et confirmer avec ENTER.<br>Cette unité de mesure est représentée au mi-<br>lieu de l'affichage des valeurs mesurées.                                                                                                    |
|                   | PIPE MATERIAL<br>Stainless steel<br>Carbon steel<br>Ductile cast iron               | Sélectionnez le matériau du tube et confir-<br>mez avec <b>ENTER</b> .                                                                                                    |
| ALT               | OUTSIDE DIAMETER                                                                    | Saisir le diamètre extérieur du tuyau à l'aide<br>des touches alphanumériques et confirmer<br>en appuyant sur <b>ENTER</b> . Utiliser la touche ↑<br>comme retour arrière pour corriger les<br>erreurs de saisie.<br>Si 0 est saisi et confirmé, un écran<br>supplémentaire apparaît afin de saisir la<br>circonférence. |
|                   | PIPE CIRCUMFERENCE                                                                  | Saisir la circonférence à l'aide des touches<br>alphanumériques. Appuyer sur <b>ENTER</b> pour<br>confirmer.                                                                                                    |
|                   | WALL THICKNESS                                                                      | Saisir l'épaisseur de paroi du tuyau à l'aide<br>des touches alphanumériques et confirmer<br>en appuyant sur <b>ENTER</b> . Utiliser la touche ↑<br>comme retour arrière pour corriger les<br>erreurs de saisie.                                                                                                    |
|                   | FLUID<br>Water<br>Salt water<br>Acetone                                             | Sélectionner le fluide à l'aide des touches de curseur $\uparrow$ et $\psi$ . Confirmer en appuyant sur ENTER.                                                                                                    |

| Touches utilisées | Ecran d'affichage                                                                         | Bedienung                                                                                                    |
|-------------------|-------------------------------------------------------------------------------------------|----------------------------------------------------------------------------------------------------|
|                   | TEMPERATURE<br>21.0<br>°C                                                                 | Saisir la température du fluide à l'aide du<br>clavier. Confirmer en appuyant sur ENTER.<br>Utiliser la touche ↑ comme retour arrière<br>pour corriger les erreurs de saisie.                                                                                                    |
|                   | LINER MATERIAL<br>None<br>Epoxy<br>Rubber                                                 | Sélectionner le matériau de revêtement du<br>tuyau et confirmer en appuyant sur <b>ENTER</b> .<br>Si un matériau de revêtement est choisi, un<br>autre écran apparaît afin de saisir l'épaisseur<br>du revêtement.                                                                                                    |
|                   | PASSES<br>Auto<br>1<br>2                                                                  | Sélectionner le nombre de passages sonores<br>(voie de propagation du son) à l'aide des<br>touches de curseur.<br>Auto : Automatiquement<br>1 : 1 passage (Mode diagonal)<br>2 : 2 passages (Mode réflexion)<br>3 : 3 passages (Mode réflexion)<br>4 : 4 passages (Mode réflexion)<br>etc.<br>Confirmer ensuite avec ENTER.                                                                                                    |
|                   | QUICK START<br>WTG Calibration<br>Stored Setup<br>Start Measurement<br>Measurement Period | Sélectionner <b>« Commencer la mesure »</b> et<br>confirmer en appuyant sur <b>ENTER</b> pour<br>débuter la procédure de positionnement des<br>capteurs.                                                                                                    |
|                   | SENSOR<br>Spacing +114.1 mm<br>Passes 4<br>Signal +47.8 dB                                | Écran de positionnement des capteurs :<br>monter les transducteurs en respectant<br>l'espacement suggéré et utiliser la barre<br>centrale pour régler précisément la position<br>(position centrale souhaitée). Observer le<br>rapport de signal à bruit (barre<br>supérieure) et la qualité (barre inférieure).<br>Ceux-ci doivent être de longueur identique.<br>Confirmer en appuyant sur <b>ENTER</b> pour<br>obtenir les mesures.<br>Remarque : les nombres affichés le sont<br>uniquement à titre d'indication |
|                   | PV T                                                                                      | Réussi !                                                                                                    |
|                   | 41.36<br><sup>m³/h</sup>                                                                  |                                                                                                    |
|                   | 05/06/20 13:08:36                                                                         |                                                                                                    |

Tableau 5 : Assistant de configuration

#### 4.5 Mesure

#### 4.5.1 Affichage de la valeur de process principale

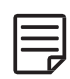

L'option « Démarrer la mesure » dans l'Assistant de démarrage rapide permet de lancer la mesure.

La valeur de process principale est la principale donnée de mesure et s'affiche généralement en tant qu'unité médiane. Les paramètres spécifiques à l'utilisateur pour l'affichage de la valeur de process principale peuvent être indiqués à l'aide des options correspondantes dans le menu.

La valeur de process peut être sélectionnée parmi une liste de valeurs disponibles.

| Touches utilisées                   | Ecran d'affichage                                            | Fonctionnement                                                                                                    |
|-------------------------------------|--------------------------------------------------------------|----------------------------------------------------------------------------------------------------|
| ESC<br>1<br>3<br>3<br>4<br>5<br>jcl | ₽¥ T<br><b>41.36</b><br><sup>m³/h</sup><br>05/06/20 13:08:36 | La valeur de process principale peut être mo-<br>difiée dans les menus <b>« Démarrage rapide »</b><br>ou <b>« Installation »</b> . Appuyez sur <b>ESC</b> à tout<br>moment pour revenir au menu principal. Voir<br>les totalisateurs en appuyant sur <b>NEXT</b> .<br>Passer à l'écran de diagnostic en appuyant<br>sur <b>DISP</b> .<br><b>5</b> = Activation et désactivation de la<br>séquence d'affichage qui fait défiler automa-<br>tiquement les différents affichages de valeurs<br>de processus ou de diagnostic. Ne peut être<br>activée que si une valeur différente de 0 a été<br>réglée pour la séquence d'affichage dans le<br>menu <b>« Affichage »</b> .<br>Remarque : un message s'affiche lorsque la<br>séquence d'affichage est saisie. |

Tableau 6 : Affichage de la valeur de process principale

#### 4.5.2 Ecran sur trois lignes

| Touches utilisées | Ecran d'affichage                                                                    | Fonctionnement                                                                                                    |
|-------------------|--------------------------------------------------------------------------------------|----------------------------------------------------------------------------------------------------|
|                   | <b>PV</b> T<br>1.36 m/s<br><b>42.08 m³/h</b><br>34.74 dB Signal<br>05/06/20 13:12:51 | L'écran d'affichage à trois lignes est configu-<br>rable pour afficher les fonctions débit, totali-<br>sateur et diagnostic.<br>Passer aux écrans de diagnostic en appuyant<br>sur <b>DISP</b> et aux écrans du totalisateur en ap-<br>puyant sur <b>NEXT</b> . Appuyer sur <b>NEXT</b> pour<br>parcourir les écrans d'affichage.<br>Appuyer sur <b>MUX</b> pour parcourir les voies<br>d'écoulement disponibles. |

Tableau 7 : Affichage de la valeur de process dans un format d'affichage à trois lignes

#### 4.5.3 Totalisateur

Les écrans des totalisateurs s'afficheront uniquement lorsque les totalisateurs sont activés.

| Touches utilisées    | Ecran d'affichage                                                       | Fonctionnement                                                                                                    |
|----------------------|-------------------------------------------------------------------------|----------------------------------------------------------------------------------------------------|
|                      | Q <b>PV</b> T<br>Q+ 1.05 m <sup>3</sup><br><b>42.55 m<sup>3</sup>/b</b> | Le totalisateur de débit peut être mis en marche ou réinitialisé en appuyant sur $Q_{ON}$ lorsqu'une mesure de volume est sélectionnée comme l'une des unités affichées. Les écrans des totalisateurs peuvent être consultés en appuyant sur NEXT depuis l'écran de mesure. Lorsque les lignes supérieure et inférieure affichées sont définies sur une mesure de volume, le premier écran des totalisateurs affiche les totaux cumulés et le second écran affiche les totaux positifs et négatifs distincts. Appuyer de nouveau sur NEXT pour revenir à l'écran de mesure principal. |
| 6<br>mno<br>4<br>ghi | Q- 0.00 m³<br>05/06/20 13:15:33                                         | Appuyer sur <b>Q</b> <sub>+</sub> pour réinitialiser le débit to-<br>tal cumulé dans la direction d'écoulement<br>positif.<br>Appuyez sur <b>Q</b> <sub>-</sub> pour réinitialiser le débit to-<br>tal cumulé dans la direction d'écoulement<br>négatif.                                                                                                    |
| 8<br>QOFF            |                                                                         | Les totalisateurs peuvent être arrêtés en ap-<br>puyant sur <b>Q<sub>OFF</sub></b> .                                                                                                    |
|                      |                                                                         | Appuyer de nouveau sur $Q_{ON}$ pour les remet-<br>tre à zéro. Passer aux autres écrans ou re-<br>venir à l'écran du totalisateur sans le réini-<br>tialiser en appuyant sur <b>DISP</b> ou <b>NEXT</b> .                                                                                                    |

Tableau 8 : Ecran des totalisateurs

### 4.5.4 Ecran de diagnostic

| Touches utilisées           | Ecran d'affichage                                                                                    | Fonctionnement                                                                                                    |
|-----------------------------|----------------------------------------------------------------------------------------------------|----------------------------------------------------------------------------------------------------|
| 1<br>3<br>3<br>def<br>ENTER | <b>DIAGNOSTIC</b><br>30.3 dB Gain<br><b>34.7 dB Signal (U)</b><br>–7.5 dB Noise<br>05/06/20 13:17:28 | La ligne 1 montre le gain de l'amplificateur.<br>La ligne 2 affiche l'intensité du signal.<br>La ligne 3 indique le bruit. Passer aux autres<br>écrans de diaagnostic en appuyant sur <b>NEXT</b> .<br><b>DISP</b> permet de passer à l'affichage des va-<br>leurs de processus.<br>ENTER permet de passer de l'intensité du si-<br>gnal dans le sens du flux (U) à l'intensité du<br>signal dans le sens inverse du flux (D) (ceci<br>s'applique à la version 5.0 ou supérieure de<br>la carte à ultrasons).<br>Consulter l'assistance client pour connaître<br>la signification de chaque écran de diagno-<br>stic. |

Tableau 9 : Ecran de diagnostic

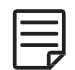

Les écrans de diagnostic peuvent être consultés directement pendant la mesure. D'autres fonctions de diagnostic sont disponibles dans la structure du menu.

#### 4.5.5 Enregistreur de données

L'enregistreur de données est activé dans le menu principal (sélection **« Mémoire de données »**). Il fonctionne si une valeur différente de zéro a été saisie pour l' « intervalle d'enregistrement ». Lorsque la valeur de l'intervalle est fixée à zéro, l'enregistreur de donnée s'arrête. Les valeurs mesurées sont toutefois conservées. Les valeurs mesurées à enregistrer peuvent être sélectionnées dans l'affichage **« Sélection »** parmi les unités de valeurs mesurées affichées (voir paragraphe 5.1).

Avec ENTER, les valeurs de mesure sont sélectionnées et, le cas échéant, désélectionnées en appuyant sur **0**. Les valeurs de mesure sélectionnées sont marquées d'un « X ». Il est possible d'enregistrer jusqu'à dix variables différentes. Des blancs sont enregistrés si aucune variable n'est saisie.

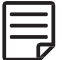

En cas de sélection de **« dB Signal »** et **« dB SNR »**, deux variables sont respectivement enregistrées, car une mesure est effectuée dans le sens du flux (D = angl. « Downstream ») et une mesure dans le sens inverse (U = angl. « Upstream »). (Remarque : ceci s'applique à la version 5.0 ou supérieure de la carte à ultrasons).

L'effacement de l'enregistreur de données s'effectue en sélectionnant **« Effacer la mémoire »** dans le menu de l'enregistreur de données. La mémoire restante peut être lue sur l'affichage de diagnostic. Connectez L'enregistreur de données à un programme de terminal via le port série en sélectionnant **« Extraire la mémoire »**. Les valeurs de mesure enregistrées peuvent être téléchargées, visualisées et exportées à l'aide du logiciel KATdata+.

### 5 MISE EN SERVICE

### 5.1 Structure du menu

| Menu princi-<br>pal | Menu de<br>niveau 1        | Menu de<br>niveau 2        | Description/Paramètres                                                                                                    |
|---------------------|----------------------------|----------------------------|----------------------------------------------------------------------------------------------------|
| Démarrage<br>rapide |                            |                            |                                                                                                    |
|                     | Assistant de configuration |                            |                                                                                                    |
|                     |                            | Capteur par<br>défaut      | <ul> <li>Indication du type de capteur et du numéro de série, si le capteur est automatiquement détecté. Sinon, le sélectionner dans la liste ↑↓</li> <li>K1N, K1L, K1E, K1Ex, K1P</li> <li>K4N, K4L, K4E, K4Ex, K4P</li> <li>K0, M, Q, Spécial (voir ci-dessous « Démarrer la mesure »)</li> </ul>                                                                                                    |
|                     |                            | Ligne<br>intermédiaire     | Sélectionner dans la liste ↑↓<br>• Arrêt (désactiver le canal)                                                                                                    |
|                     |                            |                            | <ul> <li>m/s, ft/s, in/s (vitesse d'écoulement)</li> <li>m/s, ft/s, in/s (vitesse d'écoulement)</li> <li>m<sup>3</sup>/h, m<sup>3</sup>/min, m<sup>3</sup>/s, l/h, l/min, l/s, USgal/h, USgal/min, USgal/s, bbl/d, bbl/h, bbl/min (débit volumétrique)</li> <li>g/s, t/h, kg/h, kg/min (flux de masse)</li> <li>m<sup>3</sup>, l, USgal, bbl (volume, compteur totalisateur débit volumétrique)</li> <li>g, t, kg (masse, compteur totalisateur flux de masse)</li> <li>W, kW, MW (flux de chaleur, HQM)</li> <li>J, kJ, kWh (chaleur, compteur totalisateur de flux de chaleur)</li> <li>Données de diagnostic :</li> <li>dB Signal (signal), dB Noise (bruit), dB SNR (rapport signal/bruit)</li> <li>m/s c(vitesse du son mesurée), CU (unité de contrôle de la température)</li> <li>K (facteur de correction), Re (numéro de Reynolds)</li> <li>V (tension de sortie du capteur)</li> <li>SOS (vitesse du son calculée), densité, Cin. Vis. (viscosité cinématique), Vis.Dyn. (viscosité dynamique), SHC (capacité thermique spécifique à partir des entrées/calculs)</li> <li>TEMP (Température du liquide mesurée Entrée)</li> <li>Pression (pression de liquide spécifiée ou mesurée)</li> <li>T<sub>in.</sub>, T<sub>out</sub> (température d'entrée et de sortie)</li> <li>Autre (entrée assignable ou valeur calculée)</li> </ul> |
|                     |                            | Liquide                    | <ul> <li>Sélectionner dans la liste ↑↓</li> <li>Eau, Eau salée, Acétone, Alcool, Tétrachlorure de carbone,<br/>Ethanol, Alcool éthylique, Ether éthylique, Ethylène glycol,<br/>Glycol/eau 50 %, Kérosène, Méthanol, Alcool méthylique, Lait,<br/>Naphtha, Huile de vidange, Réfrigérant R134a, Réfrigérant R22,<br/>Acide chlorhydrique, crème aigre, Acide sulfurique, Toluène,<br/>Chlorure de vinyle</li> <li>Liquide spécifique à l'utilisateur(viscosité cinématique, densité,<br/>vitesse du son saisir dans le média)</li> </ul>                                                                                                    |
|                     |                            | Viscosité ciné-<br>matique | (Seulement si le liquide spécifique à l'utilisateur est sélectionné)<br>0,001 30 000 mm²/s                                                                                                    |

# KATflow 210 INSTALLATION

| Menu princi-<br>pal | Menu de<br>niveau 1                     | Menu de<br>niveau 2                        | Description/Paramètres                                                                                                    |
|---------------------|-----------------------------------------|--------------------------------------------|----------------------------------------------------------------------------------------------------|
|                     |                                         | Densité                                    | (Seulement si le liquide spécifique à l'utilisateur est sélectionné)<br>100 2 000 kg/m³                                                                                                    |
|                     |                                         | Vitesse du son<br>Milieu                   | (Seulement si le liquide spécifique à l'utilisateur est sélectionné)<br>100 3 500 m/s                                                                                                    |
|                     |                                         | Température                                | -30 +300 °C                                                                                                    |
|                     |                                         | Matériau du<br>tube                        | <ul> <li>Sélectionner dans la liste ↑↓</li> <li>Acier inoxydable, acier (non allié), fonte ductile, fonte grise, cuivre, plomb, PVC, PP, PE, ABS, verre, ciment</li> <li>Tube spécifique à l'utilisateur (Vitesse du son dans le tube)</li> </ul> |
|                     |                                         | Vitesse du son<br>dans le tube             | (Seulement si le matériau de tube spécifique à l'utilisateur est sélec-<br>tionné)<br>600 6 553,5 m/s                                                                                                    |
|                     |                                         | Diamètre ex-<br>térieur                    | 6 6 500 mm<br>(si 0,0 est saisi, il est possible de saisir la circonférence du tuyau)                                                                                                    |
|                     |                                         | Circonférence                              | (Seulement si 0,0 est sélectionné pour le diamètre extérieur)<br>18,8 20 420,4 mm                                                                                                    |
|                     |                                         | Épaisseur de<br>paroi                      | 0,5 80 mm                                                                                                    |
|                     |                                         | Revêtement                                 | <ul> <li>Sélectionner dans la liste ★↓</li> <li>Aucune</li> <li>Époxy, caoutchouc, PVDF, PP, verre, ciment</li> <li>Revêtement de tuyau spécifique à l'utilisateur (vitesse du son dans le revêtement du tuyau)</li> </ul>                        |
|                     |                                         | Epaisseur du re-<br>vêtement               | (Seulement si matériau de revêtement sélectionné)<br>1,0 99,0 mm                                                                                                    |
|                     |                                         | Vitesse du son<br>revêtement               | (Seulement si matériau de revêtement sélectionné)<br>600 6 553 m/s                                                                                                    |
|                     |                                         | Chemins sono-<br>res                       | Sélectionner dans la liste ↓<br>Auto, 1 16                                                                                                    |
|                     | Calibrage de<br>l'épaisseur de<br>paroi |                                            | Calibrage du capteur d'épaisseur de paroi<br>Assistant capteur d'épaisseur de paroi pour mesurer l'épaisseur de<br>paroi (voir section Erreur : référence non trouvée)                                                                            |
|                     |                                         | Epaisseur de référence                     | Saisie d'une épaisseur de référence<br>0,5 80,0 mm                                                                                                    |
|                     |                                         | Calibrer                                   | Calibrage du capteur d'épaisseur de paroi                                                                                                    |
|                     | Configurations<br>sauvegardées          |                                            | Chargement, enregistrement ou suppression des paramètres enre-<br>gistrés (les noms des différents points de mesure peuvent être saisis<br>dans la mémoire à l'aide du clavier)                                                                   |
|                     | Démarrer la me-<br>sure                 |                                            |                                                                                                    |
|                     |                                         | Type de capteur                            | Type de capteur<br>Affichage du type de capteur et du numéro de série (si détecté, sinon choisir dans la liste) $\wedge \psi$                                                                                                    |
|                     |                                         | (Spécial) SP1 -<br>Fréquence du<br>capteur | Uniquement pour les capteurs spéciaux non reconnus                                                                                                    |

| Menu princi-<br>pal | Menu de<br>niveau 1    | Menu de<br>niveau 2             | Description/Paramètres                                                                                                    |
|---------------------|------------------------|---------------------------------|----------------------------------------------------------------------------------------------------|
|                     |                        | SP2 – Angle                     | Uniquement pour les capteurs spéciaux non reconnus                                                                                                    |
|                     |                        | SP3 – Vitesse C<br>de la zone 1 | Uniquement pour les capteurs spéciaux non reconnus                                                                                                    |
|                     |                        | SP4 – Vitesse C<br>de la zone 2 | Uniquement pour les capteurs spéciaux non reconnus                                                                                                    |
|                     |                        | SP5 – Ecart<br>cristal          | Uniquement pour les capteurs spéciaux non reconnus                                                                                                    |
|                     |                        | SP6 – Abstand-<br>Offset        | Uniquement pour les capteurs spéciaux non reconnus                                                                                                    |
|                     |                        | SP7 – Ecart<br>debit zero       | Uniquement pour les capteurs spéciaux non reconnus                                                                                                    |
|                     |                        | SP8 – Ecart en<br>amont         | Uniquement pour les capteurs spéciaux non reconnus                                                                                                    |
|                     |                        | Facteur K du<br>capteur         | Uniquement pour les capteurs spéciaux non reconnus                                                                                                    |
|                     |                        | Placement des capteurs          | Assistant pour aligner correctement les capteurs                                                                                                    |
|                     | Période de mes-<br>ure |                                 | Choix du temps d'attente entre deux mesures :<br>1 3 600 s<br>Remarque : si le mode économie d'énergie est activé, l'intervalle de<br>mesure passe automatiquement de secondes à minutes. |
| Installation        |                        |                                 |                                                                                                    |
|                     | Tube                   |                                 |                                                                                                    |
|                     |                        | Matériau                        | Sélectionner dans la liste $\mathbf{\wedge}\mathbf{\downarrow}$                                                                                                    |
|                     |                        | Diamètre ex-<br>térieur         | 6 6 500 mm (choisir le diamètre extérieur)                                                                                                    |
|                     |                        | Épaisseur de<br>paroi           | 0,5 80 mm                                                                                                    |
|                     |                        | Vitesse transv.                 | (vitesse transversale du son)<br>600 6 553,5 m/s                                                                                                    |
|                     |                        | Long. vitesse du<br>son         | (vitesse transversale du son)<br>600 8 000 m/s                                                                                                    |
|                     |                        | Circonférence                   | (Seulement si 0,0 est sélectionné pour le diamètre extérieur)<br>18,8 20 420,4 mm                                                                                                    |
|                     |                        | Rugosité                        | 0 10 mm                                                                                                    |
|                     | Médium                 |                                 |                                                                                                    |
|                     |                        | Liquide                         | Sélectionner dans la liste $\wedge \downarrow$                                                                                                    |
|                     |                        | Viscosité ciné-<br>matique      | 0,001 30 000 mm²/s (Viscosité cinématique)                                                                                                    |
|                     |                        | Viscosité dyna-<br>mique        | 0 30 000 g/ms (viscosité dynamique)                                                                                                    |
|                     |                        | Densité                         | 100 2 000 kg/m <sup>3</sup>                                                                                                    |
|                     |                        | Vitesse du son                  | 100 3 500 m/s                                                                                                    |

# KATflow 210 INSTALLATION

| Menu princi-<br>pal | Menu de<br>niveau 1               | Menu de<br>niveau 2    | Description/Paramètres                                                                                                    |
|---------------------|-----------------------------------|------------------------|----------------------------------------------------------------------------------------------------|
|                     |                                   | Température            | -30 +300 °C                                                                                                    |
|                     | Revêtement                        |                        |                                                                                                    |
|                     |                                   | Matériel               | Sélectionner dans la liste ≁↓                                                                                                    |
|                     |                                   | Épaisseur              | 0,1 99,9 mm                                                                                                    |
|                     |                                   | Vitesse du son         | 600 6 553 m/s                                                                                                    |
|                     | Voies de trans-<br>mission du son |                        | Sélectionner dans la liste ★↓<br>Auto, 116                                                                                                    |
| Édition             |                                   |                        |                                                                                                    |
|                     | Affichage                         |                        |                                                                                                    |
|                     |                                   | Ligne<br>supérieure    | Unités de mesure (choisir dans la liste $\wedge \psi$ )                                                                                                    |
|                     |                                   | Ligne<br>intermédiaire | Unités de mesure (choisir dans la liste $\wedge \psi$ )                                                                                                    |
|                     |                                   | Ligne inférieure       | Unités de mesure (choisir dans la liste $\wedge  ule$ )                                                                                                    |
|                     |                                   | Amortissement          | Réduit les fluctuations des valeurs affichées :<br>1 255 mesures                                                                                                    |
|                     |                                   | Metric/Imp             | Utiliser les unités métriques ou impériales pour les données saisies                                                                                                    |
|                     |                                   | Minuterie Seq.<br>Auto | Réglage du changement automatique de l'affichage 0 60 mesures<br>(0 désactive le changement automatique d'affichage)                                                                                                    |
| Entrée/Sortie       |                                   |                        | Liste des différents emplacements d'entrée/sortie disponibles<br>Paramètres configurables possibles ci-dessous [lorsque spécifié]                                                                                                    |
|                     | Sortie de cou-<br>rant            |                        | Sortie courant analogique (active ou passive)                                                                                                    |
|                     |                                   | Source                 | Sélectionner dans la liste ★↓<br>Off (Désactivé), Voie 1, Voie 2, Math 1, Math 2, Système,<br>Test                                                                                                    |
|                     |                                   | Unités                 | Sélectionner dans la liste $\wedge \!\!\!\!\!\!\!\!\!\!\!\!\!\!\!\!\!\!\!\!\!\!\!\!\!\!\!\!\!\!\!\!\!\!\!$                                                                                                    |
|                     |                                   | Valeur Min.            | Valeur de process variable min. qui correspond à 0 mA (active seulement) ou 4 mA :<br>-10 000 10 000                                                                                                    |
|                     |                                   |                        | Valeur maximale de la variable de processus (PV) correspondant à un courant de 20 mA :<br>-10 000 30 000                                                                                                    |
|                     |                                   | Amortissement          | Lissage supplémentaire du courant de sortie :<br>1 255 mesures                                                                                                    |
|                     |                                   | Echelle                | (carte de sortie de courant active uniquement)<br>0 20 mA ou 4 20 mA                                                                                                    |
|                     |                                   | Erreur                 | <ul> <li>Définit le signal de sortie en cas d'apparition d'une erreur.</li> <li>Sélectionner dans la liste ↑↓.</li> <li>Maintien (maintient la dernière valeur pendant un temps défini)</li> <li>3,8 mA</li> <li>21,0 mA</li> <li>Plage spécifique à l'utilisateur : 0 24 mA</li> </ul> |

| Menu princi-<br>pal | Menu de<br>niveau 1     | Menu de<br>niveau 2 | Description/Paramètres                                                                                             |
|---------------------|-------------------------|---------------------|----------------------------------------------------------------------------------------------------|
|                     | Tension de<br>sortie    |                     | Sortie de tension analogique                                                                                       |
|                     |                         | Source              | Sélectionner dans la liste ≁↓.<br>Arrêt, canal 1, test                                                             |
|                     |                         | Unités              | Sélectionner dans la liste $\mathbf{\Lambda} \mathbf{V}$                                                           |
|                     |                         | Valeurs Min.        | Valeur minimale de la variable de processus (PV), qui correspond à une tension de 0 V :<br>-10 000 10 000          |
|                     |                         | Valeurs Max.        | Valeur maximale de la variable de processus (PV), qui correspond à une tension de 10 V :<br>-10 000 30 000         |
|                     |                         | Amortissement       | Lissage supplémentaire de la sortie de courant, plus ou moins important selon le facteur d'amortissement : 1 255 s |
|                     | Fréquence de<br>sortie  |                     | Fréquence de sortie                                                                                                |
|                     |                         | Source              | Sélectionner dans la liste ★↓<br>Off (Désactivé), (Voie 1), Voie 2, Math 1, Math 2, Système,<br>Test               |
|                     |                         | Unités              | Sélectionner dans la liste $\mathbf{\Lambda} \mathbf{V}$                                                           |
|                     |                         | Valeur Min.         | Valeur de process variable min. qui correspond à la fréquence<br>minimum :<br>-10 000 10 000                       |
|                     |                         | Valeurs Max         | Valeur de process variable max. qui correspond à la fréquence maxi-<br>mum :<br>-10 000 30 000                     |
|                     |                         | Amortissement       | Lissage supplémentaire du courant de sortie :<br>1 255 mesures                                                     |
|                     | Sortie d'impulsi-<br>on |                     | Sortie numérique à collecteur ouvert                                                                               |
|                     |                         | Source              | Sélectionner dans la liste ≁↓<br>• Arrêt, canal 1, test                                                            |
|                     |                         | Unités              | Sélectionner dans la liste $1$                                                                                     |

# KATflow 210 INSTALLATION

| Menu princi-<br>pal | Menu de<br>niveau 1 | Menu de<br>niveau 2 | Description/Paramètres                                                                                                    |
|---------------------|---------------------|---------------------|----------------------------------------------------------------------------------------------------|
|                     |                     | Mode                | <ul> <li>Sélectionner dans la liste ↑↓</li> <li>Alarme : interrupteur d'alarme PV</li> <li>Valeur d'activation - valeur de la variable de processus (PV) à laquelle le relais passe en AlarmMode : -10 000 10 000</li> <li>Valeur de désactivation - valeur de la variable de processus (PV) à partir de laquelle le système se déclenche.</li> <li>Le relais interrompt à nouveau le mode d'alarme : -10 000 10 000</li> <li>Impulsion : valeur de sommation de la variable de processus (PV) sélectionnée, pour laquelle un signal d'impulsion est généré, par ex. PV = [m³], valeur d'impulsion = 10, une impulsion est émise tous les 10 m³.</li> <li>Valeur : 0,001 1 000 000 (addition des unités sélectionnées)</li> <li>Largeur : durée de l'impulsion 10 999 ms</li> <li>Source (compteur total, compteur avant, compteur arrière)</li> <li>Linéaire : nombre maximal calculé d'impulsions par seconde, c'est-à-dire le taux maximal d'impulsions en Hz.</li> <li>Valeur min. : -10 000 10 000</li> <li>Amortissement : 1 255 mesures</li> </ul> |
|                     | Relais de sortie    |                     | Sortie relais numérique                                                                                                    |
|                     |                     | Source              | Sélectionner dans la liste ≁↓<br>• Arrêt, canal 1, test                                                                                                    |
|                     |                     | Unités              | Sélection d'une Unités dans la liste ${\bf \wedge}{ullet}$                                                                                                    |
|                     |                     | Mode                | <ul> <li>Sélectionner dans la liste ↑↓</li> <li>Alarme:</li> <li>Valeur d'activation - valeur de la variable de processus (PV) à laquelle le relais passe en Alarm Mode : -10 000 10 000</li> <li>Valeur de désactivation - valeur de la variable de processus (PV) à partir de laquelle le système se déclenche.<br/>Le relais interrompt à nouveau le mode d'alarme : -10 000 10 000</li> <li>Impulsion :</li> <li>Valeur : 0,001 1 000 000 (addition des valeurs sélectionnées)</li> <li>Longueur (en ms) : 10 999 ms</li> <li>Source (Compteur total, compteur avant, compteur arrière)<br/>Linéaire :</li> <li>Valeur Min. : -10 000 10 000</li> <li>Valeur Max. : -10 000 30 000</li> <li>Amortissement: 1 255 mesures</li> </ul>                                                                                                    |
|                     | Pt 100              |                     | Entrée température                                                                                                    |
|                     |                     | Source              | Sélectionner dans la liste ≁↓<br>Arrêt, canal 1, système, test                                                                                                    |
|                     |                     | Туре                | <ul> <li>Sélectionner dans la liste ★↓</li> <li>Utilisateur - saisie d'une valeur de température définie par l'utilisateur dans la plage -200 +600 °C</li> <li>Pt 100 - Température déterminée et lue par une sonde de mesure (Pt 100) (en °C)</li> </ul>                                                                                                    |

| Menu princi-<br>pal | Menu de<br>niveau 1    | Menu de<br>niveau 2       | Description/Paramètres                                                                                                    |
|---------------------|------------------------|---------------------------|----------------------------------------------------------------------------------------------------|
|                     |                        | Marche-arrêt              | <ul> <li>Sélectionner dans la liste ↑↓</li> <li>Entrée - valeur de température de l'entrée pour mesurer la quantité de chaleur : -200 +600 °C</li> <li>Sortie - valeur de température de la sortie pour mesurer la quantité de chaleur : -200 +600 °C</li> <li>Comp Valeur de température à mesurer à l'aide de la compensation de température</li> </ul>                                                              |
|                     |                        | Valeur                    | (Seulement si l'utilisateur est sélectionné)<br>Saisie d'une valeur de température définie par l'utilisateur dans la<br>plage -200 +600 °C                                                                                                    |
|                     |                        | Offset                    | Saisie d'une valeur de décalage définie par l'utilisateur<br>-100 +100 °C                                                                                                    |
|                     | Entrée de cou-<br>rant |                           | Entrée de courant passif ou actif                                                                                                    |
|                     |                        | Source (canal)            | Sélectionner dans la liste ★↓<br>• Arrêt, canal 1, test                                                                                                    |
|                     |                        | Source (valeur)           | Sélectionner dans la liste ★↓<br>↑↓ Densité, viscosité cinématique, viscosité dynamique, tempéra-<br>ture, pression, autres                                                                                                    |
|                     |                        | Valeur Min.               | Valeur minimale des paramètres d'entrée variables :<br>-10 000 10 000                                                                                                    |
|                     |                        | Valeur Max.               | Valeur maximale des paramètres d'entrée variables :<br>-10 000 30 000                                                                                                    |
|                     |                        | Plage de mesure           | (carte d'entrée de courant passive uniquement)<br>0 20 mA ou 4 20 mA                                                                                                    |
|                     | RS 485                 |                           | (si disponible)                                                                                                    |
|                     | Modbus RTU             |                           | (si disponible)                                                                                                    |
|                     | Modbus TCP             |                           | (si disponible)                                                                                                    |
|                     | HART®                  |                           | (sortie compatible HART <sup>®</sup> , si disponible, uniquement pour le logiciel<br>HART <sup>®</sup> version 3.0.0 ou ultérieure)<br>HART <sup>®</sup> est une marque déposée de HART <sup>®</sup> Communication Founda-<br>tion.                                                                                                    |
|                     |                        | Source                    | Sélectionner dans la liste ≁↓<br>• Arrêt, canal 1, test                                                                                                    |
|                     |                        | Sélection de va-<br>leurs | <ul> <li>Sélectionner et attribuer des valeurs (ENTER sélectionne, 0 annule la sélection, ESC quitte le menu) ↑↓</li> <li>P - valeur primaire PV (angl. « primary value » )</li> <li>S - valeur secondaire SV (angl. « secondary value ») (optionnel)</li> <li>T - troisième valeur TV (angl. « third value ») (optionnel)</li> <li>F - quatrième valeur FV ou QV (en anglais « fourth value ») (optionnel)</li> </ul> |
|                     |                        | Valeur Min.               | Valeur minimale de la variable primaire du processus (PV), corre-<br>spondant à un courant de 4 mA :<br>-10 000 10 000                                                                                                    |
|                     |                        | Valeur Max.               | Valeur maximale de la variable primaire du processus (PV) corre-<br>spondant à un courant de 20 mA :<br>-10 000 10 000                                                                                                    |

## KATflow 210 INSTALLATION

| Menu princi-<br>pal | Menu de<br>niveau 1          | Menu de<br>niveau 2                             | Description/Paramètres                                                                                                    |
|---------------------|------------------------------|-------------------------------------------------|----------------------------------------------------------------------------------------------------|
|                     | M-Bus                        |                                                 |                                                                                                    |
|                     |                              | Adresse                                         | L'adresse primaire est saisie immédiatement après la sélection de<br><b>« WIRES M-BUS »</b> dans le menu <b>« Entrée/Sortie »</b><br>Entrée de l'adresse primaire de l'instrument de mesure :<br>1 250                                                                                                    |
|                     |                              | Débit en baud                                   | Sélection du débit en bauds ★↓<br>• 300, 600, 1 200, 2 400, 4 800, 9 600, 19 200, 38 400 baud                                                                                                    |
|                     | Autres entrées/<br>sorties   |                                                 | Contacter le service client                                                                                                    |
| Système             |                              |                                                 |                                                                                                    |
|                     | Infos sur les ap-<br>pareils |                                                 |                                                                                                    |
|                     |                              | Code du modèle                                  | KATflow 210                                                                                                    |
|                     |                              | Numéro de série                                 | Exemple : 21002490                                                                                                    |
|                     |                              | Version du<br>matériel                          | Exemple : 3.00, 1.70                                                                                                    |
|                     |                              | Version du logi-<br>ciel                        | Exemple : 6.05.00.0,5.0 CAT                                                                                                    |
|                     | Calcul                       |                                                 |                                                                                                    |
|                     |                              | Faible limite<br>d'écoulement                   | 0 1 m/s (limite de débit minimale)                                                                                                    |
|                     |                              | Haute limite<br>d'écoulement                    | 0 30 m/s (limite maximale de débit)                                                                                                    |
|                     |                              | Correction de profil                            | Correction du profil de vitesse du flux : Oui/Non                                                                                                    |
|                     |                              | Décalage de la<br>valeur du pro-<br>cessus      | Calibrage de la variable de processus Décalage zéro : -30 +30 m/s                                                                                                    |
|                     |                              | Mise à l'échelle<br>des valeurs de<br>processus | Calibrage de la variable de processus Échelle de gradient :<br>-10,0 +10,0 m/s                                                                                                    |
|                     |                              | Étalonnage du<br>zéro                           | <ul> <li>Réglage pour l'étalonnage du zéro :</li> <li>Zéro (Oui/Non) : Définit automatiquement le débit actuel à zéro</li> <li>Suivi zéro (Oui/Non) : Zéro suit les changements de sortie</li> <li>Décalage delta : décalage de la différence de temps de propagation en ns à débit nul (décalage du point zéro), lu dans la PROM du capteur ou saisi directement pour les capteurs spéciaux.</li> <li>Décalage temporel : décalage du temps de propagation en µs, pour les retards dans les capteurs spéciaux, les tampons thermiques et les extensions de câble</li> </ul> |
|                     |                              | Capacité thermi-<br>que                         | Affichage de la capacité thermique spécifique calculée du fluide<br>0 10 J/gK                                                                                                    |

| Menu princi-<br>pal | Menu de<br>niveau 1   | Menu de<br>niveau 2          | Description/Paramètres                                                                                                    |
|---------------------|-----------------------|------------------------------|----------------------------------------------------------------------------------------------------|
|                     |                       | Erreurs de mes-<br>ure       | Réglage du comportement des valeurs de sortie en cas de trop nom-<br>breuses mesures erronées :                                                                                                    |
|                     |                       |                              | Maintenir la valeur : Valeur de sortie de la dernière mesure réus-                                                                                                    |
|                     |                       |                              | <ul> <li>Mettre à zéro la valeur : La valeur de sortie devient 0</li> </ul>                                                                                                    |
|                     |                       |                              | <ul> <li>Valeur utilisateur : Valeur d'erreur spécifique à l'utilisateur :<br/>1 300 000 m/s</li> </ul>                                                                                                    |
|                     | Utilisateur           |                              |                                                                                                    |
|                     |                       | Point de mesure              | Désignation du point de mesure, exemple : Pump P3A<br>(9 caractères possibles)                                                                                                    |
|                     |                       | Numéro d'iden-<br>tification | Exemple : 1FT-3011 (9 caractères possibles)                                                                                                    |
|                     |                       | Mot de passe                 | Blocage des entrées utilisateur par un mot de passe (code à 4 chif-<br>fres)                                                                                                    |
|                     | Test                  |                              |                                                                                                    |
|                     |                       | Installation                 | Teste le fonctionnement des appareils<br>L'installation simule un débit croissant et décroissant en m/s de 0 à<br>la limite de débit maximale définie, toutes les 60 secondes.<br>Toutes les sorties configurées affichent le comportement program-<br>mé. Mode de test : Oui/Non |
|                     |                       | Annonce                      | Vérification du fonctionnement de l'écran                                                                                                    |
|                     |                       | Clavier                      | Vérification du fonctionnement du clavier                                                                                                    |
|                     |                       | Mémoire                      | Routine de test de la mémoire<br>Effacer la mémoire : Oui/Non                                                                                                    |
|                     |                       | Périphériques                | Routine de test de l'appareil (température de l'appareil, heure, date,<br>horloge, niveau de charge de la batterie)<br>Routine de test du chargeur de batterie                                                                                                    |
|                     |                       | Ultrasons                    | Test de la carte à ultrasons et des capteurs                                                                                                    |
|                     |                       | Calibrage<br>Pt 100          | Test de la température mesurée et des résistances                                                                                                    |
|                     |                       | Réinitialisation<br>Pt 100   | Réinitialisation des entrées de température                                                                                                    |
|                     | Paramètres<br>système |                              |                                                                                                    |
|                     |                       | Date                         | Exemple: 16/06/2020                                                                                                    |
|                     |                       | Heure                        | Exemple: 09:27:00                                                                                                    |
|                     |                       | Format de la<br>date         | Sélectionner dans la liste ↑↓<br>• dd/mm/yy<br>• mm/dd/yy<br>• yy/mm/dd                                                                                                    |
|                     |                       | Langue                       | <ul> <li>Sélectionner dans la liste ↑↓ (selon la disponibilité)</li> <li>Anglais, allemand, français, espagnol, russe</li> </ul>                                                                                                    |
|                     |                       | Clavier                      | Bip sonore des touches : Oui/Non                                                                                                    |

## KATflow 210 INSTALLATION

| Menu princi-<br>pal   | Menu de<br>niveau 1                | Menu de<br>niveau 2 | Description/Paramètres                                                                                                    |
|-----------------------|------------------------------------|---------------------|----------------------------------------------------------------------------------------------------|
|                       |                                    | Batterie            | Avertissement de batterie faible : oui/non<br>Arrêt automatique : 1 59 min<br>Pile pleine : régler le compteur de la pile sur 100 %.<br>Mode d'économie d'énergie : Oui/Non (activation d'un mode d'éco-<br>nomie d'énergie dans lequel le cycle de mesure passe de quelques<br>secondes à quelques minutes (selon le réglage). La carte à ultrasons<br>est mise en veille entre les mesures pour économiser de l'énergie.)                                                                                                   |
|                       | Mode Timer                         |                     | <ul> <li>L'appareil démarre la mesure pendant la période de mesure définie</li> <li>Activer le mode minuterie : Oui/Non</li> <li>Saisie de l'heure de début</li> <li>Saisie de l'heure de fin</li> <li>Remarque : la mesure ne démarre pas automatiquement.</li> <li>La mesure programmée doit être activée une seule fois via « Démarrer la mesure ».</li> <li>L'appareil confirme la durée programmée.</li> </ul>                                                                                                    |
|                       | Paramètres<br>d'usine              |                     | Rétablir les paramètres d'usine par défaut<br>(à l'exception de la date et de l'heure) : Oui/Non                                                                                                    |
|                       | Mode de mesure                     |                     | <ul> <li>Sélection de la méthode de mesure :</li> <li>Normal : Mode de mesure standard</li> <li>Doppler : mode de mesure Doppler</li> <li>Auto : sélection automatique du mode de mesure standard ou<br/>Doppler</li> <li>Fast : Mode rapide (mode de mesure avec un temps de cycle de<br/>mesure le plus court possible. Pas d'affichage de la valeur mes-<br/>urée sur l'écran. Sortie via l'interface série et/ou enregistrement<br/>des valeurs mesurées dans la mémoire de données interne).</li> </ul>                  |
| Diagnostic            |                                    |                     | Affichage des messages d'erreur internes (ID d'erreur)<br>Acquitter le message d'erreur avec <b>ENTER</b> ou quitter l'affichage d'er-<br>reur avec <b>ESC</b><br>Autres affichages Température, mémoire de données, etc.                                                                                                    |
| Mémoire de<br>données |                                    |                     |                                                                                                    |
|                       | Mémoire-<br>Intervalle de<br>temps |                     | Une valeur de zéro désactive la mémoire de données, une valeur<br>différente de zéro active la mémoire de données et définit l'interval-<br>le d'enregistrement : 0 3 600 s                                                                                                    |
|                       | Sélection                          |                     | Sélectionner dans la liste $\uparrow \downarrow$ avec ENTER, désélectionner avec 0<br>Jusqu'à dix variables peuvent être enregistrées.<br>Remarque : Si vous sélectionnez « dB Signal » et « dB SNR », deux va-<br>riables seront enregistrées dans chaque cas, car une mesure est ef-<br>fectuée dans le sens de l'écoulement (D = angl. « Downstream ») et<br>une mesure est effectuée dans le sens inverse (U = angl. « Up-<br>stream » (Ceci est valable pour la version 5.0 ou supérieure de la car-<br>te à ultrasons). |
|                       | Alerte mémoire                     |                     | Message d'avertissement à<br>4 100 %                                                                                                    |
|                       | Changement de<br>log               |                     | Oui/Non<br>Produit les valeurs sélectionnées sous forme de flux de données<br>continus avec en-tête.<br>Remarque : Une seule session de mesure peut être enregistrée dans<br>ce mode.                                                                                                    |

| Menu princi-<br>pal         | Menu de<br>niveau 1 | Menu de<br>niveau 2 | Description/Paramètres                                                                                                    |
|-----------------------------|---------------------|---------------------|----------------------------------------------------------------------------------------------------|
|                             | Mémoire<br>lire     |                     | Lecture des données de mesure enregistrées via l'interface sérielle                                                                                                    |
|                             | Mémoire<br>effacer  |                     | Effacer la mémoire de données                                                                                                    |
| Communica-<br>tion en série |                     |                     | Communication en série                                                                                                    |
|                             | Mode                |                     | <ul> <li>Mode de connexion sélectionnez ↑↓ dans la liste.</li> <li>Aucun</li> <li>Imprimante (sortie d'une valeur sélectionnée sur deux)</li> <li>Diagnostic</li> <li>Téléchargement (lire la mémoire de données via l' interface série)</li> <li>Test d'étalonnage : à effectuer dans des conditions de laboratoire, non recommandé pour une utilisation sur le terrain ou non destinée à l'utilisateur.</li> </ul> |
|                             | Débit en bauds      |                     | <ul> <li>Sélectionner dans la liste ★↓</li> <li>9 600 (prédéfini)</li> <li>19 200</li> <li>57 600</li> <li>115 200</li> </ul>                                                                                                    |
|                             | Parité              |                     | Sélectionner dans la liste <b>↑↓</b><br>• Aucun<br>• Pair (prédéfini)<br>• Impair                                                                                                    |
| Oscilloscope                |                     |                     | Oscilloscope peut être appelé dans l'assistant de positionnement des capteurs par la touche 9 ou en accès direct (DIRECT) par la touche 5.                                                                                                    |
|                             |                     |                     | <ul> <li>Affiche l'impulsion acoustique reçue et d'autres données pour évaluer la qualité du signal en tant que Fonction oscilloscope du canal (en aval et en amont) (voir section 5.8).</li> <li>Quitter l'écran: ESC</li> <li>Fenêtre d'échantillonnage +6 μs: UP</li> <li>Fenêtre d'échantillonnage –6 μs: DOWN</li> <li>Changement d'affichage Sens du flux: ENTER</li> </ul>                                    |

Tableau 10 : Structure du menu KATflow 210

### 5.2 Configurations de sortie

Il y a deux prises de sortie sur le boîtier du KATflow 210 (voir section 3.6.2, 7). L'une est prévue pour la communication sérielle, l'autre sert, en combinaison avec un câble de rallonge (voir figure 15) au couplage de processus (signaux d'entrée/sortie).

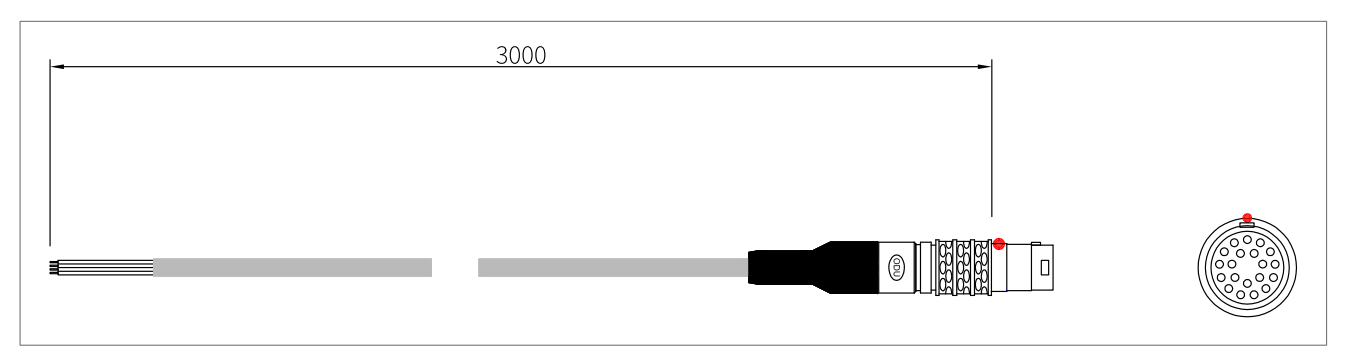

Illustration 15 : Câble d'extension pour le couplage de processus (signaux d'entrée/sortie)

| Numéro de créneau | Numéro de pin | Numéro de câble | Couleur du câble |
|-------------------|---------------|-----------------|------------------|
|                   | 1             | 1               | Rose             |
| 1                 | 2             | 2               | Turquoise        |
| L L               | 3             | 3               | Rouge/Bleu       |
|                   | 4             | 4               | Vert/marron      |
|                   | 1             | 5               | Jaune/rouge      |
| 2                 | 2             | 6               | Blanc/Rouge      |
| Z                 | 3             | 7               | Rouge/noir       |
|                   | 4             | 8               | Rouge/marron     |
|                   | 1             | 9               | Jaune/Bleu       |
| 2                 | 2             | 10              | Blanc/Bleu       |
| 5                 | 3             | 11              | Bleu             |
|                   | 4             | 12              | Violet           |
|                   | 1             | 13              | Orange           |
| 4                 | 2             | 14              | Jaune            |
| 4                 | 3             | 15              | Blanc            |
|                   | 4             | 16              | Marron           |
|                   | 1             | 17              | Rouge            |
| F                 | 2             | 18              | Vert             |
| 5                 | 3             | 19              | Gris             |
|                   | 4             | 20              | Noir             |

Le tableau suivant décrit plus en détail le câble de connexion :

Tableau 11 : Emplacement du câble de connexion KATflow 210

L'affectation des emplacements est automatiquement détectée par le débitmètre et est affichée dans le menu **« Entrée/ Sortie »**. L'illustration suivante montre un exemple d'affectation avec une entrée de courant passive (ligne 1) et une sortie de courant active (ligne 2).

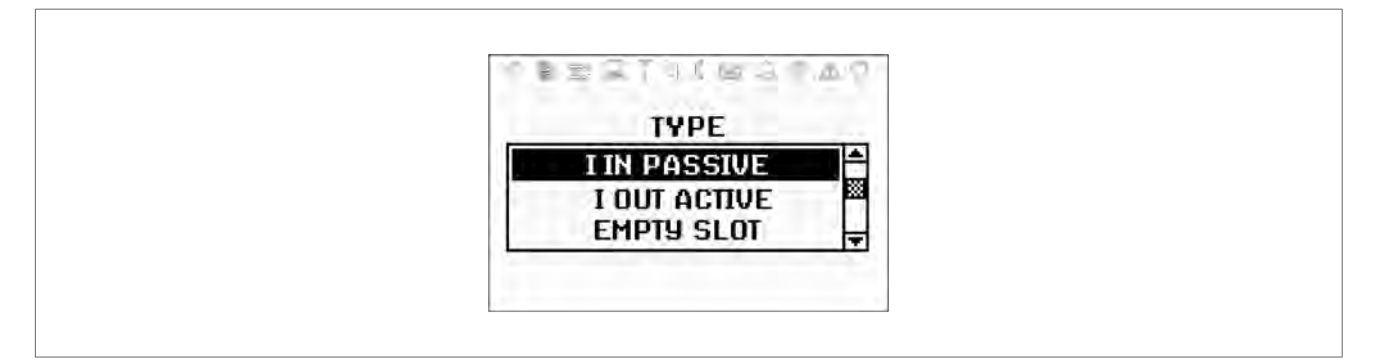

Illustration 16 : Affichage à l'écran de l'entrée de courant passive KATflow 210

#### 5.2.1 Interface série

L'interface série RS 232 permet de transmettre des données de mesure en ligne (si cela est prévu) ou de lire la mémoire de données du débitmètre. Les réglages pour cela se trouvent dans le sous-menu « **Communication sérielle** ».

#### 5.2.2 Modbus RTU

L'interface RS 485 permet de connecter jusqu'à 32 débitmètres à une unité centrale. Afin de garantir une communication efficace entre les appareils, chaque débitmètre reçoit sa propre adresse. Le protocole de données utilisé est conforme aux spécifications du protocole Modbus RTU, qui est décrit dans un document séparé. Si vous avez besoin de plus d'informations à ce sujet, veuillez contacter notre service clientèle.

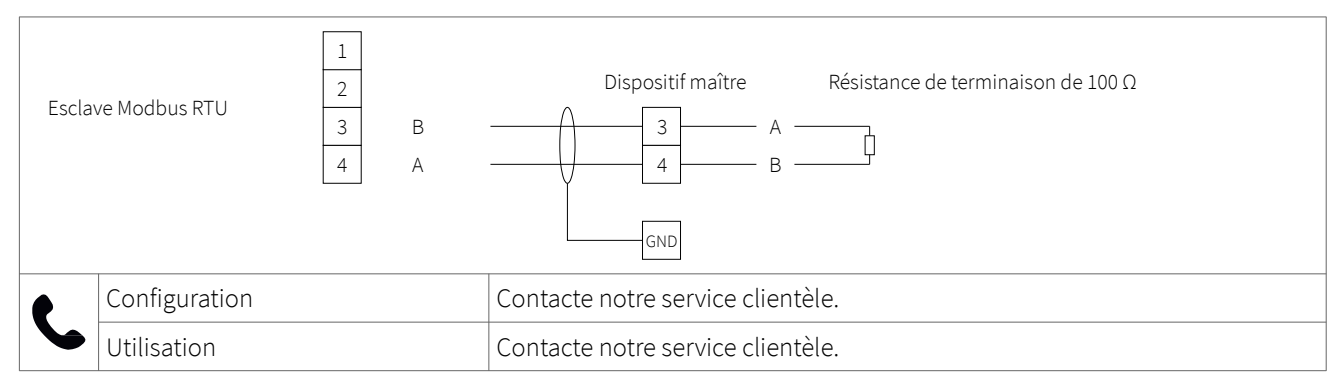

Tableau 12 : Câblage RS 485/Modbus RTU

#### 5.2.3 Sortie compatible HART®

Le KATflow 210 peut également être configuré avec un module HART en option, qui utilise des commandes/signaux de sortie selon le protocole HART. Pour plus d'informations, contacte notre service clientèle.

HART® est une marque déposée de la HART® Communication Foundation.

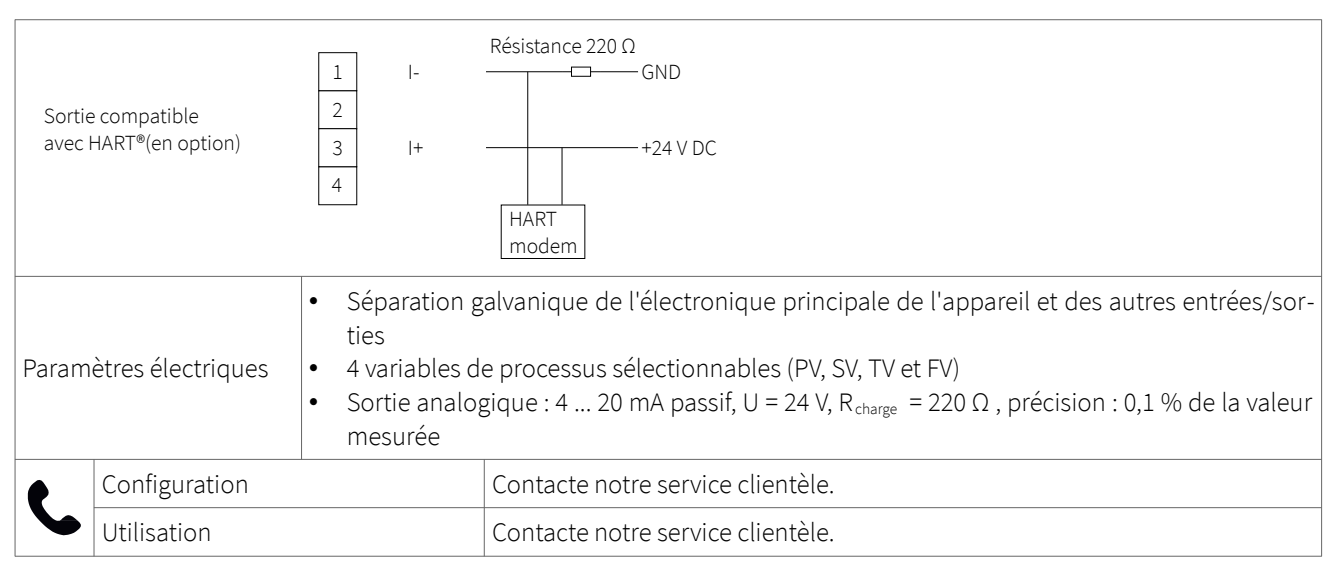

Tableau 13 : Câblage sortie compatible HART®

#### 5.2.4 Sortie de courant analogique 0/4 ... 20 mA

Les sorties de courant analogiques possèdent une plage de valeurs de 4 ... 20 mA (actif et passif) ou 0 ... 20 mA (actif et passif).

Les sorties de courant peuvent être attribuées aux valeurs de processus dans le sous-menu « Mode » du menu de sortie. En outre, les sorties peuvent être programmées et mises à l'échelle dans la structure du menu.

| Sortie I active (optionnel)  | 1 I-<br>2<br>30 V DC                                                                                                    | -<br>0/4 20 mA, charge≤ 500 Ω<br>> |  |
|------------------------------|----------------------------------------------------------------------------------------------------|------------------------------------|--|
| Sortie passive I (optionnel) | $ \begin{array}{c ccccccccccccccccccccccccccccccccccc$                                                                                                    | 420 mA, charge≤ 500 Ω              |  |
| Paramètres électriques       | <ul> <li>Options : 0/4 20 mA actif ou 4 20 mA passif</li> <li>Séparation galvanique de l'électronique principale de l'appareil et des autres entrées/sorties</li> <li>Actif : U = 30 V, R<sub>charge</sub> &lt; 500 Ω, résolution : 16 bits, précision : 0,1 % de la valeur mesurée</li> <li>Passif : U = 9 30 V, R<sub>charge</sub> &lt; 500 Ω, résolution : 16 bits, précision : 0,1 % de la valeur mesurée urée</li> </ul> |                                    |  |

Tableau 14 : Câblage de la sortie de courant analogique 0/4 ... 20 mA

#### 5.2.5 Sortie de tension analogique 0 ... 10 V

Les sorties de tension peuvent être attribuées aux valeurs de processus dans le sous-menu **« Mode »** du menu de sortie. En outre, les sorties peuvent être programmées et mises à l'échelle dans la structure du menu.

| Sortie Volts (optionnel) | $ \begin{array}{cccccccccccccccccccccccccccccccccccc$                                                                                                    |
|--------------------------|----------------------------------------------------------------------------------------------------|
| Paramètres électriques   | <ul> <li>Séparation galvanique de l'électronique principale de l'appareil et des autres entrées/sorties</li> <li>Plage de tension : 0 10 V</li> <li>R<sub>charge</sub> = 1 kΩ, C<sub>charge</sub> = 200 pF</li> <li>Résolution : 16 bits, précision : 0,1 % de la valeur mesurée</li> </ul> |

Tableau 15 : Câblage de la sortie de tension analogique 0 ... 10 V

#### 5.2.6 Sortie fréquence analogique (passive)

Les sorties de fréquence peuvent être affectées à des valeurs de processus dans la section **« Mode »** du menu de sortie. Les sorties peuvent être programmées et mises à l'échelle dans la structure du menu.

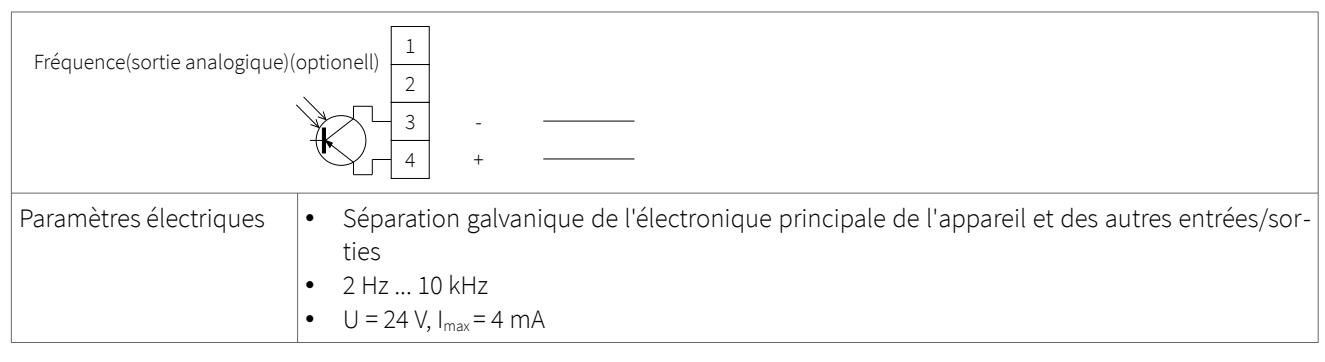

Tableau 16 : Câblage de la sortie de fréquence analogique (passive)

#### 5.2.7 Sortie numérique collecteur ouvert

Les sorties à collecteur ouvert peuvent être affectées aux valeurs de processus dans le sous-menu **« Mode »** du menu Sorties. En outre, les sorties peuvent être configurées dans la structure du menu. La fonction de totalisation est également activée et contrôlée par la structure du menu.

| Relais à commutat<br>optique « Collecteur ouv<br>(en option) | ion<br>vert »                                                                                                    |
|--------------------------------------------------------------|----------------------------------------------------------------------------------------------------|
| Paramètres électriques                                       | <ul> <li>Séparation galvanique de l'électronique principale de l'appareil et des autres entrées/sorties</li> <li>Fonction : Alarme ou Totalisateur</li> <li>Valeur du totalisateur: 0,01 1 000/unite</li> <li>Largeur: 1 990 ms</li> <li>U = 24 V, I<sub>max</sub> = 4 mA</li> </ul> |

|  | Contacts NO et NC |
|--|-------------------|
|--|-------------------|

Tableau 17 : Câblage de la sortie numérique à collecteur ouvert

#### 5.2.8 Sortie relais numérique

Les sorties relais peuvent être affectées aux valeurs de processus dans le sous-menu **« Mode »** du menu Sorties. En outre, les sorties relais peuvent être configurées dans la structure du menu.

| Relais (er             | n option))                                                                                                    |                                                                                                    | NO<br>NO<br>NC<br>NC |
|------------------------|----------------------------------------------------------------------------------------------------|----------------------------------------------------------------------------------------------------|----------------------|
| Paramètres électriques | <ul> <li>Séparation g<br/>ties</li> <li>Fonction : Al</li> <li>Valeur du to</li> <li>Largeur : 1</li> <li>U = 48 V, I<sub>max</sub></li> <li>Contacts NC</li> </ul> | ation galvanique de l'électronique principale de l'appareil et des autres entrées/s<br>ion : Alarme ou Totalisateur<br>r du totalisateur : 0,01 1 000/unité<br>ur : 1 990 ms<br>3 V, I <sub>max</sub> = 250 mA<br>acts NO et NC |                      |

Tableau 18 : Câblage de la sortie de relais numérique

### 5.3 Configuration de l'entrée

#### 5.3.1 Entrées Pt 100

| Entrée de température<br>Pt 100 3-fils<br>(en option) | 1     -FEED       2     -R       3     +R       4     +FEED   Capteur de température Pt 100                                                                                                    |  |  |
|-------------------------------------------------------|----------------------------------------------------------------------------------------------------|--|--|
| Entrée de température<br>Pt 100 4-fils<br>(en option) | 1     -FEED       2     -R       3     +R       4     +FEED   Capteur de température Pt 100                                                                                                    |  |  |
| Paramètres électriques                                | <ul> <li>Options Pt 100 : circuit à trois ou quatre fils</li> <li>Isolation galvanique de l'électronique principale et des autres entrées et sorties</li> <li>Plage de mesure : -50 +400 °C (-58 +752 °F)</li> <li>Résolution : 0,01 K, précision : ±0,02 K</li> </ul> |  |  |

Tableau 19 : Câblage des entrées Pt 100

#### 5.3.2 Entrée courant analogique 0/4 ... 20 mA

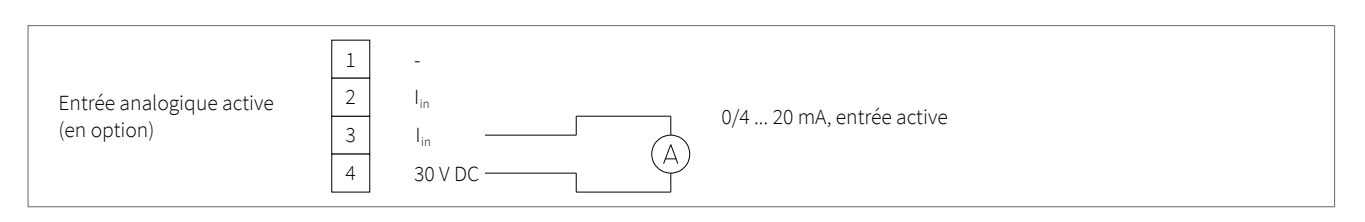

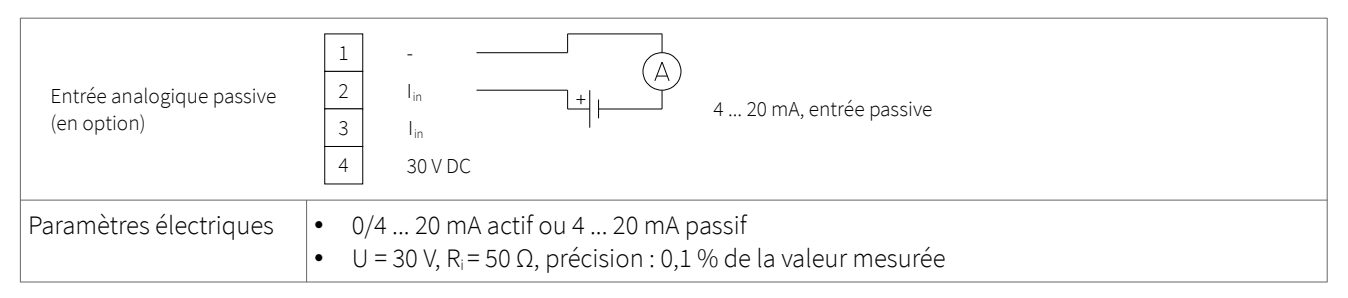

Tableau 20 : Câblage de l'entrée de courant analogique 0/4 ... 20 mA

### 5.4 Compensation de la température

Lorsque la compensation de la température est activée, la température du milieu vis-à-vis des calculs de la vitesse du son, de la viscosité et la densité, sera compensée. Le menu **« Entrée/Sortie »** permettra alors à l'utilisateur de sélectionner la source d'entrée de température, soit les capteurs de température Pt 100, soit par une voie d'entrée de 0/4 ... 20 mA.

### 5.5 Mesure de la quantité de chaleur

Lorsque l'appareil est équipé en conséquence, il est possible de mesurer la quantité de chaleur (énergie) et le flux thermique (flux d'énergie). Si une unité de quantité de chaleur est spécifiée pour la valeur de process, le KATflow 210 demandera à l'utilisateur la capacité thermique spécifique du milieu en J/g/K (par exemple 4,186 J/g/K pour l'eau).

Le menu des options de sortie pour les Pt 100 permet à l'utilisateur de sélectionner la source d'entrée de température ; soit les capteurs de température Pt 100, soit une valeur fixe afin de la mesurer en la comparant à une température d'entrée ou de sortie connue. Si les capteurs Pt 100 sont sélectionnés, l'Assistant demandera un écart de température à l'utilisateur, ce qui peut être utile lorsque la température du milieu diffère de celle de la paroi du tuyau (par exemple, avec les tuyaux non calorifugés) Si une valeur fixe est sélectionnée, l'utilisateur devra préciser cette valeur.

Lorsque les unités de quantité de chaleur sont sélectionnées, celles-ci se comportent comme n'importe quelle autre valeur de process et peuvent être totalisées, enregistrées ou appliquées à une sortie de process.

### 5.6 Mesure de la vitesse du son

La vitesse du son mesurée est disponible comme valeur de processus et (si prévu) comme fonction de diagnostic pendant la mesure et peut être créée comme sortie de processus en sélectionnant **« c »** (vitesse du son) avec les unités m/s dans le menu correspondant.

### 5.7 Mesure de l'épaisseur de la paroi des tuyaux

Des sondes de mesure sont disponibles en option pour mesurer l'épaisseur de la paroi des tuyaux. Vérifiez que le bon matériau de tuyau a été sélectionné dans l'assistant de configuration ou le menu d'installation, établissez la connexion avec le capteur d'épaisseur de paroi et sélectionnez ensuite **« Démarrer la mesure »** dans le menu. Le KATflow 210 reconnaît le capteur d'épaisseur de paroi et passe à l'affichage de la valeur de mesure correspondante (voir Illustration 1). L'épaisseur de paroi du tuyau est maintenant affichée si le contact entre le capteur et le tuyau est suffisamment bon.

| THICKNESS<br>170 us at 5800 m/s |
|---------------------------------|
| 170 us at 5800 m/s              |
|                                 |
| 4.93 mm                         |
| 13.1,-20.7,33.8 dB              |
| 09/06/20 14:33:05               |
| 29                              |

Illustration 17 : Affichage pour mesurer l'épaisseur de la paroi du tuyau

#### 5.7.1 Calibrage du capteur d'épaisseur de paroi

Cette fonction peut être utilisée pour déterminer avec précision l'épaisseur de la paroi d'un tuyau en matériau connu ou lorsque le matériau du tuyau est inconnu. Pour ce faire, vous avez besoin d'un échantillon du matériau de la paroi du tuyau avec une épaisseur connue, qui peut être mesurée avec précision, par exemple avec un pied à coulisse. Pour ce faire, sélectionnez dans la liste de l'assistant de configuration soit le matériau de tuyau connu, soit **« Utilisateur »** si le matériau est inconnu.

Entrez la valeur de l'épaisseur du matériau échantillon mesurée précédemment comme **« Épaisseur de référence »**, puis sélectionnez **« Calibrer »**. L'écran affiche l'impulsion acoustique reçue et les valeurs de l'intensité du signal, du temps de propagation, de l'épaisseur de référence, de la vitesse acoustique programmée, de l'épaisseur mesurée à la vitesse acoustique de référence (de haut en bas). Lorsque vous quittez cet écran en appuyant sur la touche **ESC**, l'instrument vous demande si vous souhaitez enregistrer la valeur enregistrée de la vitesse du son long).

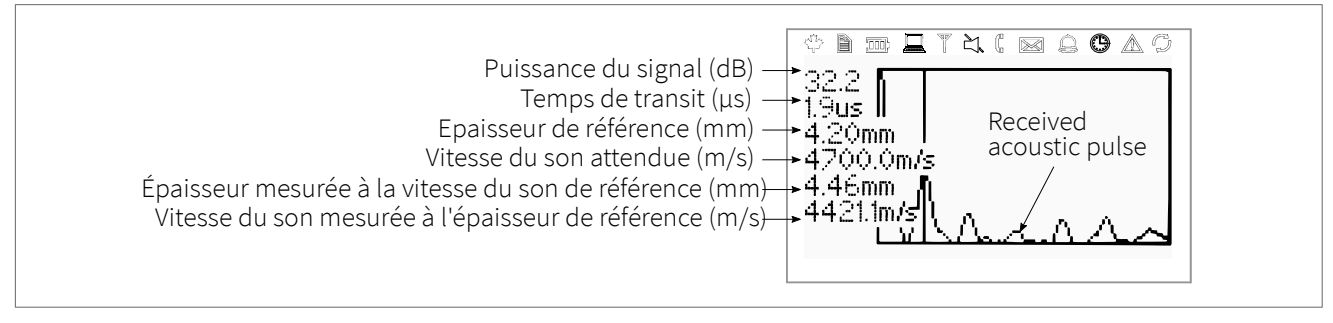

Illustration 18 : Indicateur d'étalonnage du capteur d'épaisseur de paroi

### 5.8 Fonction oscilloscope

Les débitmètres Katronic disposent d'une fonction supplémentaire d'oscilloscope qui affiche une représentation de l'impulsion de canal reçue par les capteurs. Pour chaque canal actif, il est possible de sélectionner le sens de mesure (dans le sens de l'écoulement ou en sens inverse). Le sens de mesure peut être modifié en appuyant sur **ENTER** et est indiqué par une abréviation (par exemple, 1U = canal 1, sens inverse du flux (U = « upstream » en anglais)) dans le coin supérieur droit du graphique. Outre l'affichage de l'impulsion reçue, cet écran répertorie les données énumérées ci-dessous (voir illustration 19).

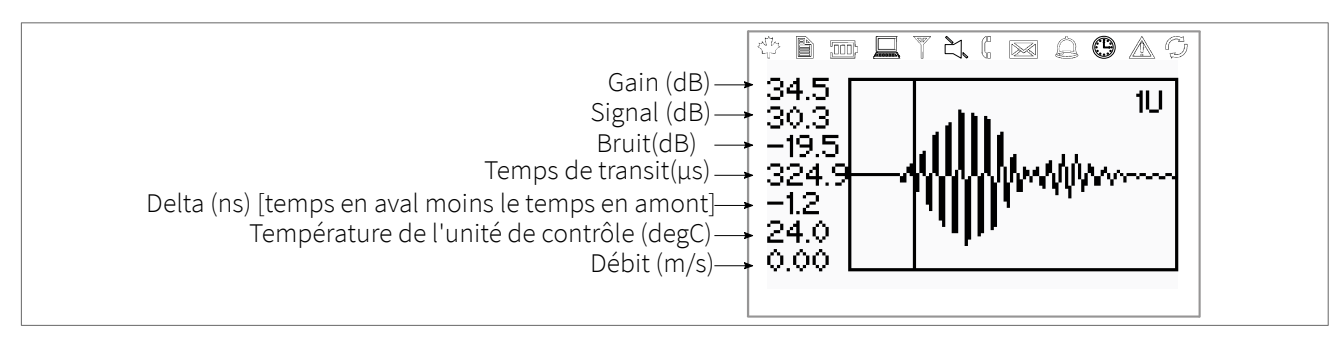

Illustration 19: Ecran function oscilloscope

### 5.9 Logiciel KATdata+

Le logiciel peut être fourni pour télécharger les contenus de l'enregistreur de données et pour communiquer avec le débitmètre.

### 6 MAINTENANCE

Les débitmètres KATflow ne nécessitent aucune maintenance relative aux fonctions de mesure de débit. Dans le cadre des inspections périodiques, il est recommandé d'inspecter régulièrement les signes d'endommagement ou de corrosion des transducteurs, du boîtier de raccordement (s'il est installé) et du boîtier du débitmètre.

### 6.1 Entretien/Réparation

Les débitmètres KATflow ont été fabriqués et testés avec une grande précaution. S'ils sont installés et utilisés conformément au guide d'utilisation, ils ne présentent généralement aucun problème.

Si vous deviez néanmoins retourner un appareil pour qu'il soit inspecté ou réparé, veuillez prêter une attention particulière aux points suivants :

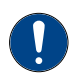

En raison des réglementations sur la protection de l'environnement et afin de protéger la santé et la sécurité de notre personnel, le fabricant ne pourra prendre en charge, tester et réparer les appareils retournés qui ont été en contact avec des produits ne présentant aucun risque pour notre personnel ni pour l'environnement.

• Cela signifie que le fabricant pourra prendre en charge cet appareil uniquement s'il est accompagné du Formulaire de retour client (FRC) confirmant que l'appareil ne présente aucun danger.

Si l'appareil a été utilisé avec des produits toxiques, caustiques, inflammables ou dangereux pour l'eau, nous vous demandons :

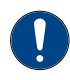

- de vérifier et de vous assurer que toutes les cavités sont exemptes de substances dangereuses, si besoin en procédant à un rinçage des cavités ou à une neutralisation de ces substances ;
- de joindre un certificat à l'appareil, confirmant que celui-ci peut être manipulé sans risque et en précisant le produit utilisé.

### 7 DÉPANNAGE

### 7.1 Difficultés de mesure et messages d'erreur

La plupart des problèmes de mesure est due à une mauvaise intensité ou qualité de signal. Procéder aux premières vérifications :

- Le gel de couplage a-t-il été appliqué en quantité suffisante?
- Le nombre de passages du signal peut-il être modifié ? En règle générale, un nombre plus élevé de passages améliorera la précision, un nombre moins élevé de passages donnera une meilleure intensité de signal.
- Y a-t-il des sources de bruit ou de perturbation à proximité?
- Le signal peut-il être amélioré en déplaçant les capteurs autour du tuyau?
- Les paramètres d'application sont-ils corrects?

Si vous avez besoin d'appeler le Service client, veuillez nous communiquer les détails suivants :

- Code du modèle,
- Numéro de serie,
- Revision du logiciel et du matériel,
- Liste des erreurs du journal.

Les messages d'erreurs possible sont les suivants:

| Message d'erreur    | Secteur                 | Description                                                                           | Actions                                                           |
|---------------------|-------------------------|---------------------------------------------------------------------------------------|-------------------------------------------------------------------|
| USB INIT FAIL       | Matériel                | Erreur de communication in-<br>terne carte à ultrasons au dé-<br>marrage              | Eteindre/Remettre en marche sinon appeler<br>l'assistance client  |
| NO SERIAL NO.       | Matériel                | La mémoire système n'a pas été<br>lue                                                 | Eteindre/Remettre en marche sinon appeler<br>l'assistance client  |
| NO VERSION NO.      | Matériel                | Le numéro de version de la<br>carte à ultrasons n'a pas pu être<br>lu                 | Eteindre/Remettre en marche sinon appeler<br>l'assistance client  |
| PARA READ FAIL      | Matériel                | La mémoire système n'a pas été<br>lue                                                 | Einstellungen laden, ansonsten den Appeler<br>l'assistance client |
| PARA WRITE FAIL     | Matériel                | La mémoire système n'a pas été<br>lue                                                 | Appeler l'assistance client                                       |
| VAR READ FAIL       | Matériel                | La mémoire système n'a pas été<br>lue                                                 | Appeler l'assistance client                                       |
| VAR WRITE FAIL      | Matériel                | La mémoire système n'a pas été<br>lue                                                 | Appeler l'assistance client                                       |
| SYSTEM ERROR        | Matériel                | Trop d'erreurs de communica-<br>tion interne de la carte à ultra-<br>sons             | Appeler l'assistance client                                       |
| VISIBILITY ERR      | Matériel                | Échec de la lecture d'une confi-<br>guration enregistrée dans la mé-<br>moire système | Appeler l'assistance client                                       |
| FRAM LONG WRITE ERR | Matériel, Lo-<br>giciel | Échec du chargement d'un<br>menu                                                      | Appeler l'assistance client                                       |

# KATflow 210 INSTALLATION

| Message d'erreur      | Secteur                 | Description                                                                               | Actions                                                          |
|-----------------------|-------------------------|-------------------------------------------------------------------------------------------|------------------------------------------------------------------|
| FRAM READ ERR         | Logiciel                | Mémoire système externe vide<br>ou incompatible avec l'enregis-<br>trement                | Eteindre/Remettre en marche sinon appeler<br>l'assistance client |
| RTC ERR               | Matériel, Lo-<br>giciel | La langue sélectionnée n'a pas<br>pu être chargée à partir de la<br>mémoire du système    | Appeler l'assistance client                                      |
| EXTMEM ERR            | Matériel                | Échec de la communication avec la mémoire système                                         | Eteindre/Remettre en marche sinon appeler<br>l'assistance client |
| SPI ERR               | Matériel                | Erreur de communication carte<br>à ultrasons interne au démar-<br>rage                    | Eteindre/Remettre en marche sinon appeler<br>l'assistance client |
| I2C ERR               | Matériel                | La mémoire système n'a pas été<br>lue                                                     | Eteindre/Remettre en marche sinon appeler<br>l'assistance client |
| MATH ERR              | Matériel                | Le numéro de série de la carte à<br>ultrasons n'a pas pu être lu                          | Eteindre/Remettre en marche sinon appeler<br>l'assistance client |
| STACK ERR             | Matériel                | La mémoire système n'a pas été<br>lue                                                     | Charger les paramètres, sinon appeler le support client          |
| ADDR ERR              | Matériel                | Écriture dans Échec de la sauve-<br>garde en mémoire système                              | Appeler l'assistance client                                      |
| OSC ERR               | Logiciel                | Erreur de calcul de l'adresse<br>mémoire interne                                          | Appeler l'assistance client                                      |
| ADC ERR               | Matériel                | Puce de mémoire de données<br>défectueuse                                                 | Eteindre/Remettre en marche sinon appeler<br>l'assistance client |
| IO ERR                | Matériel                | Erreur lors de l'effacement de la<br>mémoire de données                                   | Appeler l'assistance client                                      |
| TIMING ERR            | Matériel                | La protection du stockage de<br>données n'a pas pu être suppri-<br>mée<br>a été supprimée | Eteindre/Remettre en marche sinon appeler<br>l'assistance client |
| COMM INIT ERR         | Matériel                | La fin des données enregistrées<br>dans la mémoire de données<br>n'a pas pu être trouvée  | Eteindre/Remettre en marche sinon appeler<br>l'assistance client |
| COMM START ERR        | Matériel                | Erreur I2C1-Bus                                                                           | Eteindre/Remettre en marche sinon appeler<br>l'assistance client |
| COMM HS0 ERR          | Matériel                | Erreur I2C2-Bus                                                                           | Eteindre/Remettre en marche sinon appeler<br>l'assistance client |
| COMM HS1 ERR          | Matériel                | Erreur SPI1-Bus                                                                           | Eteindre/Remettre en marche sinon appeler<br>l'assistance client |
| COMM READ AVE ERR     | Matériel                | Erreur SPI2-Bus                                                                           | Eteindre/Remettre en marche sinon appeler<br>l'assistance client |
| COMM READ RAW ERR     | Matériel                | Erreur de lecture de la mémoire<br>système                                                | Appeler l'assistance client                                      |
| COMM READ HISTORY ERR | Matériel                | Erreur Mémoire de données                                                                 | Appeler l'assistance client                                      |
| COMM CRC ERR          | Logiciel                | Erreur de calcul interne                                                                  | Appeler l'assistance client                                      |

| Message d'erreur    | Secteur     | Description                                                                       | Actions                                                                                                    |
|---------------------|-------------|-----------------------------------------------------------------------------------|----------------------------------------------------------------------------------------------------|
| SENSOR COUPLING ERR | Matériel    | Erreur Echtzeituhr                                                                | Eteindre/Remettre en marche sinon appeler<br>l'assistance client                                                                                                    |
| USB INIT FAIL       | Matériel    | Erreur de communication in-<br>terne                                              | Eteindre/Remettre en marche sinon appeler<br>l'assistance client                                                                                                    |
| NO SERIAL NO.       | Matériel    | Erreur de communication in-<br>terne                                              | Eteindre/Remettre en marche sinon appeler<br>l'assistance client                                                                                                    |
| NO VERSION NO.      | Matériel    | Erreur de communication in-<br>terne                                              | Eteindre/Remettre en marche sinon appeler<br>l'assistance client                                                                                                    |
| PARA READ FAIL      | Matériel    | Erreur de communication in-<br>terne                                              | Eteindre/Remettre en marche sinon appeler<br>l'assistance client                                                                                                    |
| PARA WRITE FAIL     | Matériel    | Erreur de communication in-<br>terne                                              | Eteindre/Remettre en marche sinon appeler<br>l'assistance client                                                                                                    |
| VAR READ FAIL       | Matériel    | Erreur de communication in-<br>terne                                              | Eteindre/Remettre en marche sinon appeler<br>l'assistance client                                                                                                    |
| VAR WRITE FAIL      | Matériel    | Erreur de communication in-<br>terne                                              | Eteindre/Remettre en marche sinon appeler<br>l'assistance client                                                                                                    |
| SYSTEM ERROR        | Matériel    | Erreur de communication in-<br>terne                                              | Eteindre/Remettre en marche sinon appeler<br>l'assistance client                                                                                                    |
| VISIBILITY ERR      | Matériel    | Erreur de communication in-<br>terne                                              | Eteindre/Remettre en marche sinon appeler<br>l'assistance client                                                                                                    |
| FRAM LONG WRITE ERR | Matériel    | Erreur de communication in-<br>terne                                              | Eteindre/Remettre en marche sinon appeler<br>l'assistance client                                                                                                    |
| FRAM READ ERR       | Matériel    | Erreur de communication in-<br>terne                                              | Eteindre/Remettre en marche sinon appeler<br>l'assistance client                                                                                                    |
| RTC ERR             | Matériel    | Erreur de communication in-<br>terne                                              | Eteindre/Remettre en marche sinon appeler<br>l'assistance client                                                                                                    |
| EXTMEM ERR          | Logiciel    | Erreur de calcul interne                                                          | Appeler l'assistance client                                                                                                    |
| SPI ERR             | Logiciel    | Erreur de calcul interne                                                          | Appeler l'assistance client                                                                                                    |
| I2C ERR             | Matériel    | Erreur d'oscillateur interne                                                      | Appeler l'assistance client                                                                                                    |
| MATH ERR            | Logiciel    | Erreur de temps interne                                                           | Appeler l'assistance client                                                                                                    |
| STACK ERR           | Disposition | Contact du capteur limité/in-<br>suffisant, faible rapport signal/<br>bruit (SNR) | Débranchez les capteurs de l'appareil, véri-<br>fiez l'installation, réduisez le nombre de<br>voies acoustiques, choisissez une autre<br>zone du tuyau pour la mesure ou contactez<br>le service clientèle. |

Tableau 21 : Liste des messages d'erreur

### 7.2 Erreur de téléchargement des données

Si vous rencontrez des difficultés lors du téléchargement de la Mémoire de données interne :

- Vérifier que le débitmètre est en marche, et qu'il n'est pas en mode mesure.
- Vérifier que le port COM du même numéro est affecté dans le « Gestionnaire d'appareil » que dans le logiciel KATdata+
- Vérifier que les paramètres (« baud », « parité », « longueur de mot » et « bits d'arrêt ») sont identiques
- Utiliser les connecteurs fournis soit connecté à un port COM 9 broches, soit convertissant la communication série en USB (Universal Serial Bus).
- L'enregistreur de données est-il en « Mode Wrap » ? Si « Oui », utiliser un programme de terminal et la commande « Télécharger le journal ». Si « Non », il est aussi possible d'utiliser le logiciel KATdata+.
- 8 DONNEES TECHNIQUES

### 8.1 Vitesse du son des matériaux du tuyau sélectionné

| Materiau                    | Onde de cisaillement de la Vitesse du son (à +25 °C) |        |  |
|-----------------------------|------------------------------------------------------|--------|--|
|                             | m/s                                                  | ft/s   |  |
| Acier, 1 % carbone, trempé  | 3 150                                                | 10 335 |  |
| Acier au carbone            | 3 230                                                | 10 598 |  |
| Acier doux                  | 3 235                                                | 10 614 |  |
| Acier, 1 % Carbone          | 3 220                                                | 10 565 |  |
| 302 Acier inoxydable        | 3 120                                                | 10 236 |  |
| 303 Acier inoxydable        | 3 120                                                | 10 236 |  |
| 304 Acier inoxydable        | 3 141                                                | 10 306 |  |
| 304L Acier inoxydable       | 3 070                                                | 10 073 |  |
| 316 Acier inoxydable        | 3 272                                                | 10 735 |  |
| 347 Acier inoxydable        | 3 095                                                | 10 512 |  |
| « Duplex » Acier inoxydable | 2 791                                                | 9 479  |  |
| Aluminium                   | 3 100                                                | 10 171 |  |
| Aluminium (laminé)          | 3 040                                                | 9 974  |  |
| Cuivre                      | 2 260                                                | 7 415  |  |
| Cuivre (recuit)             | 2 325                                                | 7 628  |  |
| Copper (laminé)             | 2 270                                                | 7 448  |  |
| CuNi (70 % Cu 30 % Ni)      | 2 540                                                | 8 334  |  |
| CuNi (90 % Cu 10 % Ni)      | 2 060                                                | 6 759  |  |
| Laiton (Naval)              | 2 120                                                | 6 923  |  |
| Or (étiré à froid)          | 1 200                                                | 3 937  |  |
| Inconel                     | 3 020                                                | 9 909  |  |
| Fer (électrolytique)        | 3 240                                                | 10 630 |  |
| Fer (Armco)                 | 3 240                                                | 10 630 |  |
| Fonte ductile               | 3 000                                                | 9 843  |  |
| Fonte                       | 2 500                                                | 8 203  |  |
| Monel                       | 2 720                                                | 8 924  |  |
| Nickel                      | 2 960                                                | 9 712  |  |
| Etaiin (rolled)             | 1 670                                                | 5 479  |  |
| Titane                      | 3 125                                                | 10 253 |  |
| Tungstène (recuit)          | 2 890                                                | 9 482  |  |
| Tungstène (étiré)           | 2 640                                                | 8 661  |  |
| Carbure de tungstène        | 3 980                                                | 13 058 |  |
| Zinc (laminé)               | 2 440                                                | 8 005  |  |

| Materiau                                  | Onde de cisaillement de la Vitesse du son (à +25 °C |        |  |  |  |
|-------------------------------------------|-----------------------------------------------------|--------|--|--|--|
| Verre (pyrex)                             | 3 280                                               | 10 761 |  |  |  |
| Verre (flint contenant du silicate lourd) | 2 380                                               | 7 808  |  |  |  |
| Verre (de borate au crown léger)          | 2 840                                               | 9 318  |  |  |  |
| Nylon                                     | 1 150                                               | 3 772  |  |  |  |
| Nylon, 6-6                                | 1 070                                               | 3 510  |  |  |  |
| Polyethylene (LD)                         | 540                                                 | 1 772  |  |  |  |
| PVC, CPVC                                 | 1 060                                               | 3 477  |  |  |  |
| Résine acrylique                          | 1 430                                               | 4 690  |  |  |  |
| PTFE                                      | 2 200                                               | 7 218  |  |  |  |

Tableau 22 : Vitesse du son de matériaux de tuyaux sélectionnés

\*Notez que ces valeurs doivent être considérées comme nominales. Les solides peuvent être inhomogènes et anisotropes. Les valeurs réelles dépendent de la disposition exacte, de la température et, dans une moindre mesure, de la pression et des contraintes mécaniques.

8.2 Données techniques relatives aux fluides sélectionnés

# KATflow 210 INSTALLATION

| Toutes les données fournies correspondent à<br>une température de +25 °C (+77 °F) sauf<br>indication contraire |                     |                | Vitesse du son |         |                 | Changement<br>Vitesse du<br>son par °C |         | Viscosité (cinématique) |                  |        |                   |                                   |                                |
|----------------------------------------------------------------------------------------------------|---------------------|----------------|----------------|---------|-----------------|----------------------------------------|---------|-------------------------|------------------|--------|-------------------|-----------------------------------|--------------------------------|
| Substance                                                                                                    | Formule<br>chimique | Dens<br>g . ci | sité<br>m⁻³    | m       | S <sup>-1</sup> | ft∙s                                   | -1      | m∙s⁻¹                   | °C <sup>-1</sup> | mm²    | • S <sup>-1</sup> | 10 <sup>-6</sup> .ft <sup>2</sup> | <sup>2</sup> · S <sup>-1</sup> |
| Acide acétique,<br>anhydride                                                                                   | (CH3CO)2O           | 1,082          | 20 °C          | 1 180,0 |                 | 3 871,4                                |         | 2,50                    |                  | 0,769  |                   | 8,274                             |                                |
| Acide acétique,<br>nitrile                                                                                     | C2H3N               | 0,783          |                | 1 290,0 |                 | 4 232,3                                |         | 4,10                    |                  | 0,441  |                   | 4,745                             |                                |
| Acide acétique,<br>éther éthylique                                                                             | C4H802              | 0,901          |                | 1 085,0 |                 | 3 559,7                                |         | 4,40                    |                  | 0,467  |                   | 5,025                             |                                |
| Acide acétique,<br>éther méthylique                                                                            | C3H6O2              | 0,934          |                | 1 211,0 |                 | 3 973,1                                |         |                         |                  | 0,407  |                   | 4,379                             |                                |
| Acétone                                                                                                    | СЗН6О               | 0,791          |                | 1 174,0 |                 | 3 851,7                                |         | 4,50                    |                  | 0,399  |                   | 4,293                             |                                |
| Dichlorure<br>d'acétylène                                                                                      | C2H2Cl2             | 1,260          |                | 1 015,0 |                 | 3 330,1                                |         | 3,80                    |                  | 0,400  |                   | 4,304                             |                                |
| Tétrachlorure<br>d'acétylène                                                                                   | C2H2Cl4             | 1,595          |                | 1 147,0 |                 | 3 763,1                                |         | 3,80                    |                  | 1,156  | -15 °C            | 12,440                            | -15 °C                         |
| Alcool                                                                                                    | C2H6O               | 0,789          |                | 1 207,0 |                 | 3 960,0                                |         | 4,00                    |                  | 1,396  |                   | 15,020                            |                                |
| Ammoniac                                                                                                    | NH3                 | 0,771          |                | 1 729,0 | -33 °C          | 5 672,6                                | -27 °C  | 6,68                    |                  | 0,292  | -33 °C            | 3,141                             | -27 °F                         |
| Benzene                                                                                                    | С6Н6                | 0,879          |                | 1 306,0 |                 | 4 284,8                                |         | 4,65                    |                  | 0,711  |                   | 7,650                             |                                |
| Benzol                                                                                                    | C6H6                | 0,879          |                | 1 306,0 |                 | 4 284,8                                |         | 4,65                    |                  | 0,711  |                   | 7,650                             |                                |
| Dibrome                                                                                                    | Br2                 | 2,928          |                | 889,0   |                 | 2 916,7                                |         | 3,00                    |                  | 0,323  |                   | 3,475                             |                                |
| n-Butane (2)                                                                                                   | C4H10               | 0,601          | 0 °C           | 1 085,0 | -5 °C           | 3 559,7                                | 23 °C   | 5,80                    |                  |        |                   |                                   |                                |
| 2-Butanol                                                                                                    | C4H10O              | 0,810          |                | 1 240,0 |                 | 4 068,2                                |         | 3,30                    |                  | 3,239  |                   | 34,851                            |                                |
| Alcool butylique<br>secondaire                                                                                 | C4H10O              | 0,810          |                | 1 240,0 |                 | 4 068,2                                |         | 3,30                    |                  | 3,239  |                   | 34,851                            |                                |
| n-Chlorobutane<br>(22,46)                                                                                      | C4H9Br              | 1,276          | 20 °C          | 1 019,0 | 20 °C           | 3 343,2                                | 68 °F   |                         |                  | 0,490  | 15 °C             | 5,272                             | 59 °C                          |
| n-Butyl chloride<br>(22,46)                                                                                    | C4H9Cl              | 0,887          |                | 1 140,0 |                 | 3 740,2                                |         | 4,57                    |                  | 0,529  | 15 °C             | 5,692                             | 59 °F                          |
| Tétrachlorure<br>de carbone                                                                                    | CCI4                | 1,595          | 20 °C          | 926,0   |                 | 3 038,1                                |         | 2,48                    |                  | 0,607  |                   | 6,531                             |                                |
| Tétrafluorure<br>de carbone<br>(Fréon 14)                                                                      | CF4                 | 1,750          | -150 °C        | 875,2   | -150 °C         | 2 871,5                                | -238 °F | 6,61                    |                  |        |                   |                                   |                                |
| Chloroforme                                                                                                    | CHCI3               | 1,489          |                | 979,0   |                 | 3 211,9                                |         | 3,40                    |                  | 0,550  |                   | 5,918                             |                                |
| Dichlorodifluoro-<br>methane (Freon 12)                                                                        | CCI2F2              | 1,516          | 40 °C          | 774,1   |                 | 2 539,7                                |         | 4,24                    |                  |        |                   |                                   |                                |
| Ethanol                                                                                                    | C2H6O               | 0,789          |                | 1 207,0 |                 | 3 960,0                                |         | 4,00                    |                  | 1,390  |                   | 14,956                            |                                |
| Acétate d'éthyle                                                                                               | C4H8O2              | 0,901          |                | 1 085,0 |                 | 3 559,7                                |         | 4,40                    |                  | 0,489  |                   | 5,263                             |                                |
| Acétate d'éthyl                                                                                                | C2H6O               | 0,789          |                | 1 207,0 |                 | 3 960,0                                |         | 4,00                    |                  | 1,396  |                   | 15,020                            |                                |
| Ethylbenzene                                                                                                   | C8H10               | 0,867          | 20 °C          | 1 338,0 | 20 °C           | 4 890,8                                | 68 °F   |                         |                  | 0,797  | 17 °C             | 8,575                             | 63 °F                          |
| Ether                                                                                                    | C4H10O              | 0,713          |                | 985,0   |                 | 3 231,6                                |         | 4,87                    |                  | 0,311  |                   | 3,346                             |                                |
| Ethylique ether                                                                                                | C4H10O              | 0,713          |                | 985,0   |                 | 3 231,6                                |         | 4,87                    |                  | 0,311  |                   | 3,346                             |                                |
| Ethylene bromide                                                                                               | C2H4Br2             | 2,180          |                | 995,0   |                 | 3 264,4                                |         |                         |                  | 0,790  |                   | 8,500                             |                                |
| Ethylene chloride                                                                                              | C2H4Cl2             | 1,253          |                | 1 193,0 |                 | 3 914,0                                |         |                         |                  | 0,610  |                   | 6,563                             |                                |
| Ethylene glycol                                                                                                | C2H6O2              | 1,113          |                | 1 658,0 |                 | 5 439,6                                |         | 2,10                    |                  | 17,208 | 20 °C             | 185,158                           | 68 °F                          |

| Fluorine                                             | F                                                     | 0,545                                              | -143 °C                   | 403,0                                     | -143 °C                                    | 1 322,2                                             | -225 °F                                      | 11,3<br>1                                                |         |         |           |         |
|------------------------------------------------------|-------------------------------------------------------|----------------------------------------------------|---------------------------|-------------------------------------------|--------------------------------------------|-----------------------------------------------------|----------------------------------------------|----------------------------------------------------------|---------|---------|-----------|---------|
| Formaldehyde,<br>Éther méthylique                    | C2H4O2                                                | 0,974                                              |                           | 1 127,0                                   |                                            | 3 697,5                                             |                                              | 4,02                                                     |         |         |           |         |
| Freon R12                                            |                                                       |                                                    |                           | 774,2                                     |                                            | 2 540,0                                             |                                              | 6,61                                                     |         |         |           |         |
| Glycol                                               | C2H6O2                                                | 1,113                                              |                           | 1 658,0                                   |                                            | 5 439,6                                             |                                              | 2,10                                                     |         |         |           |         |
| 50 % Ethylene<br>glycol/50 % Eau                     |                                                       |                                                    |                           | 1 578,0                                   |                                            | 5 177,0                                             |                                              |                                                          |         |         |           |         |
| Isopropanol                                          | С3Н8О                                                 | 0,785                                              | 20 °C                     | 1 170,0                                   | 20 °C                                      | 3 838,6                                             | 68 °F                                        |                                                          | 2,718   |         | 29,245    |         |
| Isopropylique<br>alcool (46)                         | СЗН8О                                                 | 0,785                                              | 20 °C                     | 1 170,0                                   | 20 °C                                      | 3 838,6                                             | 68 °F                                        |                                                          | 2,718   |         | 29,245    |         |
| Kerosene                                             |                                                       | 0,810                                              |                           | 1 324,0                                   |                                            | 4 343,8                                             |                                              | 3,60                                                     |         |         |           |         |
| Methane                                              | CH4                                                   | 0,162                                              | -89 °C                    | 405,0                                     | -89 °C                                     | 1 328,7                                             | -128 °F                                      | 17,5<br>0                                                |         |         |           |         |
| Methanol                                             | CH4O                                                  | 0,791                                              | 20 °C                     | 1 076,0                                   |                                            | 3 530,2                                             |                                              | 292,<br>00                                               | 0,695   |         | 7,478     |         |
| Acétate de méthyle                                   | С3Н6О2                                                | 0,934                                              |                           | 1 211,0                                   |                                            | 3 973,1                                             |                                              |                                                          | 0,407   |         | 4,379     |         |
| Alcool méthylique                                    | CH4O                                                  | 0,791                                              |                           | 1 076,0                                   |                                            | 3 530,2                                             |                                              | 292,<br>00                                               | 0,695   |         | 7,478     |         |
| Methyl benzene                                       | С7Н8                                                  | 0,867                                              |                           | 1 328,0                                   | 20 °C                                      | 4 357,0                                             | 68 °F                                        | 4,27                                                     | 0,644   |         | 7,144     |         |
| Lait homogénéisé                                     |                                                       |                                                    |                           | 1 548,0                                   |                                            | 5 080,0                                             |                                              |                                                          |         |         |           |         |
| Naphthe                                              |                                                       | 0,760                                              |                           | 1 225,0                                   |                                            | 4 019,0                                             |                                              |                                                          |         |         |           |         |
| Gaz naturel                                          |                                                       | 0,316                                              | -103 °C                   | 753,0                                     | -103 °C                                    | 2 470,5                                             | -153 °F                                      |                                                          |         |         |           |         |
| Azote                                                | N2                                                    | 0,808                                              | -199 °C                   | 962,0                                     | -199 °C                                    | 3 156,2                                             | -326 °F                                      |                                                          | 0,217   | -199 °C | 2,334     | -326 °F |
| Huilde de vidange<br>(SAE 20a.30)                    |                                                       | 1,740                                              |                           | 870,0                                     |                                            | 2 854,3                                             |                                              |                                                          | 190,000 |         | 2 045,093 |         |
| Huile de ricin                                       | C11H10O0                                              | 0,969                                              |                           | 1 477,0                                   |                                            | 4 845,8                                             |                                              | 3,60                                                     | 0,670   |         | 7,209     |         |
| Oil, Diesel                                          |                                                       | 0,800                                              |                           | 1 250,0                                   |                                            | 4 101,0                                             |                                              |                                                          |         |         |           |         |
| Fioul, densité AA                                    |                                                       | 0,990                                              |                           | 1 485,0                                   |                                            | 4 872,0                                             |                                              | 3,70                                                     |         |         |           |         |
| Huile<br>(lubrifiante X200)                          |                                                       |                                                    |                           | 1 530,0                                   |                                            | 5 019,9                                             |                                              |                                                          |         |         |           |         |
| Huile d'Olive)                                       |                                                       | 0,912                                              |                           | 1 431,0                                   |                                            | 4 694,9                                             |                                              | 2,75                                                     | 100,000 |         | 1 076,365 |         |
| Huile d'arachide                                     |                                                       | 0,936                                              |                           | 1 458,0                                   |                                            | 4 738,5                                             |                                              |                                                          |         |         |           |         |
| Propane<br>(-45 to -130 °C)                          | C3H8                                                  | 0,585                                              | -45 °C                    | 1 003,0                                   | -45 °C                                     | 3 290,6                                             | -49 °F                                       | 5,70                                                     |         |         |           |         |
| 1-Propanol                                           | СЗН8О                                                 | 0,780                                              | 20 °C                     | 1 222,0                                   | 20 °C                                      | 4 009,2                                             | 68 °F                                        |                                                          |         |         |           |         |
| 2-Propanol                                           | С3Н8О                                                 | 0,785                                              | 20 °C                     | 1 170,0                                   | 20 °C                                      | 3 838,6                                             | 68 °F                                        |                                                          | 2,718   |         | 29,245    |         |
| Propene                                              | С3Н6                                                  | 0,563                                              | -13 °C                    | 963,0                                     | -13 °C                                     | 3 159,4                                             | 9 °F                                         | 6,32                                                     |         |         |           |         |
| n-Propylalcohol                                      | СЗН8О                                                 | 0,780                                              | 20 °C                     | 1 222,0                                   | 20 °C                                      | 4 009,2                                             | 68 °F                                        |                                                          | 2,549   |         | 27,427    |         |
| Propylene                                            | СЗН6                                                  | 0,563                                              | -13 °C                    | 963,0                                     | -13 °C                                     | 3 159,4                                             | 9 °F                                         | 6,32                                                     |         |         |           |         |
| Refrigerant 11                                       | CCI3F                                                 | 1,490                                              |                           | 828,3                                     | 0°C                                        | 2 717,5                                             | 32 °F                                        | 3,56                                                     |         |         |           |         |
| Refrigerant 12                                       | CCI2F2                                                | 1 516                                              | -40 °C                    | 774,1                                     | -40 °C                                     | 2 539,7                                             | -40 °C                                       | 4,24                                                     |         |         |           |         |
| Refrigerant 14                                       |                                                       | 1,510                                              |                           |                                           |                                            |                                                     |                                              | 1 · · · · · · · · · · · · · · · · · · ·                  |         |         |           |         |
| Refrigerant 21                                       | CF4                                                   | 1,750                                              | -150 °C                   | 875,2                                     | -150 °C                                    | 2 871,6                                             | -268 °F                                      | 6,61                                                     |         |         |           |         |
|                                                      | CF4<br>CHCl2F                                         | 1,750<br>1,426                                     | -150 °C<br>0 °C           | 875,2<br>891,0                            | -150°C<br>0°C                              | 2 871,6<br>2 923,2                                  | -268 °F<br>32 °F                             | 6,61<br>3,97                                             |         |         |           |         |
| Refrigerant 22                                       | CF4<br>CHCl2F<br>CHClF2                               | 1,750<br>1,426<br>1,491                            | -150 °C<br>0 °C<br>-69 °C | 875,2<br>891,0<br>893,9                   | -150°C<br>0°C<br>50°C                      | 2 871,6<br>2 923,2<br>2 932,7                       | -268 °F<br>32 °F<br>122 °F                   | 6,61<br>3,97<br>4,79                                     |         |         |           |         |
| Refrigerant 22<br>Refrigerant 113                    | CF4<br>CHCl2F<br>CHClF2<br>CCl2F-CClF2                | 1,310<br>1,750<br>1,426<br>1,491<br>1,563          | -150 °C<br>0 °C<br>-69 °C | 875,2<br>891,0<br>893,9<br>783,7          | -150°C<br>0°C<br>50°C<br>0°C               | 2 871,6<br>2 923,2<br>2 932,7<br>2 571,2            | -268 °F<br>32 °F<br>122 °F<br>32 °F          | 6,61       3,97       4,79       3,44                    |         |         |           |         |
| Refrigerant 22<br>Refrigerant 113<br>Refrigerant 114 | CF4<br>CHCl2F<br>CHClF2<br>CCl2F-CClF2<br>CClF2-CClF2 | 1,510<br>1,750<br>1,426<br>1,491<br>1,563<br>1,455 | -150 °C<br>0 °C<br>-69 °C | 875,2<br>891,0<br>893,9<br>783,7<br>665,3 | -150 °C<br>0 °C<br>50 °C<br>0 °C<br>-10 °C | 2 871,6<br>2 923,2<br>2 932,7<br>2 571,2<br>2 182,7 | -268 °F<br>32 °F<br>122 °F<br>32 °F<br>14 °F | 6,61         3,97         4,79         3,44         3,73 |         |         |           |         |

# KATflow 210 INSTALLATION

| Refrigerant C318                       | C4F8    | 1,620 | -20 °C  | 574,0   | -10 °C  | 1 883,2 | 14 °F  | 3,88   |           |        |         |        |
|----------------------------------------|---------|-------|---------|---------|---------|---------|--------|--------|-----------|--------|---------|--------|
| Nitrate de sodium                      | NaNO3   | 1,884 | 336 °C  | 1 763,3 | 336 °C  | 5 785,1 | 637 °F | 0,74   | 1,370     | 336 °C | 14,740  | 637 °F |
| Nitrite de sodium                      | NaNO2   | 1,805 | 292 °C  | 1 876,8 | 292 °C  | 6 157,5 | 558 °F |        |           |        |         |        |
| Soufre                                 | s       |       |         | 1 177,0 | 250 °C  | 3 861,5 | 482 °F | - 1,13 |           |        |         |        |
| Acide sulfurique                       | H2SO4   | 1,841 |         | 1 257,6 |         | 4 126,0 |        | 1,43   | 11,160    |        | 120,081 |        |
| Tetrachloroethane                      | C2H2Cl4 | 1,553 | 20 °C   | 1 170,0 | 20 °C   | 3 838,6 | 68 °F  |        | 1,190     |        | 12,804  |        |
| Tetrachloroethylene                    | C2Cl4   | 1,632 |         | 1 036,0 |         | 3 399,0 |        |        |           |        |         |        |
| Tetrachloromethane                     | CCI4    | 1,595 | 20 °C   | 926,0   |         | 3 038,1 |        |        | 0,607     |        | 6,531   |        |
| Tetrafluoromethane<br>(Freon 14)       | CF4     | 1,750 | -150 °C | 875,2   | -150 °C | 2 871,5 | -283°F | 6,61   |           |        |         |        |
| Toluene                                | С7Н8    | 0,867 | 20 °C   | 1 328,0 | 20 °C   | 4 357,0 | 68 °F  | 4,27   | 0,644     |        | 6,929   |        |
| Toluol                                 | С7Н8    | 0,866 |         | 1 308,0 |         | 4 291,3 |        | 4,20   | 0,580     |        | 6,240   |        |
| Trichlorofluorometha-<br>ne (Freon 11) | CCI3F   | 1,490 |         | 828,3   | 0 °C    | 2 717,5 | 32 °F  | 3,56   |           |        |         |        |
| Térébenthine                           |         | 0,880 |         | 1 255,0 |         | 4 117,5 |        |        | 1,400     |        | 15,064  |        |
| Eau distillée                          | H2O     | 0,996 |         | 1 498,0 |         | 4 914,7 |        | - 2,40 | 1,000     |        | 10,760  |        |
| Eau lourde                             | D2O     |       |         | 1 400,0 |         | 4 593,0 |        |        |           |        |         |        |
| Eau de mer                             |         | 1,025 |         | 1 531,0 |         | 5 023,0 |        | - 2,40 | <br>1,000 |        | 10,760  |        |

Tableau 23 : Données sur les substances de liquides sélectionnés

### 8.3 Dépendance entre la température et la vitesse du son dans l'eau

| Tempé | érature | Vitesse du son dans l'eau |       |  |  |  |
|-------|---------|---------------------------|-------|--|--|--|
| °C    | °F      | m/s                       | ft/s  |  |  |  |
| 0     | 32,0    | 1 402                     | 4 600 |  |  |  |
| 1     | 33,8    | 1 407                     | 4 616 |  |  |  |
| 2     | 35,6    | 1 412                     | 4 633 |  |  |  |
| 3     | 37,4    | 1 417                     | 4 649 |  |  |  |
| 4     | 39,2    | 1 421                     | 4 662 |  |  |  |
| 5     | 41,0    | 1 426                     | 4 679 |  |  |  |
| 6     | 42,8    | 1 430                     | 4 692 |  |  |  |
| 7     | 44,6    | 1 434                     | 4 705 |  |  |  |
| 8     | 46,4    | 1 439                     | 4 721 |  |  |  |
| 9     | 48,2    | 1 443                     | 4 734 |  |  |  |
| 10    | 50,0    | 1 447                     | 4 748 |  |  |  |
| 11    | 51,8    | 1 451                     | 4 761 |  |  |  |
| 12    | 53,6    | 1 455                     | 4 774 |  |  |  |
| 13    | 55,4    | 1 458                     | 4 784 |  |  |  |
| 14    | 57,2    | 1 462                     | 4 797 |  |  |  |
| 15    | 59,0    | 1 465                     | 4 807 |  |  |  |
| 16    | 60,8    | 1 469                     | 4 820 |  |  |  |
| 17    | 62,6    | 1 472                     | 4 830 |  |  |  |
| 18    | 64,4    | 1 476                     | 4 843 |  |  |  |
| 19    | 66,2    | 1 479                     | 4 853 |  |  |  |
| 20    | 68,0    | 1 482                     | 4 862 |  |  |  |
| 21    | 69,8    | 1 485                     | 4 872 |  |  |  |
| 22    | 71,6    | 1 488                     | 4 882 |  |  |  |
| 23    | 73,4    | 1 491                     | 4 892 |  |  |  |
| 24    | 75,2    | 1 493                     | 4 899 |  |  |  |
| 25    | 77,0    | 1 496                     | 4 908 |  |  |  |

| Temp     | érature | Vitesse du son dans l'eau |                |  |  |  |
|----------|---------|---------------------------|----------------|--|--|--|
| °C       | °F      | m/s                       | ft/s           |  |  |  |
| 26       | 78,8    | 1 499                     | 4 918          |  |  |  |
| 27       | 80,6    | 1 501                     | 4 925          |  |  |  |
| 28       | 82,4    | 1 504                     | 4 935          |  |  |  |
| 29       | 84,2    | 1 506                     | 4 941          |  |  |  |
| 30       | 86,0    | 1 509                     | 4 951          |  |  |  |
| 31       | 87.8    | 1 511                     | 4 958          |  |  |  |
| 32       | 89.6    | 1 513                     | 4 964          |  |  |  |
| 33       | 91,4    | 1 515                     | 4 971          |  |  |  |
| 34       | 93,2    | 1 517                     | 4 977          |  |  |  |
| 35       | 95,0    | 1 519                     | 4 984          |  |  |  |
| 36       | 96,8    | 1 521                     | 4 984          |  |  |  |
| 37       | 98,6    | 1 523                     | 4 990          |  |  |  |
| 38       | 100,4   | 1 525                     | 4 997          |  |  |  |
| 39       | 102,2   | 1 527                     | 5 010          |  |  |  |
| 40       | 104,0   | 1 528                     | 5 013          |  |  |  |
| 41       | 105,8   | 1 530                     | 5 020          |  |  |  |
| 42       | 107,6   | 1 532                     | 5 026          |  |  |  |
| 43       | 109,4   | 1 534                     | 5 033          |  |  |  |
| 44       | 111,2   | 1 535                     | 5 036          |  |  |  |
| 45       | 113,0   | 1 536                     | 5 040          |  |  |  |
| 46       | 114,8   | 1 538                     | 5 046          |  |  |  |
| 47       | 116,6   | 1 538                     | 5 049          |  |  |  |
| 48       | 118,4   | 1 540                     | 5 053          |  |  |  |
| 49       | 120,2   | 1 541                     | 5 056          |  |  |  |
| 50       | 122,0   | 1 543                     | 5 063          |  |  |  |
| 51       | 123,8   | 1 543                     | 5 063          |  |  |  |
| 52       | 125,6   | 1 544                     | 5 066          |  |  |  |
| 53       | 127,4   | 1 545                     | 5 069          |  |  |  |
| 54       | 129,2   | 1 546                     | 5 072          |  |  |  |
| 55       | 131,0   | 1 547                     | 5 076          |  |  |  |
| 56       | 132,8   | 1 548                     | 5 079          |  |  |  |
| 57       | 134,6   | 1 548                     | 5 079          |  |  |  |
| 58       | 136,4   | 1 548                     | 5 079          |  |  |  |
| 59       | 138,2   | 1 550                     | 5 086          |  |  |  |
| 60       | 140,0   | 1 550                     | 5 086          |  |  |  |
| 61       | 141,8   | 1 551                     | 5 089          |  |  |  |
| 62       | 143,6   | 1 552                     | 5 092          |  |  |  |
| 63       | 145,4   | 1 552                     | 5 092          |  |  |  |
| 64       | 147,2   | 1 553                     | 5 092          |  |  |  |
| 65       | 149,0   | 1 553                     | 5 095          |  |  |  |
| 66       | 150,8   | 1 553                     | 5 095          |  |  |  |
| 67       | 152,6   | 1 554                     | 5 099          |  |  |  |
| 68       | 154,4   | 1 554                     | 5 099          |  |  |  |
| 69       | 156,2   | 1 554                     | 5 099          |  |  |  |
| 70       | 158,0   | 1 554                     | 5 099          |  |  |  |
| (1       | 159,8   | 1 554                     | 5 099          |  |  |  |
|          |         | 1 555                     | 5 102          |  |  |  |
| 13       | 105,4   | 1 555<br>1 EEE            | 5 LUZ          |  |  |  |
| 14<br>7r | 165,2   | 1 555                     | 5 102          |  |  |  |
| 15       | 167 0   | 1 555<br>1 666            | 5 102<br>5 102 |  |  |  |
| 77       | 170.6   | 1 550<br>1 557            | 5 102          |  |  |  |
| 70       | 172 /   | 1 554<br>1 557            | 5 099          |  |  |  |
| 79       | 174.2   | 1 554                     | 5 099          |  |  |  |

## KATflow 210 INSTALLATION

| Tempo | Température |       | Vitesse du son dans l'eau |  |  |  |  |
|-------|-------------|-------|---------------------------|--|--|--|--|
| °C    | °F          | m/s   | ft/s                      |  |  |  |  |
| 80    | 176,0       | 1 554 | 5 099                     |  |  |  |  |
| 81    | 177,8       | 1 554 | 5 099                     |  |  |  |  |
| 82    | 179,6       | 1 553 | 5 095                     |  |  |  |  |
| 83    | 181,4       | 1 553 | 5 095                     |  |  |  |  |
| 84    | 183,2       | 1 553 | 5 095                     |  |  |  |  |
| 85    | 185,0       | 1 552 | 5 092                     |  |  |  |  |
| 86    | 186,8       | 1 552 | 5 092                     |  |  |  |  |
| 87    | 188,6       | 1 552 | 5 092                     |  |  |  |  |
| 88    | 190,4       | 1 551 | 5 089                     |  |  |  |  |
| 89    | 192,2       | 1 551 | 5 089                     |  |  |  |  |
| 90    | 194,0       | 1 550 | 5 086                     |  |  |  |  |
| 91    | 195,8       | 1 549 | 5 082                     |  |  |  |  |
| 92    | 197,6       | 1 549 | 5 082                     |  |  |  |  |
| 93    | 199,4       | 1 548 | 5 079                     |  |  |  |  |
| 94    | 201,2       | 1 547 | 5 076                     |  |  |  |  |
| 95    | 203,0       | 1 547 | 5 076                     |  |  |  |  |
| 96    | 204,8       | 1 546 | 5 072                     |  |  |  |  |
| 97    | 206,6       | 1 545 | 5 069                     |  |  |  |  |
| 98    | 208,4       | 1 544 | 5 066                     |  |  |  |  |
| 99    | 210,2       | 1 543 | 5 063                     |  |  |  |  |
| 100   | 212,0       | 1 543 | 5 063                     |  |  |  |  |
| 104   | 220,0       | 1 538 | 5 046                     |  |  |  |  |
| 110   | 230,0       | 1 532 | 5 026                     |  |  |  |  |
| 116   | 240,0       | 1 524 | 5 000                     |  |  |  |  |
| 121   | 250,0       | 1 516 | 5 007                     |  |  |  |  |
| 127   | 260,0       | 1 507 | 4 944                     |  |  |  |  |
| 132   | 270,0       | 1 497 | 4 912                     |  |  |  |  |
| 138   | 280,0       | 1 487 | 4 879                     |  |  |  |  |
| 143   | 290,0       | 1 476 | 4 843                     |  |  |  |  |
| 149   | 300,0       | 1 465 | 4 807                     |  |  |  |  |
| 154   | 310.0       | 1 453 | 4 767                     |  |  |  |  |
| 160   | 320,0       | 1 440 | 4 725                     |  |  |  |  |
| 166   | 330.0       | 1 426 | 4 679                     |  |  |  |  |
| 171   | 340.0       | 1 412 | 4 633                     |  |  |  |  |
| 177   | 350,0       | 1 398 | 4 587                     |  |  |  |  |
| 182   | 360,0       | 1 383 | 4 538                     |  |  |  |  |
| 188   | 370,0       | 1 368 | 4 488                     |  |  |  |  |
| 193   | 380.0       | 1 353 | 4 439                     |  |  |  |  |
| 199   | 390.0       | 1 337 | 4 387                     |  |  |  |  |
| 204   | 400.0       | 1 320 | 4 331                     |  |  |  |  |
| 210   | 410.0       | 1 302 | 4 272                     |  |  |  |  |
| 216   | 420.0       | 1 283 | 4 210                     |  |  |  |  |
| 221   | 430.0       | 1 264 | 4 147                     |  |  |  |  |
| 227   | 440.0       | 1 244 | 4 082                     |  |  |  |  |
| 232   | 450.0       | 1 220 | 4 003                     |  |  |  |  |
| 238   | 460.0       | 1 200 | 3 937                     |  |  |  |  |
| 243   | 470.0       | 1 180 | 3 872                     |  |  |  |  |
| 249   | 480.0       | 1 160 | 3 806                     |  |  |  |  |
| 254   | 490.0       | 1 140 | 3 740                     |  |  |  |  |
| 260   | 500.0       | 1 110 | 3 642                     |  |  |  |  |
| 200   | 500,0       | T TTA | 5012                      |  |  |  |  |

Tableau 24 : Vitesse du son dans l'eau en fonction de différentes températures de l'eau

## 9 CARACTERISTIQUES TECHNIQUES

### 9.1 Généralités

| Principe de mesure                            | Principe de la différence du temps de transit ultrasonore                                                                                                    |
|-----------------------------------------------|----------------------------------------------------------------------------------------------------|
| Plage de vitesse d'écoulement                 | 0.01 25 m/s                                                                                                    |
| Résolution                                    | 0.25 mm/s                                                                                                    |
| Répétabilité                                  | 0,15 % de la valeur mesurée, ± 0,015 m/s                                                                                                    |
| Précision                                     | Débit volumique :<br>±1 3 % de la valeur mesurée selon la demande ± 0,5 % de<br>la valeur mesurée avec étalonnage du process Vitesse<br>d'écoulement (moyenne) :<br>± 0,5 % de la valeur mesurée |
| Marge de réglage de débit                     | 1/100                                                                                                    |
| Contenu gazeux et solide des milieux liquides | < 10 % du volume                                                                                                    |

### 9.2 Débitmètre

| Type de boîtier                        | Portable                                                                                                    |
|----------------------------------------|----------------------------------------------------------------------------------------------------|
| Indice de protection                   | IP 65 conformément à la norme EN 60529                                                                                                    |
| Température de fonctionnement          | -10 +60 °C (+14 +140 °F)                                                                                                    |
| Matériau du boîtier                    | Polypropylene copolymer                                                                                                    |
| Voies de mesure                        | 1 (standard), 2 (sur demande)                                                                                                    |
| Alimentation électrique                | 1, 2 ou 3 x LiFePo4, 12.8 Ah: 100 240 V AC, 9 V DC sortie                                                                                                    |
| Autonomie de fonctionnement            | 1 pack batteries – plus de 7 jours d'utilisation continue 30<br>en mode économie<br>2 pack batteries – plus de 14 jours d'utilisation continue 60<br>en mode économie<br>3 pack batteries – plus de 28 jours d'utilisation continue 100<br>en mode économie<br>(Dans des conditions de fonctionnement normales, sans<br>sorties de processus activées) |
| Ecran                                  | Écran graphique LCD, 128 x 64 points, rétroéclairé                                                                                                    |
| Dimensions                             | 260 (h) x 280 (w) x 200 (d) mm                                                                                                    |
| Poids                                  | Approx. 6 kg                                                                                                    |
| Consommation électrique                | < 5 W                                                                                                    |
| Amortissement du signal                | 0 99 s                                                                                                    |
| Cadence de mesure des temps de transit | 100 Hz (standard)                                                                                                    |
| Temps de mise à jour des sorties       | 1 s, vitesse la plus rapide en application                                                                                                    |
| Langues d'utilisation                  | Tchèque, Néerlandais, Anglais, Français, Allemand, Italien,<br>Roumain, Russe, Espagnol, Turquie (autres langues sur de-<br>mande, maximum trois)                                                                                                    |

### 9.3 Quantité et unités de mesure

| Débit volumétrique   | m³/h, m³/min, m³/s, l/h, l/min, l/s<br>USgal/h (US-Gallone pro Stunde), USgal/min, USgal/s<br>bbl/d (Barrel pro Tag), bbl/h, bbl/min, bbl/s                                                                               |
|----------------------|----------------------------------------------------------------------------------------------------|
| Vitesse d'écoulement | m/s, ft/s, inch/s                                                                                                    |
| Débit massique       | g/s, t/h, kg/h, kg/min                                                                                                    |
| Volume               | m³, I, gal (US gallons), bbl                                                                                                    |
| Masse                | g, kg, t                                                                                                    |
| Bilan thermique      | W, kW, MW (uniquement avec l'option de mesure de la quantité de chaleur)                                                                                                    |
| Quantité de chaleur  | J, kJ, kWh (uniquement avec l'option de mesure de la quantité de chaleur)                                                                                                    |
| Temperature          | CU (température du boîtier), T <sub>in</sub> , T <sub>out</sub> , (température d'entrée<br>et de sortie, uniquement avec l'option de mesure de la<br>quantité de chaleur ou de compensation de la tempéra-<br>ture) en °C |
| Débit volumétrique   | c en m/s                                                                                                    |
| Vitesse d'écoulement | Signal en dB (signal), bruit en dB,<br>SNR (rapport signal/bruit)                                                                                                    |

## 9.4 Enregistreur de données internes

| Capacité de stockage       | Environ 30 000 mesures (chaque mesure comprend jusqu'à<br>10 mesurandes sélectionnables), taille de la mémoire 5 Mo<br>Environ 100 000 mesures (chaque mesure comprend jus-<br>qu'à 10 mesurandes sélectionnables), taille de la mémoire<br>16 Mo |
|----------------------------|----------------------------------------------------------------------------------------------------|
| Enregistrement des données | Toutes les valeurs de mesure, valeurs de mesure cumulées,<br>valeurs de diagnostic et valeurs de paramètres                                                                                                    |

### 9.5 Communication

| Interface série | Universal Serial Bus (USB)                                  |
|-----------------|-------------------------------------------------------------|
| Données         | Valeurs mesurées et totalisées, jeu de paramètres et confi- |
|                 | guration, données enregistrées                              |

## 9.6 Logiciel KATdata+

| Fonctionnalités        | Téléchargement des mesures et des mesures cumulées<br>Valeurs de diagnostic et de paramètres<br>Analyse sous forme de tableau et de graphique<br>Exportation vers un logiciel tiers<br>Transmission en temps réel des mesures |
|------------------------|----------------------------------------------------------------------------------------------------|
| Système d'exploitation | Windows 10, 8, 7, Vista, XP, NT, 2000, Linux, Mac (en option)                                                                                                    |

### 9.7 Entrées de process

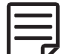

Un maximum de cinq entrées/sorties peut être utilisé.

Toutes les sorties de processus sont isolées galvaniquement de l'électronique de l'appareil et des entrées/sorties.

| Temperature        | Options de la Pt 100 : Technique à trois ou quatre fils<br>Plage de mesure : -50 +400 °C (-58 +752 °F)<br>Résolution : 0,01 K, précision : ±0,02 K |
|--------------------|----------------------------------------------------------------------------------------------------|
| Courant éléctrique | Options : 0/4 20 mA actif ou 4 20 mA passif<br>U = 30 V, Ri = 50 Ω, précision : 0,1 % de la valeur mesurée                                         |

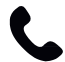

Autres entrées de process disponibles sur demande

### 9.8 Sorties de process

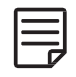

Un maximum de cinq entrées et sorties peuvent être utilisées.

Toutes les sorties de process sont isolées galvaniquement des composants électroniques de l'appareil et des autres entrées/sorties.

| Courant électrique             | Options de 0/4 à 20 mA en option actif et de 4 à 20 mA<br>en option passif<br>Active : U = 30 V, $R_{Load} < 500 \Omega$ , résolution 16 bit<br>Précision : 0,1 % de la valeur mesurée<br>Passif : U = 9 30 V, $R_{Load} < 500 \Omega$ , résolution 16 bit,<br>Précision : 0,1 % de la valeur mesurée |
|--------------------------------|----------------------------------------------------------------------------------------------------|
| Voltage                        | Range:0 10 V,R <sub>Load</sub> = 1 kΩ,C <sub>Load</sub> = 200 pF,resolution:16 bit, accuracy:0.1 % de la valeur mesurée                                                                                                    |
| Numérique collecteur ouvert    | Fonction : Alarme ou Totalisateur<br>Valeur totalisateur : 0,01 1 000/ unité, largeur : 1 990 ms,<br>U = 24 V, I <sub>max</sub> = 4 mA, contacts NO et NC                                                                                                    |
| Relais numérique               | Fonction : Alarme ou Totalisateur<br>Valeur totalisateur : 0,01 1 000/unité, largeur : 1 990 ms,<br>U = 24 V, I <sub>max</sub> = 4 mA, contacts NO et NC                                                                                                    |
| Fréquence analogique (passive) | 2 Hz 10 kHz, U = 24 V, I <sub>max</sub> = 4 mA                                                                                                    |
| HART®                          | HART-sorties compatibles : 4 process variables selectable<br>(PV, SV, TV et FV)<br>Analogiquee: 4 20 mA passive, $R_{Load}$ = 220 $\Omega$ , U = 24 V,<br>précision: 0.1 % de la valeur mesurée                                                                                                    |

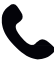

Autres entrées de processus sur demande.

## 9.9 Capteurs à montage externe K1N

| Type de capteur                 | K1N                                 |
|---------------------------------|-------------------------------------|
| Plage de diamètre de conduite   | 50 2 500 mm                         |
| Plage de température            | -30 +130 °C (-22 +266 °F)           |
| Matériau de conduit de câble    | Inox                                |
| Longueur de câble standard      | 4.0 m                               |
| Dimensions des têtes du capteur | 60 (h) x 30 (w) x 34 (d) mm         |
| Matériau des têtes de capteur   | Inox                                |
| Indice de protection            | IP 68 (1.5 m) according to EN 60529 |

### 10 INDEX

| Sortie analogique de fréquence    | 42             | Unités de mesure                 | 59             |
|-----------------------------------|----------------|----------------------------------|----------------|
| Sortie analogique en tension      | 42             | Fonctions mathématiques          | 49, 50         |
| Sortie analogique en courant      | 41             | Principe de mesure               | 58             |
| Entrée de courant analogique      | 44             | Structure du menu                | 28, 38         |
| Type de fluide                    | 28             | Messages d'erreur                | 50             |
| Assistant de configuration        | 28             | Principe de mesure               | 6              |
| Panneau de commande               | 18             | Mémoire des valeurs de mesure    | 59             |
| Diaagnostic                       | 26             | Modbus RTU                       | 34, 40         |
| Indicateurs de diagnostic         | 26             | Modbus TCP                       | 34             |
| Diagnostic                        | 37,38          | Oscilloscope                     | 46             |
| Mode diagonal                     | 12             | Fonction oscilloscope            | 46             |
| Diamètre extérieur                | 29             | Mode réflexion                   | 11             |
| Sortie relais numérique           | 43             | RS 232                           | 22             |
| Dimensions                        | 58             | RS 485                           | 34             |
| Affichage                         | 58             | Retour de l'appareil             | 5              |
| Icônes d'affichage                | 21             | Formulaire de retour             | 47,64          |
| Mise en marche/arrêt              | 18             | Mode Saver                       | 58             |
| Entrée de courant passif ou actif | 34             | Vitesse du son                   | 52, 53, 55, 57 |
| Épaisseur de paroi                | 29             | Assistant de démarrage rapide    | 28             |
| Erreurs                           | 48             | Espacement des capteurs          | 12             |
| Résolution des erreurs            | 48             | Fixation du capteur              | 16             |
| Messages d'erreur                 | 48             | Interface sérielle               | 59             |
| Fonction oscilloscope             | 38             | Sériel                           | 40             |
| Fréquence de sortie               | 32             | Assistant de configuration       | 24             |
| Garantie                          | 4              | Sortie de tension analogique     | 32             |
| Sortie compatible HART®           | 60             | Stockage                         | 59             |
| Sortie compatible HART®           | 41             | Totalisateur 2                   | 5              |
| Installation                      | 12, 30, 36     | Fonctions des touches            | 19             |
| Interface série                   | 38             | Température du liquide           | 28             |
| KATdata+                          | 27, 46, 51, 59 | Compensation de température      | 44             |
| Certificat de conformité          | 63             | Totalisateur                     | 25             |
| Pâte de couplage                  | 48             | Totalisateurs                    | 26             |
| L'enregistreur de données         | 27             | Vitesse du son                   | 28, 29         |
| La vitesse du son                 | 44             | Vitesse du son milieu            | 29             |
| Stockage                          | 7              | Préparation du tube              | 11             |
|                                   |                | Mesure de la quantité de chaleur | 44             |

## 11 ANNEXE A - CERTIFICAT DE CONFORMITÉ

| katronic                                                               |                                                                                                    |                                                                                                    |
|------------------------------------------------------------------------|----------------------------------------------------------------------------------------------------|----------------------------------------------------------------------------------------------------|
|                                                                        |                                                                                                    |                                                                                                    |
| 11 1 1                                                                 |                                                                                                    |                                                                                                    |
|                                                                        |                                                                                                    |                                                                                                    |
|                                                                        |                                                                                                    | ((                                                                                                    |
| Declaration of Confo                                                   | ormity                                                                                                    |                                                                                                    |
| We, Katronic Technolog<br>declaration relates are i                    | gies Ltd., declare under our sol<br>n conformity with the EU directi                                                  | e responsibility that the product listed below to which this ves:                                                          |
| Directive 2014/30/El                                                   | J for Electromagnetic Compatib                                                                                        | ility (EMC)                                                                                                    |
| <ul> <li>Low Voltage Directiv</li> <li>Directive 2011/65/EU</li> </ul> | e 2014/35/EU for Electrical Safe<br>J on the Restriction of Hazardou                                                  | ty (LVD)<br>s Substances (RoHS)                                                                                            |
| <ul> <li>BS 8452:2010 - Use c</li> <li>ASME MEC-5 1:2011</li> </ul>    | of Clamp-On Ultrasonic Flow-Me                                                                                        | tering Techniques for Fluid Applications                                                                                   |
| AJME MIC-3.1.2011                                                      | measurement of Elquid Flow II                                                                                         |                                                                                                    |
| Name of Products                                                       | Description                                                                                                    |                                                                                                    |
| KATflow 100, 150, 200, 210 and 230                                     | Ultrasonic flowmeter with                                                                                             | associated Katronic transducers                                                                                            |
|                                                                        |                                                                                                    |                                                                                                    |
| The mentioned product                                                  | s are in conformity with the follo                                                                                    | owing European Standards:                                                                                                  |
| Class                                                                  | Standard                                                                                                    | Description                                                                                                    |
| EMC Directive                                                          | BS EN 61326-1:2013                                                                                                    | Electrical equipment for measurement, control and laboratory use – EMC requirements                                        |
| Immunity                                                               | BS EN 61326-1:2013<br>BS EN 61000-4-2:2009<br>BS EN 61000-4-3+A2:2010<br>BS EN 61000-4-4:2012<br>BS EN 61000-4-4:2012 | Electrical equipment for continuous unattended use<br>Electrostatic discharge<br>RF field<br>Electric fast transient/burst |
|                                                                        | 5:2014+A1:2017                                                                                                    | Surge                                                                                                    |
|                                                                        | BS EN 61000-4-6:2014<br>BS EN 61000-4-11:2014<br>+A1:2017                                                             | RF conducted<br>AC mains voltage dips and interruption                                                                     |
| Emission                                                               | BS EN 61326-1:2013                                                                                                    | Electrical equipment Class B                                                                                               |
| Low Voltage<br>Directive                                               | BS EN 61010-1:2010 +A1<br>2019                                                                                        | Safety requirements for electrical equipment for measurement, control and laboratory use                                   |
| Coventry, 10 June 2020                                                 |                                                                                                    |                                                                                                    |
| For and on babalf of Ket                                               | ronic Tochnologics Ltd                                                                                                |                                                                                                    |
| For and on periatr of Kat                                              | rome reemologies Ltd.                                                                                                 |                                                                                                    |
| Yours sincerely,                                                       | ~                                                                                                    |                                                                                                    |
| (Inda) Nova                                                            |                                                                                                    |                                                                                                    |
| Andrew Sutton                                                          |                                                                                                    |                                                                                                    |
| Andrew Sutton<br>Managing Director                                     |                                                                                                    |                                                                                                    |
| Andrew Sutton<br>Managing Director                                     |                                                                                                    |                                                                                                    |
| Andrew Sutton<br>Managing Director                                     |                                                                                                    |                                                                                                    |

### 12 ANNEXE B – FORMULAIRE DE RETOUR CLIENT (FRC)

| Entreprise                               |  |
|------------------------------------------|--|
| Nom                                      |  |
| Tel. No.                                 |  |
| E-mail                                   |  |
| Address                                  |  |
|                                          |  |
| Modele de l'instrument                   |  |
| Numéro de serie                          |  |
| Numéro de contrat Katronic<br>(si connu) |  |
| Types de capteur(s)                      |  |
| Numéro de série des capteurs             |  |

L'instrument ci-joint a été utilisé dans l'environnement suivant (veuillez cocher):

| Rayonnement nucléaire     |
|---------------------------|
| Dangereux pour l'eau      |
| Toxique                   |
| Caustique                 |
| Biologique                |
| Autre (veuillez préciser) |

Nous confirmons (veuillez cocher),

avoir vérifié que l'instrument et les capteurs n'étaient en aucun cas contaminés,

avoir neutralisé, éliminé et décontaminé toutes les pièces ayant été en contact avec des substances et/ou des environnements dangereux,

que les matières résiduelles ne présentent aucun risque pour l'homme ou l'environnement

Date

Signature

Cachet de l'entreprise